# RIGOL

# **INSTRUKCJA OBSŁUGI**

# **OSCYLOSKOPY SERII DS5000**

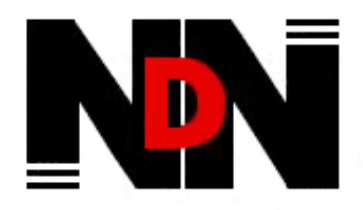

02-784 Warszawa, Janowskiego 15 tel./fax (0-22) 641-15-47, 644-42-50 http://www.ndn.com.pl e-mail: ndn@ndn.com.pl

### Bezpieczeństwo obsługi

Aby uniknąć uszkodzenia oscyloskopu lub innych urządzeń do niego dołączonych należy bezwzględnie przestrzegać poniższych środków ostrożności. Aby uniknąć niebezpieczeństwa porażenia prądem elektrycznym, należy użytkować niniejszy oscyloskop wyłącznie zgodnie z jego przeznaczeniem.

Procedury serwisowe mogą być wykonywane tylko przez osoby w tym celu przeszkolone.

### Aby uniknąć ryzyka pożaru lub obrażeń

**Do zasilania oscyloskopu należy używać wyłącznie kabla sieciowego** dostarczonego przez producenta oscyloskopu lub równoważnego spełniającego wymagania podane w danych technicznych oscyloskopu i mającego atest dopuszczający do użytku w danym kraju.

### Dołączanie i odłączanie elementów wyposażenie.

Nie należy dołączać ani odłączać od oscyloskopu sond oraz przewodów pomiarowych w sytuacjach, gdy są one jednocześnie dołączone źródła napięcia.

### Uziemianie oscyloskopu

Niniejszy oscyloskop jest uziemiony za pośrednictwem przewodu ochronnego kabla sieciowego (zasilającego). Aby uniknąć niebezpieczeństwa porażenia prądem elektrycznym, przewód uziemiający musi być dołączony do uziemienia pomieszczenia, w którym oscyloskop pracuje. Przed dołączeniem jakichkolwiek urządzeń do gniazd wejściowych lub wyjściowych oscyloskopu należy go poprawnie uziemić.

### Poprawnie dołączyć sondy.

Masa sond znajduje się na potencjale ziemi. Nie należy łączyć masy sond z wyższymi potencjałami napięciowymi.

### Przestrzegać wszystkich granicznych wartości znamionowych

Aby uniknąć niebezpieczeństwa porażenia prądem elektrycznym, należy przestrzegać wszystkich granicznych wartości znamionowych oraz symboli ostrzegawczych umieszczonych na obudowie oscyloskopu. Przed wykonaniem jakichkolwiek dołączeń do oscyloskopu zapoznać się z informacjami dodatkowymi podanymi w instrukcji obsługi na temat wartości granicznych.

### Nie użytkować oscyloskopu ze zdjętą pokrywą obudowy

Nie należy obsługiwać niniejszego oscyloskopu przy zdjętej jego obudowie, płycie tylnej lub przedniej.

#### Stosować właściwe bezpieczniki

Stosować wyłącznie bezpieczniki o parametrach znamionowych wyspecyfikowanych dla tego wyrobu.

### Unikać elementów, na których panuje napięcie

Nie należy dotykać nieosłoniętych połączeń ani elementów układów elektrycznych, gdy jest włączone zasilanie.

# Nie należy obsługiwać oscyloskopu w sytuacjach, gdy istnieje podejrzenie, że nie działa on poprawnie

Jeśli takie podejrzenie zaistnieje, nie obsługiwać oscyloskopu, a przed jego sprawdzeniem zabezpieczyć przed nieświadomym użyciem przez osoby o tym nie poinformowane.

### Zapewnić właściwą wentylację

Zapoznać się z dokładnymi instrukcjami co do instalacji oscyloskopu podanymi w jego instrukcji obsługi, tak aby zapewnić jego właściwą wentylację.

#### Nie należy obsługiwać oscyloskopu w środowiskach wilgotnych i mokrych. Nie należy obsługiwać oscyloskopu w środowiskach wybuchowych gazów. Utrzymywać powierzchnie oscyloskopu w stanie czystym i suchym.

Instrukcja Obsługi Oscyloskopów Serii DS5000

### Terminy i symbole bezpieczeństwa

**Terminy w niniejszej instrukcji obsługi.** Poniższe terminy mogą pojawić się w niniejszej instrukcji obsługi.

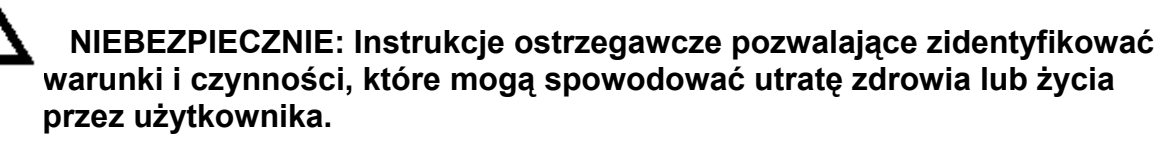

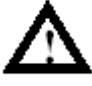

OSTROŻNIE: Instrukcje ostrzegawcze pozwalające zidentyfikować warunki i czynności, które mogą spowodować uszkodzenie oscyloskopu lub dołączonych do niego urządzeń.

**Terminy.** Na obudowie niniejszego wyrobu mogą być naniesione się poniższe napisy ostrzegawcze:

**NIEBEZPIECZEŃSTWO:** Sygnalizuje niebezpieczeństwo porażenia prądem elektrycznym występujące w momencie odczytania tego napisu.

**NIEBEZPIECZNIE:** Sygnalizuje niebezpieczeństwo porażenia prądem elektrycznym występujące w momencie odczytania tego napisu.

**OSTROŻNIE:** Sygnalizuje niebezpieczeństwo uszkodzenia mienia włącznie z niniejszym produktem (oscyloskopem).

**Symbole na produkcie.** Poniższe symbole mogą pojawić się na obudowie niniejszego produktu:

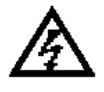

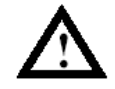

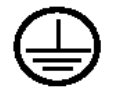

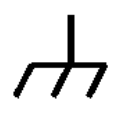

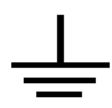

NIEBEZPIECZEŃSTWO Wysokie napięcie UWAGA patrz Instrukcja Obsługi

Wyprowadzenie przewodu ochronnego Wyprowadzenie ramy i chassis Wyprowadzenie uziemienia

### OSCYLOSKOPY OGÓLNEGO PRZEZNACZENIA

**Oscyloskopy serii DS5000 produkowane przez firmę RIGOL** oferują wyjątkową jakość obserwacji wyświetlanych przebiegów i przy jednocześnie niewielkich rozmiarach obudowy i masie. Oscyloskopy serii DS5000 są przystosowane do zastosowań w procesach produkcyjnych, do pracy w terenie, w laboratoriach naukowo-badawczych i konstrukcyjnych, szkolnictwie. Nadają się też doskonale do testowania układów cyfrowych, wykrywania i diagnozowania uszkodzeń itd.

Oscyloskopy serii DS5000 charakteryzują się następującymi funkcjami i własnościami:

- Dwa kanały, pasmo:
  - 200 MHz (DS5202CA)

150 MHz (DS5152CA, DS5152C, DS5152MA, DS5152M)

- 100 MHz (DS5102CA, DS5102C, DS5102MA, DS5102M)
  - 60 MHz (DS5062CA, DS5062C, DS5062MA, DS5602M)
  - 40 MHz (DS5042M)
  - 25 MHz (DS5022M)
- Długość rekordu pamięci 4k
- Wyświetlacz monochromatyczny / kolorowy, rozdzielczość 320 x 240 punktów
- Szybkość próbkowania w czasie rzeczywistym 1 GS/s (seria DS5000CA, seria DS5000MA) 250 MS/s (seria DS5000C, seria DS5000M)
- Szybkość próbkowania w czasie ekwiwalentnym: 50 GS/s
- Samonastawność automatyczne dostosowywanie warunków wyświetlania do parametrów sygnału wejściowego
- 20 pomiarów wykonywanych automatycznie
- Automatyczna kalibracja
- Pamięć 10 przebiegów, 10 zestawów nastaw
- Funkcja opóźnienia wyświetlania
- Praca X-Y
- Wbudowana funkcja FFT, częstościomierz
- Filtry cyfrowe: dolnoprzepustowy, górnoprzepustowy, pasmowy, przeciwzakłóceniowy
- Wybór impedancji wejściowej 50 Ω/1 MΩ (tylko niektóre modele, patrz odpowiednia sekcja niniejszej instrukcji obsługi)
- Funkcja selekcji typu przechodzi / nie przechodzi (dobry / zły)
- Wyzwalanie: zboczem, sygnałem telewizyjnym, szerokością impulsu
- Funkcje matematyczne: dodawanie, odejmowanie. mnożenie, dzielenie
- Wielo-językowy interfejs użytkownika

### RIGOL

Możliwość rozszerzenia funkcji oscyloskopu przez dołączenie do niego o różnego typu opcjonalnych kart interfejsów komunikacyjnych takich jak: EM5-COM (karta interfejsów RS232 i GPIB), EM5-CM (karta interfejsów RS232C i GPIB oraz wyjście sygnału selekcji typu przechodzi / nie przechodzi).

### Wyposażenie standardowe (w opakowaniu fabrycznym):

- Dwie sondy oscyloskopowe: przełącznik tłumienia 1:1/1:10, długość przewodu 1,5 m
- Kabel sieciowy o parametrach zależnych od kraju przeznaczenia
- Instrukcja Obsługi
- Karta gwarancyjna i formularz rejestracyjny

### Wyposażenie dodatkowe (opcje):

- EM5-CM karta interfejsów komunikacyjnych (RS232 i GPIB) i z wyjściem sygnału selekcji typu przechodzi – nie przechodzi
- EM5-COM karta interfejsów komunikacyjnych (RS232 i GPIB)
- EM5-P/F karta z wyjściem sygnału selekcji typu przechodzi / nie przechodzi
- PA-5000 neseser do akcesoriów

### SPIS TREŚCI

| Bezpieczeństwo obsługi             | Ш  |
|------------------------------------|----|
| Oscyloskopy ogólnego przeznaczenia | IV |

| ROZDZIAŁ 1: OGÓLNY OPIS FUNKCJI OSCYLOSKOPU | 1-1    |
|---------------------------------------------|--------|
| Płyta czołowa i interfejs użytkownika       | 1-2    |
| Sprawdzenie oscyloskopu                     | 1-5    |
| Test funkcjonowania oscyloskopu             | 1-6    |
| Kompensacja sond                            | 1-8    |
| Automatyczne wyświetlanie sygnału           | 1-9    |
| Ustawienia w bloku odchylania pionowego     | 1-10   |
| Ustawienia w bloku odchylania poziomego     | 1-12   |
| Wyzwalanie                                  | . 1-14 |
|                                             |        |

| ROZDZIAŁ 2: OBSŁUGA OSCYLOSKOPU             | 2-1  |
|---------------------------------------------|------|
| Blok odchylania pionowego                   | 2-2  |
| Blok odchylania poziomego                   | 2-18 |
| Układ wyzwalania                            | 2-25 |
| Wybór szybkości próbkowania                 | 2-33 |
| Konfigurowanie parametrów wyświetlania      | 2-37 |
| Zapis i odczyt przebiegów i zestawów nastaw | 2-39 |
| Konfigurowanie funkcji użytkowych           | 2-41 |
| Pomiar automatyczny                         | 2-51 |
| Pomiar z użyciem kursorów                   | 2-58 |
| Przyciski natychmiastowego dostępu          | 2-64 |

| ROZ | DZIAŁ 3: ZASTOSOWANIA I PRZYKŁADY                                 | 3-1  |
|-----|-------------------------------------------------------------------|------|
| Pr  | zykład 1: Wykonywanie prostych pomiarów                           | 3-1  |
| Pr  | zykład 2: Oglądanie sygnału opóźnionego                           | 3-2  |
| Pr  | zykład 3: Wychwytywanie krótkotrwałych sygnałów                   | 3-3  |
| Pr  | zykład 4: Redukowanie przypadkowych zakłóceń nałożonych na sygnał | 3-4  |
| Pr  | zykład 5: Pomiar za pomocą kursorów                               | 3-6  |
| Pr  | zykład 6: Zastosowanie rodzaju pracy X-Y                          | 3-8  |
| Pr  | zykład 7: Wyzwalanie sygnałami telewizyjnymi                      | 3-10 |
| Pr  | zykład 8: Analiza harmonicznych FFT – pomiar z użyciem kursorów   | 3-12 |
| Pr  | zykład 9: Test selekcji typu dobry / zły                          | 3-13 |
|     |                                                                   |      |

| ROZDZIAŁ 4: KOMUNIKATY WYŚWIETLANE PRZY WŁĄCZENIU OSCYLOSKOF   WYSZUKIWANIE I USUWANIE NIESPRAWNOŚCI | ⊃U<br>-1<br>-1<br>-3 |
|----------------------------------------------------------------------------------------------------|----------------------|
| ROZDZIAŁ 5: WPARCIE PRODUCENTA I SERWIS 5-                                                           | -1                   |
| ROZDZIAŁ 6:DANE TECHNICZNE, AKCESORIA I KONSERWACJA 6-                                               | -1                   |
| Dodatek A: Dane techniczne                                                                           | -1<br>-6<br>-7       |

### Rozdział 1: Ogólny opis funkcji oscyloskopu

W rozdziale tym zostaną omówione następujące zagadnienia:

- Płyta czołowa i interfejs użytkownika
- Sprawdzenie oscyloskopu
- Test funkcjonowania oscyloskopu
- Kompensacja sond
- Automatyczne wyświetlanie sygnału
- Ustawianie czułości
- Ustawianie podstawy czasu
- Wyzwalanie

### Płyta czołowa i interfejs użytkownika

Jedną z pierwszych czynności jakie należy wykonać przed rozpoczęciem obsługi oscyloskopu, jest zaznajomienie się z jego płytą czołową. Do tego celu przeznaczyliśmy w tym rozdziale szereg ćwiczeń ułatwiających zapoznanie się z niektórymi z elementów obsługowych oscyloskopu.

Na płycie czołowej znajdują się pokrętła i przyciski. Pokrętła są używane najczęściej i są podobne do pokręteł spotykanych w innych oscyloskopach. Przyciski współpracują z menu wyświetlanymi na ekranie oscyloskopu i pozwalają na uzyskanie dostępu do wielu jego własności i menu związanych z kanałami, a także funkcji matematycznych, odniesienia i natychmiastowego dostępu.

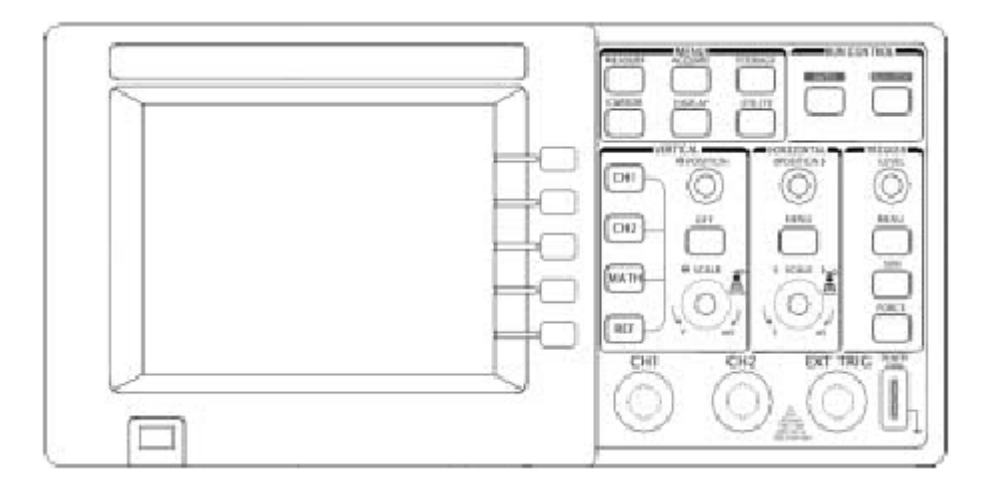

### Rys. 1-1 Płyta czołowa oscyloskopu serii DS5000

Oscyloskopy serii DS5000 są wyposażone w łatwą w obsłudze płytę czołową, a przeznaczenie poszczególnych przycisków i pokręteł jest następujące:

Przyciski menu: są związane z menu: MEASURE (pomiar), CURSOR (kursor), ACQU-IRE (akwizycja), DISPLAY (ekran), STORAGE (pamięć) i UTILITY (funkcje użytkowe).

Przyciski odchylania pionowego (czułości): są związane z menu: CH1 (kanał 1), CH2 (kanał 2), MATH (funkcje matematyczne) i REF (odniesienia); przycisk

OFF służy do wyłączenia aktualnie aktywnego przebiegu lub menu.

Przyciski odchylania poziomego (podstawy czasu): są związane z MENU podstawy czasu.

Przyciski wyzwalania: są związane z MENU wyzwalania, natychmiastowego ustawienia poziomu wyzwalania na 50% i FORCE – wymuszania wyzwalania.

### RIGOL

Przyciski akcji: Włącznie z przyciskami natychmiastowego dostępu dla funkcji AUTO i RUN/STOP.

Przyciski funkcyjne: Pięć szarych przycisków umieszczonych od góry do dołu, po prawej stronie ekranu ciekłokrystalicznego służących do wyboru różnych operacji w aktualnie aktywnym menu.

Pokrętła: Służące do regulacji (ustawiania) położenia przebiegu w kierunku pionowym i poziomym POSITION, wyboru podziałki SCALE oraz poziomu wyzwalania LEVEL.

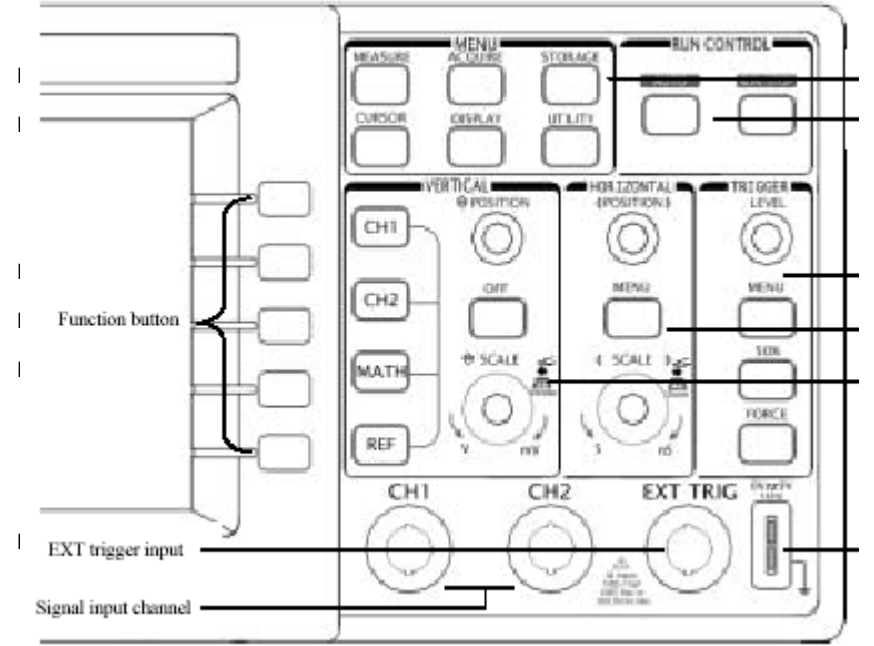

Funkction button = Przycisk funkcyjny EXT trigger input = Wejście zewnętrznego wyzwalania Signal input channel = Wejście sygnałowe kanału

### Rys. 1-2 Pokrętła i przyciski na płycie czołowej

W niniejszej instrukcji prostokątna obwódka na nazwie przycisku oznacza przycisk znajdujący się na płycie czołowej, a zacieniona na szaro nazwa przycisku oznacza przycisk "miękki" wyświetlony na ekranie polu dotykowym. Przyporządkowanie pięciu szarych przycisków funkcyjnych ("miękkich") jest różne zależnie od wyświetlonego z ich lewej strony menu.

Na przykład przycisk CH1 oznacza przycisk pierwszego kanału CH1 znajdujący się na płycie czołowej w bloku elementów regulacyjnych odchylania pionowego, a przycisk **Coupling** (wybór rodzaju sygnału wejściowego) jest przyciskiem "miękkim. Napis **Co-upling** znajduje się na samym szczycie menu wyświetlonego na ekranie, bezpośrednio z lewej strony nieoznaczonego "miękkiego" przycisku, który także jest szary.

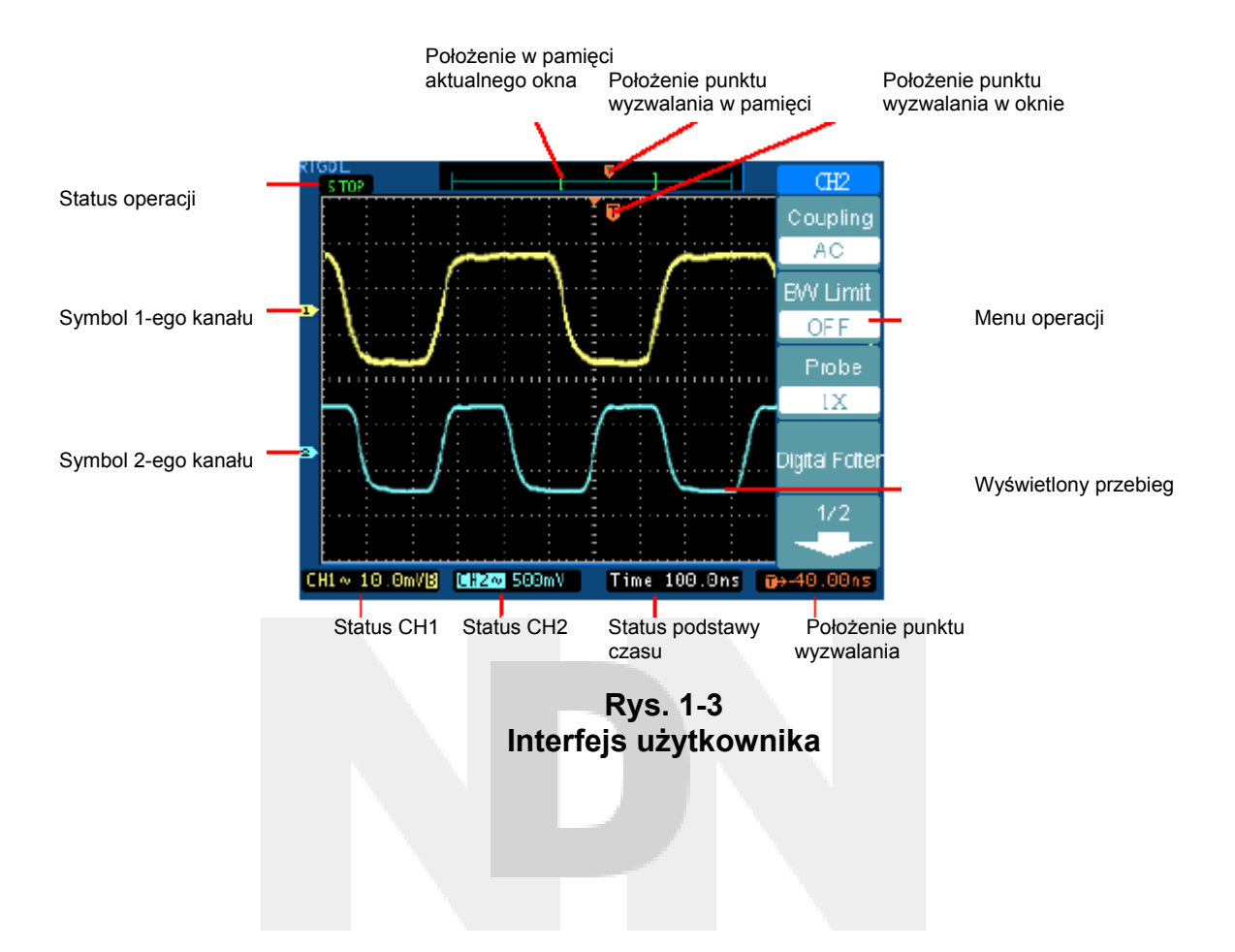

### Sprawdzenie oscyloskopu

Po otrzymaniu przesyłki z nowo-zakupionym oscyloskopem należy sprawdzić jej zawartość zgodnie z poniższą procedurą:

### 1. Sprawdzić zawartość opakowania na okoliczność występowania uszkodzeń

Zatrzymać uszkodzone opakowanie i materiał chroniący przesyłkę przed narażeniami mechanicznymi, aż do momentu gdy stwierdzi się, że przesyłka jest kompletna, a stan przyrządu poprawny pod względem mechanicznym i elektrycznym.

### 2. Sprawdzić akcesoria

Akcesoria dostarczone wraz z oscyloskopem są wyszczególnione w punkcie "Dostępne akcesoria" w początkowej części niniejszej instrukcji obsługi. Jeśli zawartość przesyłki jest niekompletna lub nosi ona ślady uszkodzeń należy powiadomić o tym dostawcę.

### 3. Sprawdzenie oscyloskopu

Jeśli dostarczony oscyloskop nosi ślady uszkodzeń mechanicznych lub nie działa poprawnie, należy nie obsługiwać go dłużej lub wykonać szereg testów sprawdzających jego działanie oraz zawiadomić o tym dostawcę.

Jeśli opakowanie oscyloskopu jest uszkodzone lub materiał zabezpieczający go pod względem mechanicznym nosi ślady narażeń, to należy powiadomić o tym zarówno firmę spedycyjną jak i dostawcę.

### Test funkcjonowania oscyloskopu

Aby sprawdzić czy oscyloskop działa poprawnie, należy przeprowadzić szybki test funkcjonowania.

### 1. Włączyć oscyloskop

Do zasilania oscyloskopu stosować wyłącznie kabel zasilający wraz z nim dostarczony. Oscyloskop jest zasilany napięciem przemiennym o wartości skutecznej od 100 do 240 V i częstotliwości 50 Hz. Włączyć oscyloskop i zaczekać, aż na jego ekranie pojawi się komunikat o pozytywnym przejściu testu własnego. Nacisnąć przycisk <u>STORAGE</u> (pamięć), wybrać w menu głównym opcję **Setups** (ustawienia), a następnie nacisnąć opcję menu **Factory** (ustawienia fabryczne)

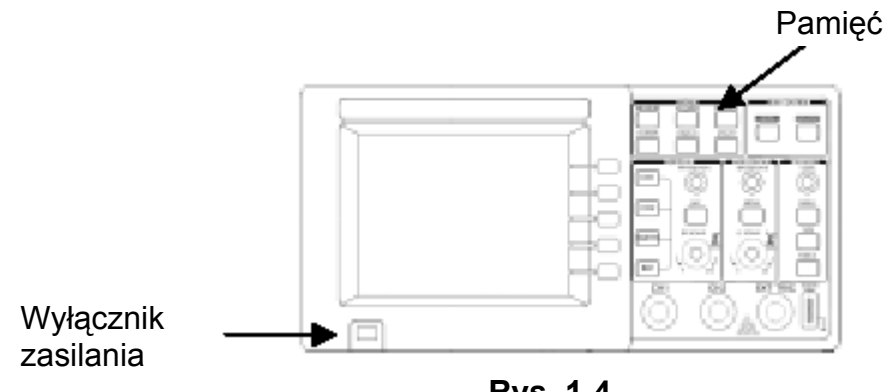

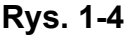

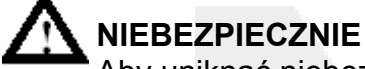

Aby uniknąć niebezpieczeństwa porażenia prądem elektrycznym, należy zapewnić aby oscyloskop był poprawnie uziemiony.

### 2. Doprowadzić sygnał do wejścia wybranego kanału oscyloskopu

① Ustawić przełącznik tłumienia sondy w pozycję x10, a następnie dołączyć sondę do wejścia np. kanału 1 oscyloskopu. W tym celu założyć wtyk BNC przewodu sondy na kołnierz gniazda kanału 1 na płycie czołowej oscyloskopu (tak aby wycięcie we wtyku weszło w występ na kołnierzu), docisnąć wtyk i zablokować jego położenie przekrę-cając go w prawo. Dołączyć przewód masy sondy oraz jej zakończenie pomiarowe do odpowiednich wyprowadzeń złącza PROBE COMP (kompensowanie sondy).

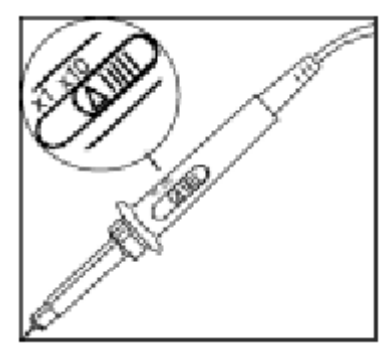

Rys. 1-5

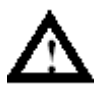

### NIEBEZPIECZNIE

Aby uniknąć uszkodzenia oscyloskopu, należy zapewnić aby zawsze napięcie wejściowe na złączu BNC (wejściu kanału) nie przekraczało maksymalnej wartości (400 Vpp - gdy wybrano impedancję wejściową 1 M $\Omega$ , lub 5 V sk – gdy wybrano impedancję wejściową 50  $\Omega$ ).

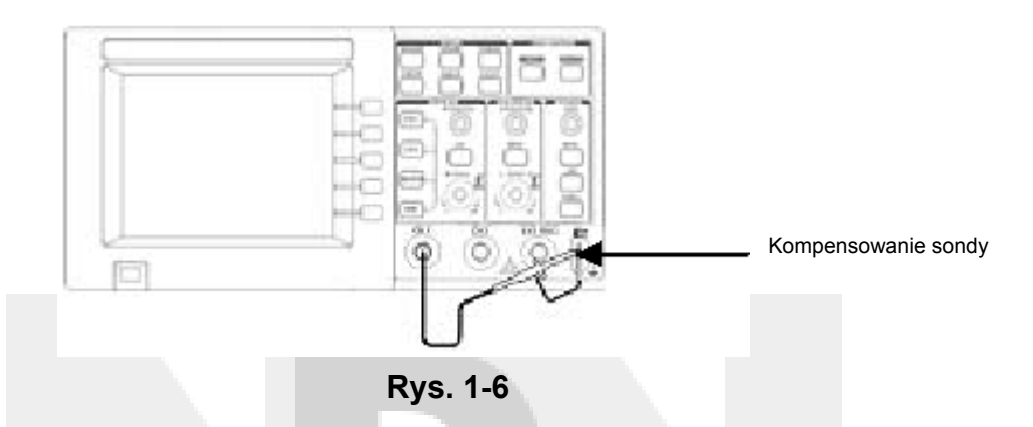

② Ustawić tłumienie sondy na 10x. W tym celu nacisnąć kolejno przyciski : CH1 ⇔ Probe ⇔ 10X

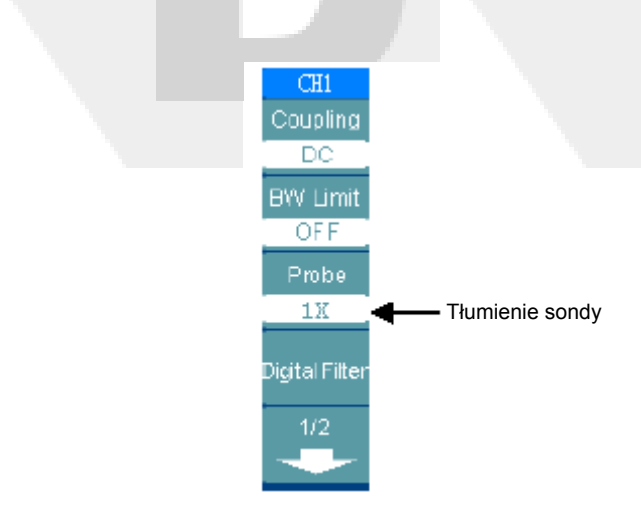

Rys. 1-7

- ③ Nacisnąć przycisk AUTO. W ciągu kilku sekund na ekranie pojawi się przebieg prostokątny (o parametrach: wartości międzyszczytowej ok. 3 Vp-p i częstotliwości 1 kHz).
- ④ Aby wyłączyć kanał 1, nacisnąć przycisk OFF. Następnie włączyć kanał 2 naciskając przycisk CH2, po czym powtórzyć kroki 2 i 3.

### Kompensacja sond

Operację tę wykonuje się po to, aby dopasować sondę do parametrów kanału wejściowego. Należy ją wykonać wtedy, gdy dołącza się daną sondę do oscyloskopu po raz pierwszy.

- Ustawić tłumienie sondy na x10. Ustawić przełącznik sondy w pozycji 10x i dołączyć ją do wejścia kanału 1 oscyloskopu. Jeśli jako zakończenie pomiarowe sondy stosuje się miniaturowy chwytak haczykowy, to należy zapewnić poprawny styk nasuwając chwytak mocno na sondę. Dołączyć zakończenie pomiarowe sondy do złącza PROBE COMP, a przewód masy sondy do wyprowadzenia uziemienia złącza PRO-BE COMP, a następnie włączyć kanał 1, po czym nacisnąć przycisk AUTO.
- 2. Sprawdzić kształt wyświetlonego przebiegu.

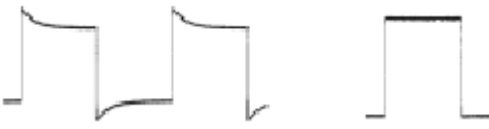

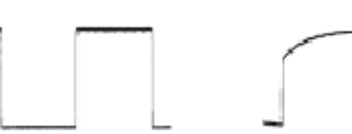

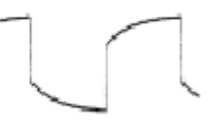

Przekompensowana

Poprawnie skompensowana

Niedokompensowana

 W razie potrzeby, używając niemetalicznego zakończenia wkrętaka ustawić kondensator nastawny (trymer) sondy tak, aby przebieg prostokątny wyświetlany na ekranie oscyloskopu był możliwie płaski.

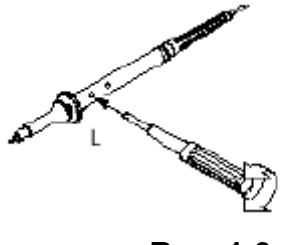

Rys. 1-9

4. W razie potrzeby powtórzyć powyższą operację.

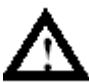

### NIEBEZPIECZNIE

Aby w trakcie używania sondy uniknąć niebezpieczeństwa porażenia prądem elektrycznym, należy zapewnić jak najlepszy stan izolacji przewodu połączeniowego sondy i nie dotykać metalicznych elementów głowicy sondy, w trakcie gdy jest ona dołączona do źródła napięcia.

### Automatyczne wyświetlanie sygnału

Jedną z bardzo użytecznych funkcji niniejszego oscyloskopu jest funkcja Auto, która automatycznie ustawia go tak, aby jak najlepiej wyświetlał przebieg sygnału wejściowego. Funkcja Auto wymaga, aby częstotliwość sygnału wejściowego była co najmniej równa 50 Hz, a współczynnik wypełnienia impulsu był większy od 1%.

Po naciśnięciu przycisku AUTO oscyloskop włącza się i skaluje wszystkie kanały, do których doprowadzono sygnał i wybiera wartość podstawy czasu bazując na źródle wyzwalania. Wybrane źródło wyzwalania dotyczy wejścia oscyloskopu o najniższym numerze, do którego doprowadzono sygnał.

Oscyloskopy serii DS5000 są oscyloskopami dwukanałowymi wyposażonymi w wejście zewnętrznego wyzwalania. W poniższym ćwiczeniu dołącza się sygnał do wejścia kanału 1.

- 1. Doprowadzić sygnał do wejścia oscyloskopu.
- 2. Nacisnąć przycisk AUTO.

Po naciśnięciu przycisku AUTO oscyloskop zmienia ustawienia elementów manipulacyjnych płyty czołowej tak, aby dostosować je do jak najlepszego wyświetlania przebiegu sygnału wejściowego. Dobiera on automatycznie wartość podziałki na osi pionowej (czułości) i poziomej (podstawy czasu), wybiera też typ sygnału wyzwalającego, rodzaj wyzwalania, punkt wyzwalania, położenie, nachylenie, poziom i nastawy rodzaju pracy.

### Ustawienia w bloku odchylania pionowego

Na rys. 10 przedstawiono przyciski wyboru kanałów, funkcji matematycznych, odniesienia i wyłączenia oraz pokrętła regulacji położenia przebiegu w pionie i skalowania (czułości). Poniższe ćwiczenie służy do zapoznania użytkownika z: przyciskami bloku odchylania pionowego, pokrętłami i paskiem stanu. Pomoże też zaznajomić się z ustawianiem parametrów odchylania pionowego (w tym czułości).

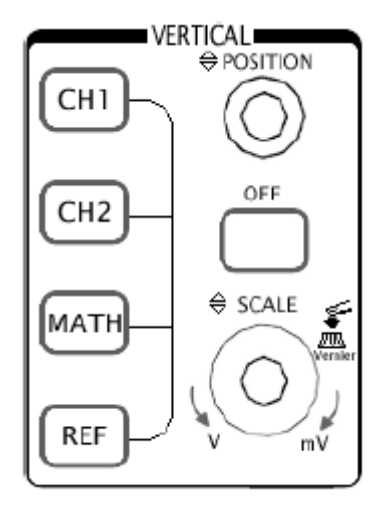

Rys. 1-10

### 1. Pokrętłem POSITION wypośrodkować przebieg wyświetlony na ekranie oscyloskopu.

Pokrętło POSITION służy do przesuwania wyświetlonego przebiegu w kierunku pionowym i jest ono skalibrowane. Należy zwrócić uwagę, że gdy kręci się pokrętłem POSI-TION, to na krótką chwilę jest wyświetlana wartość napięcia, co wskazuje jak daleko od środka ekranu znajduje się masa odniesienia. Należy też zwrócić uwagę, że symbol masy (ziemi) wyświetlony po lewej stronie ekranu przesuwa się zgodnie z przebiegiem przesuwanym pokrętłem POSITION.

### Uwagi odnośnie wykonywania pomiarów

Jeśli jako typ doprowadzanego sygnału wybierze się sygnał stały (d.c.), to można szybko zmierzyć składową stałą (d.c.) doprowadzonego sygnału, notując po prostu jej odległość od symbolu masy (ziemi).

Jeśli natomiast jako typ doprowadzanego sygnału wybierze się sygnał przemienny (a.c.), to składowa stała (d.c.) doprowadzanego sygnału jest blokowana, co przy wyświetlaniu składowej przemiennej sygnału (a.c.) pozwala na uzyskanie większej czułości. 2. Zmienić nastawę czułości i zauważyć, że każda w różny sposób wpływa na wskazania paska stanu

Można szybko określić ustawienie czułości, korzystając z wyświetlonego na ekranie paska stanu.

- Pokrętłem SCALE zmienić wartość czułości i zauważyć, że powoduje to zmianę paska stanu.
- Nacisnąć przycisk CH1.
- Na ekranie pojawia się "miękki" przycisk i włącza się ekran (lub też pozostaje włączony, jeśli wcześniej już był włączony).
- Zmienić ustawienia każdego z "miękkich" przycisków i stwierdzić, który z przycisków powoduje zmianę paska stanu. Kanały 1 i 2 mają "miękkie" przyciski noniusza. Po naciśnięciu takiego przycisku kręcenie pokrętłem SCALE powoduje zmianę czułości z mniejszym skokiem. Naciskając przycisk Volts/Div można zmieniać wielkość skoku z Fine (dokładny) na Coarse (zgrubny).

UWAGA: Naciskając przycisk OFF można także wyłączyć menu ekranowe.

#### Przycisk szybkiego dostępu noniusza (vernier)

W menu CH1 lub CH2 można ustawić zgrubną lub dokładną regulację pokrętłem Volts/Div, można to też zrobić naciskając pokrętło skali pionowej SCALE.

### Ustawienia w bloku odchylania poziomego

Na rysunku 1-11 przedstawiono przycisk menu oraz pokrętła położenia i skali należące do bloku odchylania poziomego. Poniższe ćwiczenie pozwoli użytkownikowi zaznajomić się szybko z działaniem tego przycisku, pokrętłami oraz paskiem stanu.

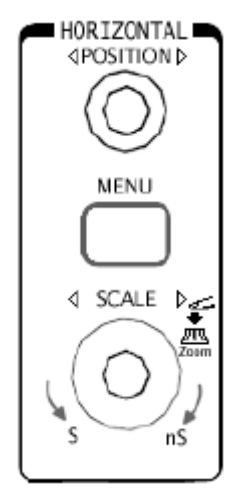

Rys. 1-11

1. Pokręcić pokrętłem SCALE i zanotować jakie zmiany powoduje to w pasku stanu.

Kręcenie pokrętłem <u>SCALE</u> powoduje zmiany wartości podstawy czasu w sekwencji skoków 1-2-5, a wybrana wartość jest wyświetlana na pasku stanu. Podzakresy podstawy czasu oscyloskopów serii DS5000 są następujące:

od 1 ns/dz\* do 50 s/dz, przy czym w trybie odchylania opóźnionego (Delayed Scan) można uzyskać podstawy czasu do 10 ps/dz\*.

\*UWAGA: Parametry te są różne dla różnych wykonań oscyloskopu.

### Przycisk szybkiego dostępu odchylania opóźnionego (Delayed Scan)

Innym sposobem wejścia lub wyjścia z trybu Odchylania Opóźnionego jest naciśnięcie przycisku SCALE znajdującego się w obszarze (bloku) odchylania poziomego i jest ono równoważne wykonaniu poniższych operacji menu: MENU ⇒ Delayed.

2. Pokrętłem regulacji położenia w kierunku poziomym POSITION wyregulować położenie wyświetlonego przebiegu wzdłuż osi poziomej.

### 3. Wyświetlić menu czasu TIME naciskając przycisk MENU.

Przy wyświetlonym menu TIME można wejść lub wyjść z trybu opóźnionego odchylania (Delayed Scan), ustawić wyświetlanie przebiegu w formacie Y-T (w funkcji czasu) lub X-Y oraz ustawić pokrętło regulacji położenia w poziomie POSITION do pracy w trybie Trig-Offset (offset wyzwalania) lub Holdoff (czas martwy).

#### Regulacja wartości podstawy czasu

Offset wyzwalania: Przy ustawianiu tego parametru kręcąc pokrętłem POSITION zmienia się położenie punktu wyzwalania.

Czas martwy (Holdoff): Kręcąc pokrętłem POSITION ustawia się wartość czasu martwego (Holdoff time).

### Wyzwalanie

Na rysunku 1-12 przedstawiono elementy obsługowe obszaru (bloku) wyzwalania na płycie czołowej: pokrętło regulacji poziomu wyzwalania i trzy "miękkie" przyciski. Poniższy przykład pozwala użytkownikowi zapoznać się z: przyciskami wyzwalania, pokrętłami i paskiem stanu.

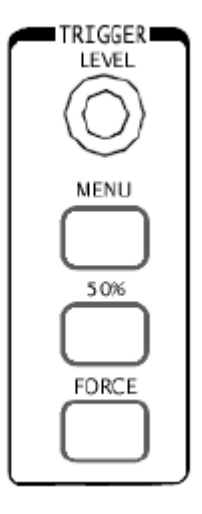

Rys. 1-12

1. Pokręcić pokrętłem regulacji poziomu wyzwalania Level i zaobserwować jakie to spowoduje zmiany na ekranie.

W oscyloskopach serii DS5000 kręcenie pokrętłem LEVEL lub naciśnięcie na chwilę przycisku menu 50% powoduje na ekranie dwie zmiany. Po pierwsze na dole ekranu z lewej strony jest wyświetlana wartość poziomu wyzwalania. Jeśli wybierze się typ sy-gnału wyzwalania stały (d.c.), to jest on wyświetlany w jednostkach napięcia. Gdy jako typ sygnału wybierze się sygnał przemienny lub tłumienie zakłóceń m.cz., to poziom wyzwalania jest wyświetlany jako procent zakresu wyzwalania. Po drugie, wyświetlona linia przedstawia położenie poziomu wyzwalania (tak długo, jak długo jest wybrany typ sygnału: przemienny lub tłumienie zakłóceń m.cz.).

### RIGOL

# 2. Zmienić ustawienia trybu wyzwalania i obserwować jakie zmiany spowoduje to w pasku stanu.

• Nacisnąć przycisk MENU w bloku sterowania wyzwalaniem.

Na ekranie pojawi się menu "miękkich" przycisków TRIGGER pokazujące nastawy wyzwalania jakie w tym momencie ma użytkownik oscyloskopu do wyboru. Na rys. 1-13 przedstawiono wyświetlone menu wyzwalania.

 Nacisnać przycisk typu wyzwalania i obserwować zmiany (różnice) TRIGGER powodowane włączeniem trybów wyzwalania Edge (zboczem), Video (sygnałem telewizyjnym) i Pulse (sygnałem impulsowym). Edge Nacisnać przycisk Slope (zbocze), aby zaobserwować różnice przy wyborze kolejno zbocza narastającego i opadającego. CH1 Nacisnać przycisk źródła sygnału wyzwalania Source, aby wybrać źródło sygnału wyzwalania. 4 Nacisnąć przycisk trybu wyzwalania Mode, aby wybrać jeden z trzech rodzajów wyzwalania. Auto Ustawić tryb Coupling (rodzaj sygnału wyzwalającego) i zaobserwować jakie zmiany spowoduje to na wyświetlonym przebiegu. DO

**UWAGA:** Rodzaj sygnału wyzwalania, typ i źródło sygnału wyzwalającego są zgodne z paskiem stanu wyświetlonym w prawym górnym rogu ekranu.

### Rys. 1-13

### 3. Nacisnąć przycisk 50%

Przycisk ten jest przyciskiem akcji. Za każdym naciśnięciem przycisku **50%** oscyloskop ustawia poziom wyzwalania na środek sygnału.

### 4. Nacisnąć przycisk FORCE

Naciśnięcie tego przycisku rozpoczyna akwizycję danych pomiarowych niezależnie od tego, czy sygnał wyzwalania ma odpowiednią wartość. Przycisk ten nie ma żadnego wpływu, jeśli proces akwizycji już zatrzymano.

### Rozdział 2 Obsługa oscyloskopu

W tym rozdziale zawarto krótkie opisy przeznaczenia grup przycisków: odchylania pionowego (VERTICAL), odchylania poziomego (HORIZONTAL) i wyzwalania (TRIGGER) znajdujących się na płycie czołowej oscyloskopu serii DS5000. Zawarto w nim też informacje, jak określić ustawienia oscyloskopu na podstawie obserwacji paska stanu. Dane zawarte w tym rozdziale pozwalają użytkownikowi zaznajomić się ze wszystkimi grupami przycisków płyty czołowej, pokrętłami i ekranowymi menu. Podano też w nim dodatkowe wskazówki pomocne przy obsłudze. Zaleca się wykonanie wszystkich zamieszczonych w nim ćwiczeń po to, aby w pełni zaznajomić się z efektywnymi funkcjami oscyloskopu.

W rozdziale tym zostaną omówione następujące zagadnienia:

- Blok odchylania pionowego
- Blok odchylania poziomego
- Układ wyzwalania
- Wybór szybkości próbkowania
- Konfigurowanie parametrów wyświetlania
- Zapis i odczyt przebiegów i zestawów nastaw
- Konfigurowanie funkcji użytkowych
- Pomiar automatyczny
- Pomiar z użyciem kursorów
- Przyciski natychmiastowego dostępu

### Blok odchylania pionowego

### I. Ustawianie kanałów

Każdy z kanałów oscyloskopu DS5000 ma własne menu obsługowe, które rozwija się po naciśnięciu odpowiedniego z przycisków CH1 lub CH2. Ustawienia wszystkich pozycji menu są przedstawione w poniższej tablicy.

| Tablica 2-1    |            |                                                   |
|----------------|------------|---------------------------------------------------|
| Menu           | Ustawienia | Komentarze                                        |
|                | AC         | Wybranie typu AC blokuje składową d.c. sygnału.   |
| Typ sygnału    | DC         | Przy wybraniu typu DC przechodzi zarówno skła-    |
| wejściowego    |            | dowa d.c. jak i a.c.                              |
| , ,            | GND        | Wybranie typu GND odłącza sygnał wejściowy.       |
| Ograniczenia   | ON         | Ogranicza szerokość pasma kanału do 20 MHz w      |
| szerokości pa- |            | celu redukcji wyświetlania zakłóceń.              |
| sma            | OFF        | Po wybraniu "OFF" otrzymuje się pełne pasmo.      |
|                | 1X         |                                                   |
| Sonda          | 10X        | Ustawić tłumienie sondy tak, aby dopasować je do  |
| Sulla          | 100X       | czułości odchylania pionowego oscyloskopu.        |
|                | 1000X      |                                                   |
| Filtr cyfrowy  | -          | Ustawienia filtru cyfrowego                       |
|                | Coarse     | Przełącznikiem tym wybiera się zgrubnie rozdziel- |
|                | (zgrubne)  | czość regulacji pokrętłem skali SCALE w sekwencji |
| Volts/div      |            | skoków 1-2-5.                                     |
|                | Fine       | Dokładne zmiany rozdzielczości małymi skokami     |
|                | (dokładne) | między nastawami zgrubnymi.                       |
| Invort         | ON         | Włączenie funkcji odwrotności.                    |
| invert         | OFF        | Przywrócenie oryginalnego wyświetlania przebiegu. |
| Input          | 1 MΩ       | Ustawienie impedancji 1 MΩ.                       |
| Input          | 50 Ω       | Ustawienie impedancji 50 Ω.                       |

**UWAGA:** Funkcja wyboru impedancji (1 M $\Omega$ /50  $\Omega$ ) jest obecna tylko w niektórych modelach oscyloskopów serii DS5000.

### 1. Typ sygnału wejściowego

Wybierając przykładowo kanał 1 (CH1), doprowadzić do wejścia tego kanału sygnał sinusoidalny zawierający składową stałą.

Nacisnąć kolejno CH1 Coupling AC – aby wybrać typ sygnału a.c. Przy tego typu ustawieniu blokuje to składową stałą (d.c.) sygnału wejściowego.

Wyświetlony przy takich ustawieniach przebieg przedstawiono na rys. 2-1:

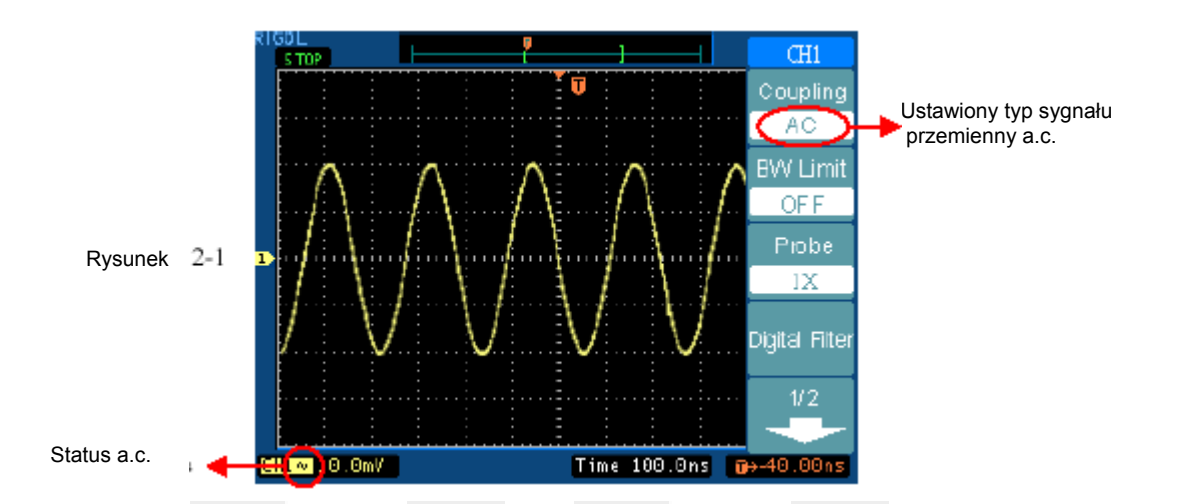

Nacisnąć kolejno CH1 **Coupling DC** – aby wybrać typ sygnału d.c. Przy tego typu ustawieniu obie składowe przemienne (a.c.) i stała (d.c.) sygnału wejściowego wchodzą bez przeszkód na wejście układu pomiarowego oscyloskopu.

Wyświetlony przy takich ustawieniach przebieg przedstawiono na rys. 2-2:

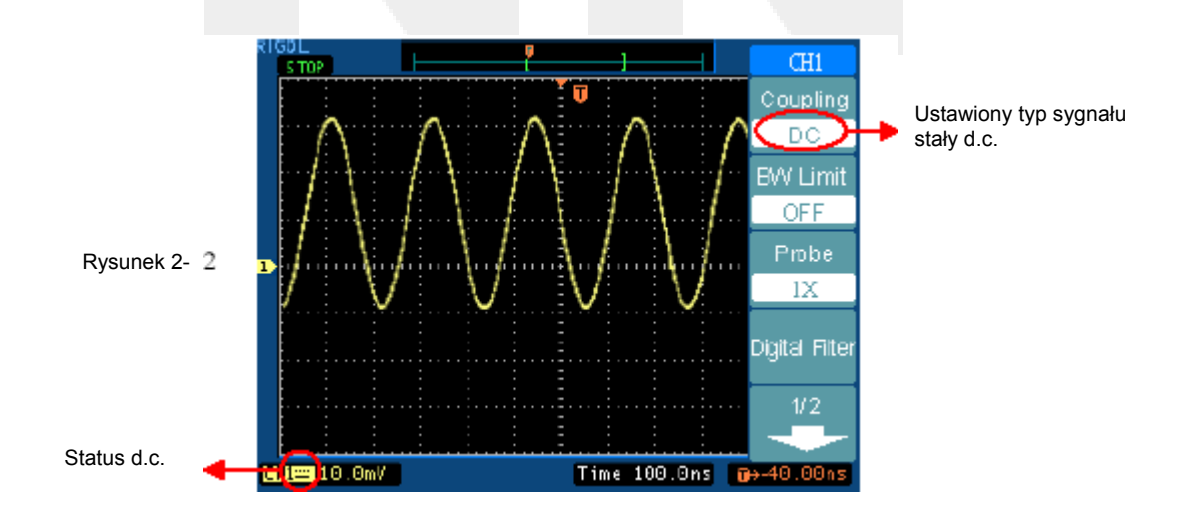

Nacisnąć kolejno CH1⇒Coupling⇔GND – aby wybrać typ sygnału "masa". Przy tego typu ustawieniu sygnał wejściowy jest odłączony.

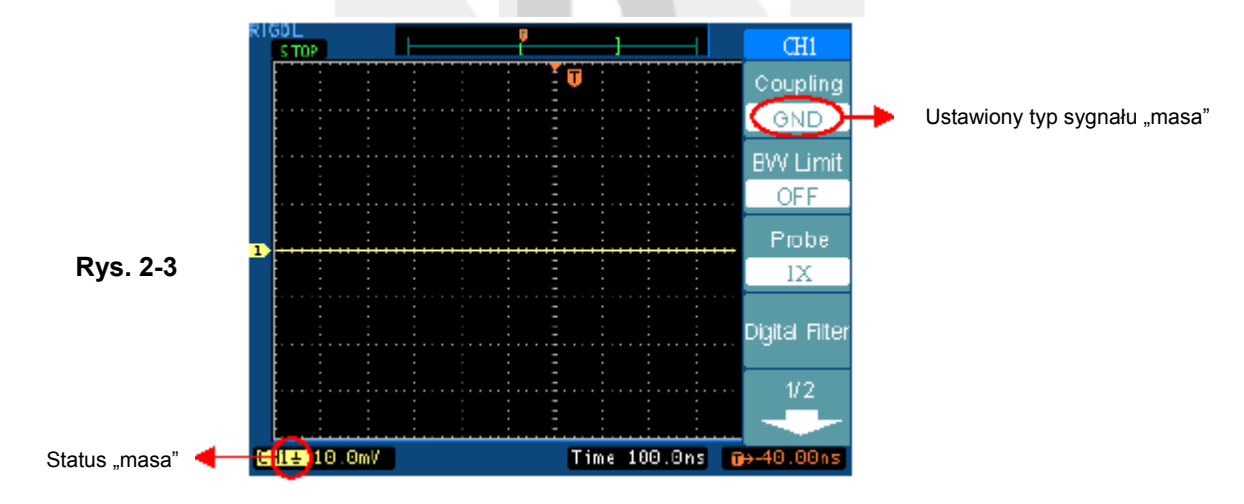

Wyświetlony przy takich ustawieniach przebieg przedstawiono na rys. 2-3:

### 2. Ustawianie ograniczenia szerokości pasma przenoszenia kanału

Wybierając na przykład kanał 1, doprowadzić do wejścia tego kanału sygnał zawierający składową w.cz.

Nacisnąć kolejno CH1 **BW Limit** OFF – aby wyłączyć ograniczenie szerokości pasma (status "OFF"). Przy takim ustawieniu wszystkie składowe w.cz. sygnału wchodzą na wejście pomiarowe oscyloskopu – oscyloskop jest ustawiony na pełne pasmo przenoszenia.

Wyświetlony przy takich ustawieniach przebieg przedstawiono na rys. 2-4:

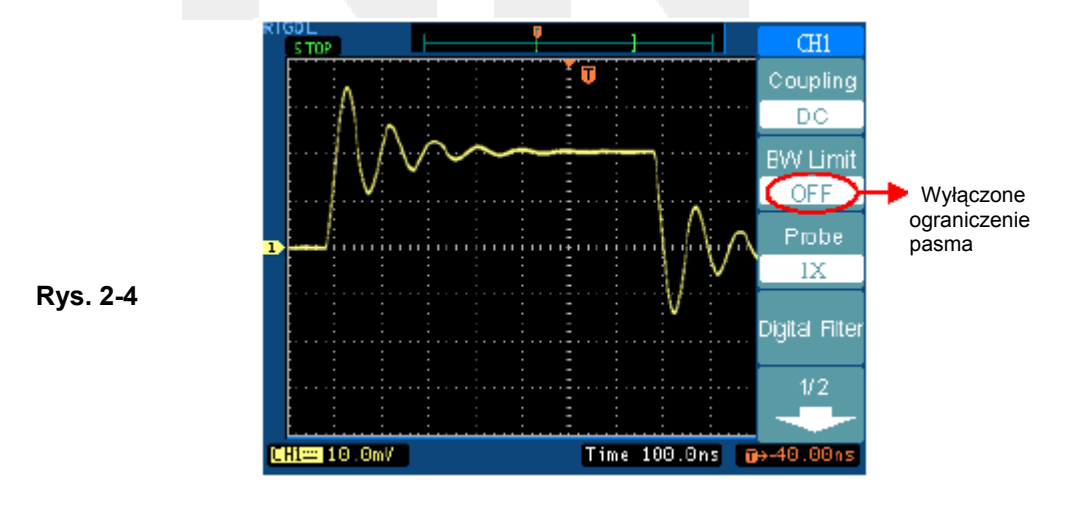

Nacisnąć CH1 **BW Limit** ON – aby włączyć ograniczenie szerokości pasma. Spowoduje to stłumienie składowych sygnału wejściowego o częstotliwościach większych od 20 MHz.

Wyświetlony przy takich ustawieniach przebieg przedstawiono na rys. 2-4:

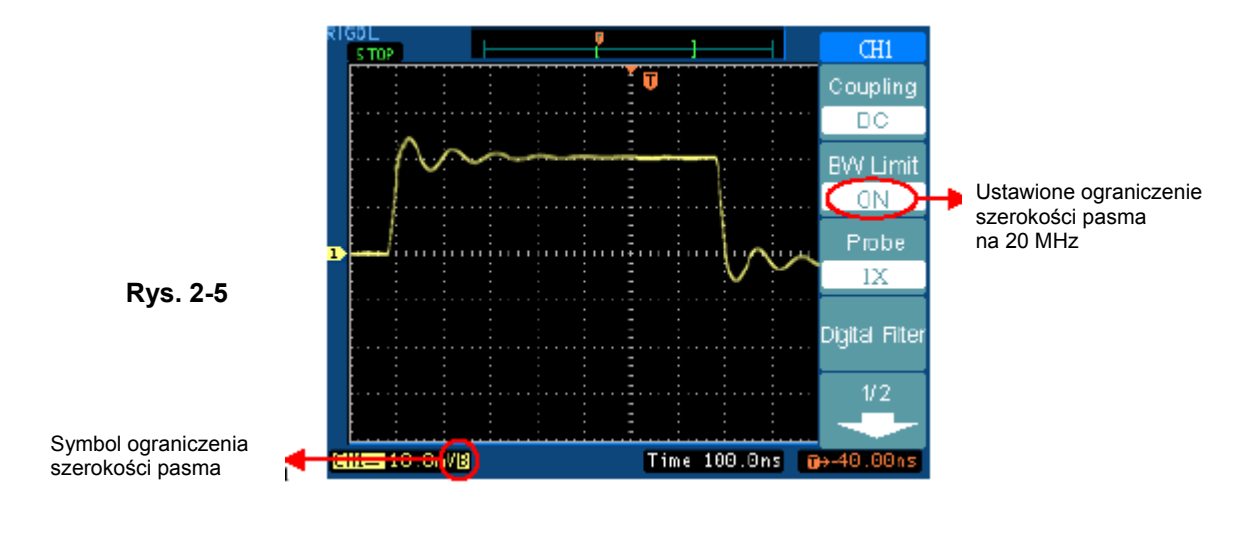

### 3. Ustawianie tłumienia sondy

Jeśli do pomiarów stosuje się sondę, to oscyloskop pozwala wprowadzić wartość współczynnika tłumienia tej sondy. Powoduje to zmianę pionowego skalowania oscyloskopu, tak że wynik pomiaru odzwierciedla aktualny poziom napięcia na zakończeniu pomiarowym sondy.

Aby zmienić (lub sprawdzić) ustawienie tłumienia sondy, należy nacisnąć przycisk CH1 lub CH2 (zależnie od używanego kanału), a następnie ustawić "miękki" przycisk **Probe** tak, aby wybrać wartość tłumienia dopasowaną do tłumienia użytej sondy. Ustawienia te są aktywne aż do momentu wykonania następnej zmiany.

Na rys. 2-6 przedstawiono przykładowy przebieg wyświetlony przy użyciu sondy o współczynniku tłumienia 1000:1.

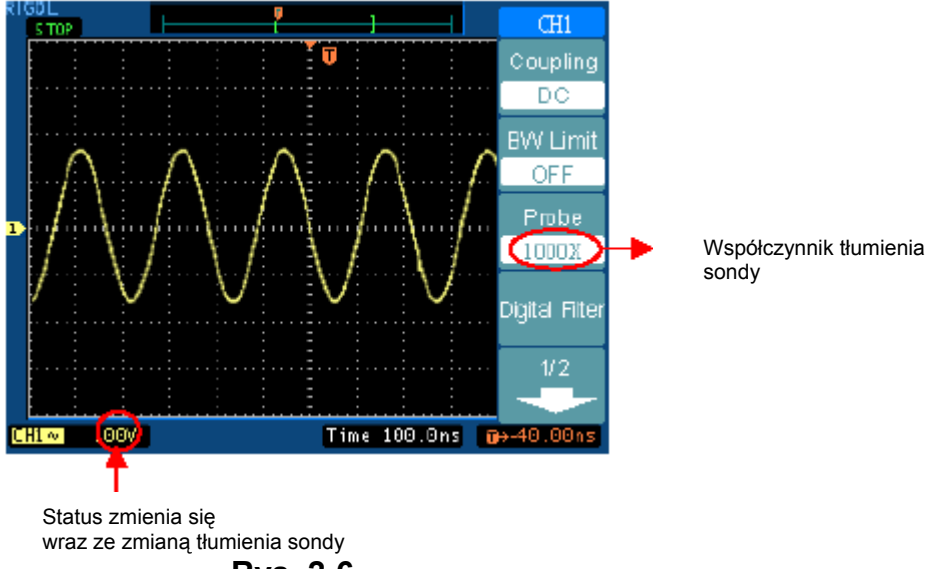

Rys. 2-6

| Т | ab | lica | 2-2 |
|---|----|------|-----|
|   | ub | nou  | ~ ~ |

| Współczynniki tłumienia sondy | Odpowiednie ustawienia |
|-------------------------------|------------------------|
| 1:1                           | 1X                     |
| 10:1                          | 10X                    |
| 100:1                         | 100X                   |
| 1000:1                        | 1000X                  |

### 4. Filtry cyfrowe

Nacisnąć kolejno CH1 **Digital Filter** – aby wyświetlić menu filtru cyfrowego. Pokrętłem regulacji położenia przebiegu w poziomie ustawić górną i dolną częstotliwość graniczną.

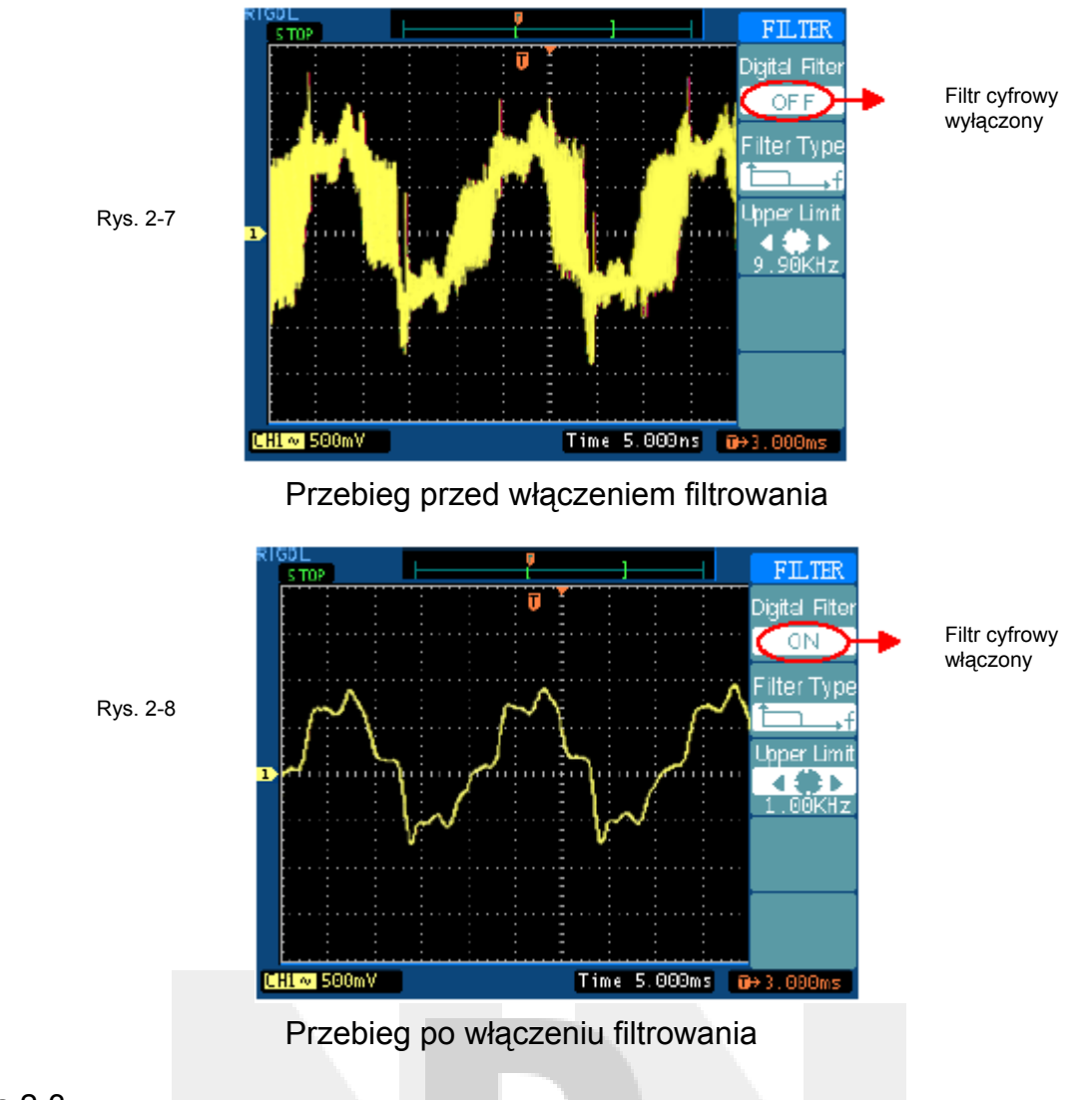

Tablica 2-3

| Menu          | Ustawienia      | Komentarz               |
|---------------|-----------------|-------------------------|
| Filtr cyfrowy | On (włączony)   | Filtr cyfrowy włączony  |
|               | Off (wyłączony) | Filtr cyfrowy wyłączony |

| Typ filtru                 | t<br>t<br>t<br>t<br>t<br>t<br>t<br>t<br>t<br>t | Ustawiony jako dolnoprzepustowy LPF.<br>Ustawiony jako górnoprzepustowy HPF.<br>Ustawiony jako pasmowy BBF<br>Ustawiony jako tłumiący w paśmie BRF |
|----------------------------|------------------------------------------------|----------------------------------------------------------------------------------------------------|
| Górna wartość<br>graniczna | (書)                                            | Ustawiona pokrętłem regulacji położenia przebie-<br>gu w poziomie                                                                                  |
| Dolna wartość<br>graniczna | (#)                                            | Ustawiona pokrętłem regulacji położenia przebie-<br>gu w pionie                                                                                    |

### 5. Ustawienia pokrętła V/dz (regulacja czułości)

Pokrętło **Volts/div** pracuje w dwóch stanach konfigurowanych przez użytkownika tj. w stanie: regulacji zgrubnej **Coarse** i dokładnej **Fine**.

Stan regulacji zgrubnej **Coarse**: w stanie tym wykorzystuje się domyślne (ustawione fabrycznie na stałe) nastawy czułości (Volts/div = V/dz) tj. 2 mV/dz, 5 mV/dz, 10 mV/dz i do 5 mV/dz wybierane w sekwencji skoków 1-2-5.

Stan regulacji dokładnej **Fine**: Włączenie tej funkcji pozwala regulować czułość małymi skokami w zakresie ustawień zgrubnych. Funkcja ta jest przydatna przy potrzebie dokładnego ustawienia rozmiaru przebiegu w pionie.

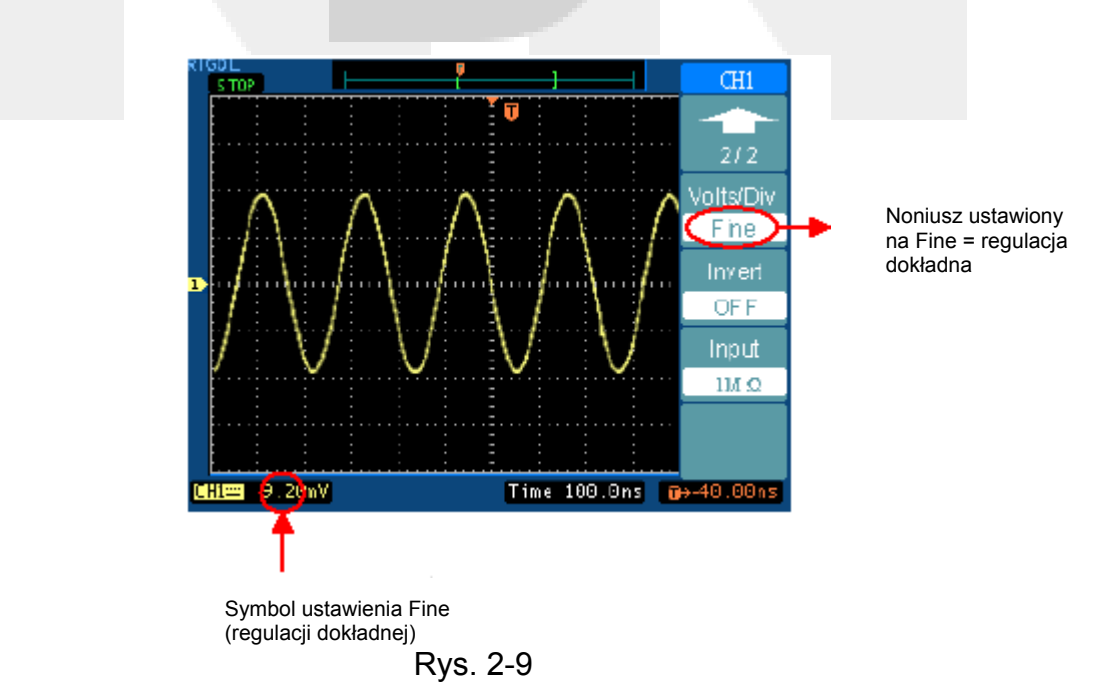

**Przycisk natychmiastowego dostępu: Coarse/Fine (regulacja zgrubna / dokładna):** Służy do szybkiej (bezpośredniej) zmiany regulacji zgrubnej na dokładną i odwrotnie, a więc nie tylko z poziomu menu lecz również naciskając przycisk skali pionowej SCALE.

### 6. Odwrócenie przebiegu (invert)

Włączenie funkcji invert powoduje obrót wyświetlonego przebiegu o 180° w stosunku do poziomu masy. Funkcja ta jest dostępna wyłącznie dla kanałów 1 i 2. Gdy oscyloskop wyzwala sygnał odwrócony, to sygnał wyzwalający jest także odwrócony.

Nacisnąć przycisk CH1 lub CH2, a następnie przycisk **Invert**. Spowoduje to odwrócenie przebiegu wyświetlonego w aktywnym kanale.

Na rysunkach 2-10 i 2-11 przedstawiono w wyświetlony przebieg przed i po włączeniu funkcji inwersji (odwrócenia).

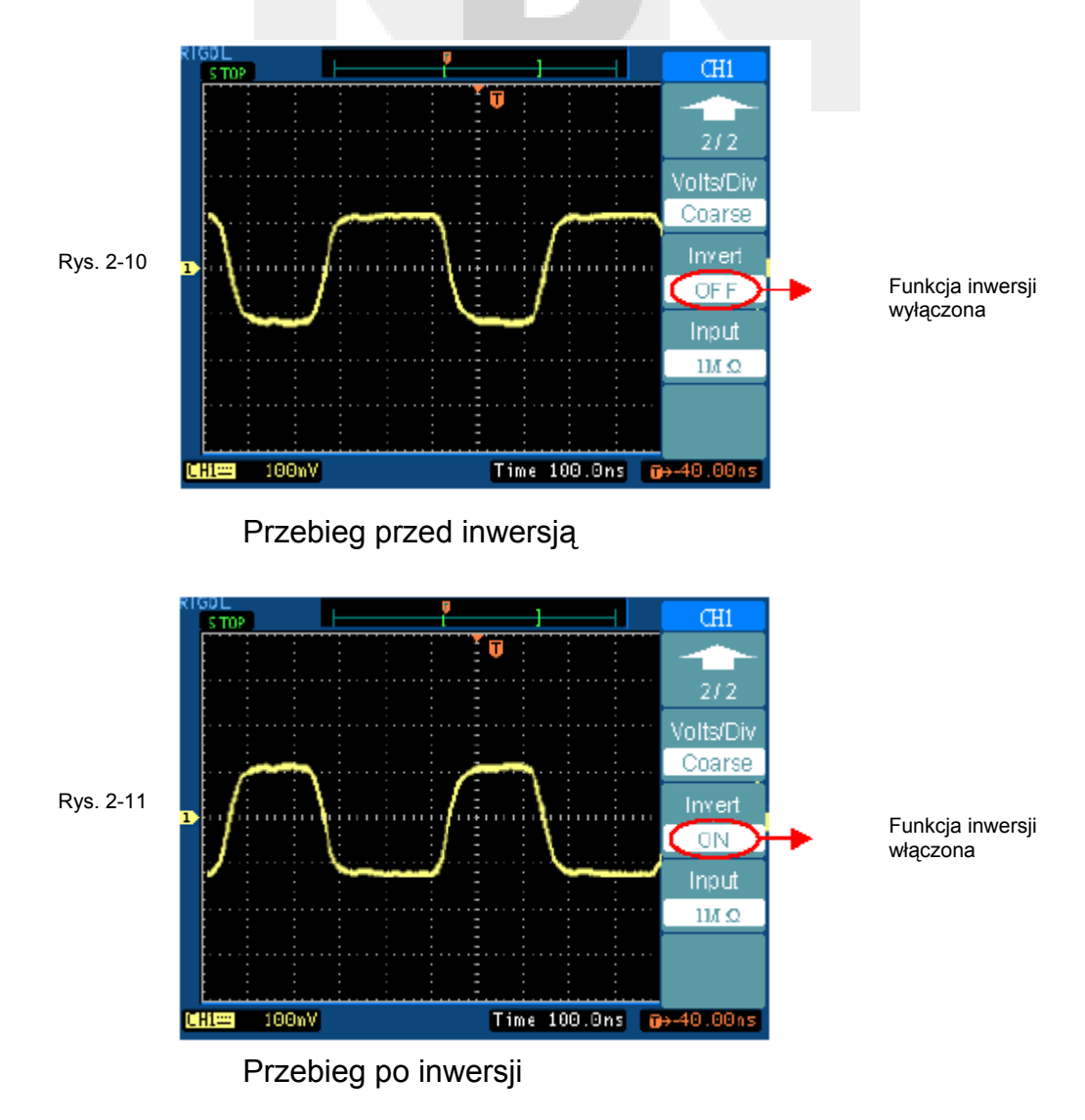

### 7. Wybrać impedancję wejściową

Wybrać wartość impedancji wejściowej 1 M $\Omega$  lub 50  $\Omega$ . Jeśli wybierze się wartość impedancji równą 50  $\Omega$ , to typ sygnału wejściowego jest ustawiany automatycznie na stały (d.c.).

## 

Jeśli wybierze się wartość impedancji wejściowej równą 50  $\Omega$ , to aby uniknąć uszkodzenia układu wejściowego używanego kanału należy zapewnić, aby napięcie na wejściu tego kanału (gniazdo BNC) nigdy nie przekraczało wartości maksymalnej (5 V sk.).

Nie należy używać opcji 50  $\Omega$ , gdy pracuje się ze standardową sondą oscyloskopową.

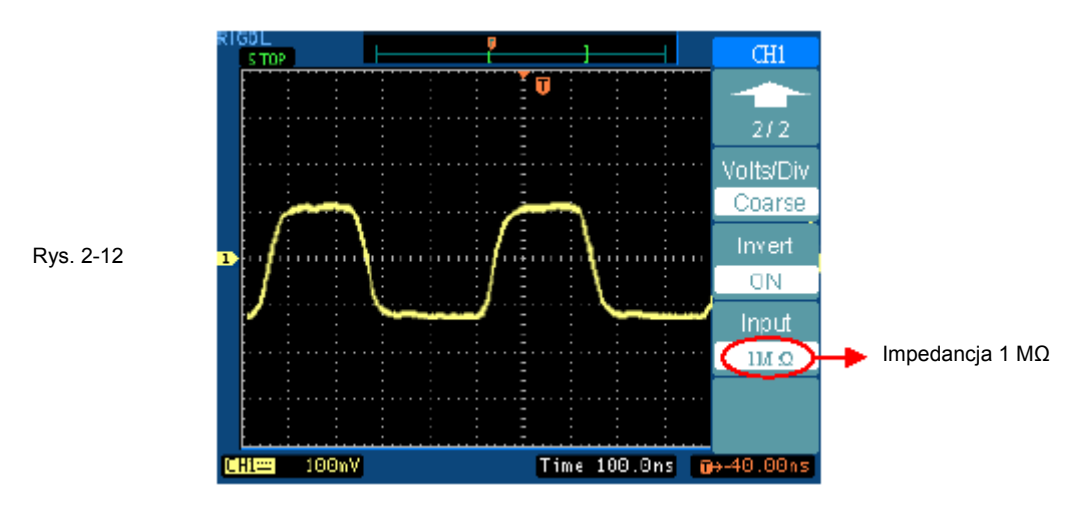

#### Tablica 2-4

| 50 Ω                                   | Modele                                                                                         |
|----------------------------------------|------------------------------------------------------------------------------------------------|
| Funkcja wybo-<br>ru impedancji         | DS5202CA, DS5152CA, DS5152C, DS5152MA, DS5152M                                                 |
| Brak funkcji<br>wyboru impe-<br>dancji | DS5102CA, DS55102C, DS5062CA, DS5062C, DS5102MA, DS5102M, DS5062MA, DS55062M, DS5042M, DS5022M |

### II. Funkcje matematyczne (Math)

Funkcje matematyczne zawierają operacje: dodawania, odejmowania, mnożenia, dzielenia i analizę harmonicznych FFT, wykonywane w kanałach 1 i 2. Wyniki operacji matematycznych można też uzyskiwać mierząc przebiegi za pomocą siatki skali i kursora.

Aby wyświetlić menu operacji matematycznych MATH, należy nacisnąć przycisk MATH. Wszystkie możliwe ustawienia w tym menu są wyszczególnione w poniższej tablicy.

Amplitudę przebiegów uzyskaną za pomocą funkcji matematycznych można regulować pokrętłem skali czułości SCALE od 0,1% do 1000% w sekwencji skoków 1-2-5, np.: 0,1%, 0,2%, 0,5%.....1000%. Wartość skali będzie wyświetlana na pasku stanu.

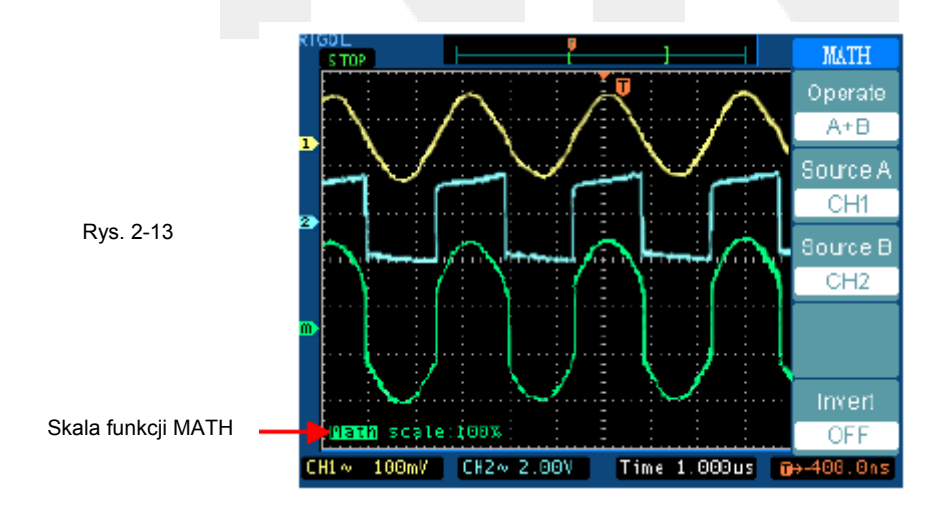

Tablica 2-5

| Menu                   | Ustawienia | Komentarz                                                                                                    |
|------------------------|------------|----------------------------------------------------------------------------------------------------|
|                        | A+B        | Dodaje przebieg źródła A do przebiegu źródła B                                                                                  |
| Oporacia               | A-B        | Odejmuje przebieg źródła A od przebiegu źródła B                                                                                |
| (Operacja              | AxB        | Mnoży przebieg źródła A przez przebieg źródła B                                                                                 |
| (Operate)              | A÷B        | Przebieg źródła A dzielony przez przebieg źródła B                                                                              |
|                        | FFT        | Szybka transformata Fourierowska FFT                                                                                            |
| Źródło A<br>(Source A) | CH1        | Zdefiniować kanał CH1 lub CH2 jako źródło A                                                                                     |
| Źródło B<br>(Source B) | CH2        | Zdefiniować kanał CH1 lub CH2 jako źródło B                                                                                     |
| Inwersja<br>(Invert)   | ON         | Ustawić na "ON" (włączone), aby włączyć inwersję (od-<br>wrócenie) przebiegu uzyskanego za pomocą funkcji<br>matematycznej MATH |
|                        | OFF        | Aby przywrócić poprzednio wyświetlany przebieg,<br>ustawić na "OFF" (wyłączone)                                                 |

### RIGOL

### Funkcja FFT

Szybka transformata Fourierowska (FFT) rozkłada (przetwarza matematycznie) sygnał wyświetlony w domenie czasowej na poszczególne składowe częstotliwościowe. Funkcja FFT jest przydatna w następujących zastosowaniach:

- Pomiar zawartości harmonicznych i odkształceń w instalacjach elektrycznych.
- Identyfikowanie typu zakłóceń w zasilaczach sieciowych.
- Analiza drgań i wibracji.

| FFT       | Menu             | Ustawienia    | Komentarz                                          |  |
|-----------|------------------|---------------|----------------------------------------------------|--|
| Operate   |                  | A+B           | Dodaje przebieg źródła A do przebiegu źródła B     |  |
| FFT       | Operacja         | A-B           | Odejmuje przebieg źródła A od przebiegu źródła B   |  |
| Source    |                  | AxB           | Mnoży przebieg źródła A przez przebieg źródła B    |  |
| CH4       | (Operate)        | A÷B           | Przebieg źródła A dzielony przez przebieg źródła B |  |
| CHI       |                  | FFT           | Szybka transformata Fourierowska FFT               |  |
| Window    | Źródło           | CH1           | Zdofiniować kanak CH1 lub CH2 jako źródła EET      |  |
| Rectangle | (Source)         | CH2           | Zueliniować kanar CHT lub CHZ jako zlouło FFT      |  |
| Display   |                  | Rectangle     |                                                    |  |
| Split     | Okno<br>(Window) | (prostokątne) | Wybór okno analizy FFT                             |  |
| Scale     |                  | Hanning       |                                                    |  |
| VRMS      |                  | Hamming       |                                                    |  |
|           |                  | Blackman      |                                                    |  |
|           | Wyświetlacz      | Split         | Wyświetla przebieg FFT na połowie ekranu           |  |
|           | (Display)        | Full screen   | Wyświetla przebieg FFT na całym ekranie            |  |
|           | Skala            | Vrms          | Ustawia jako jednostkę osi czułości V skut.        |  |
|           | (Scale)          | dBVrms        | ustawia jako jednostkę osi czułości dBV skut.      |  |

### Rys. 2-14

### Tablica 2-6

### Ważne uwagi odnośnie analizy FFT

- Jeśli sygnał poddawany analizie FFT będzie zawierał składową stałą lub offset, to w wyniku tej analizy otrzyma się składowe o błędnych amplitudach. Aby zminimalizować wpływ składowej stałej, należy wybrać jako typ sygnału wejściowego (źródła) – sygnał przemienny a.c.
- 2. Aby zmniejszyć poziom zakłóceń pojawiających się przypadkowo i związanych z nimi składowych nałożonych na powtarzające się pojedyncze impulsy (zdarzenia), należy ustawić funkcję akwizycji oscyloskopu w tryb uśredniania (average).
- 3. Aby wyświetlać wyniki analizy FFT sygnałów o dużym zakresie dynamiki, należy używać skali dBVrms. Przy włączonej funkcji skali dBVrms amplitudy poszczególnych składowych są wyświetlane w skali logarytmicznej.

### RIGOL

### Wybór okna analizy FFT

Oscyloskopy serii DS5000 pozwalają na wybór jednego z czterech okien analizy FFT. Każde okno jest kompromisem między potrzebną rozdzielczością częstotliwości a dokładnością amplitudy. Przy wyborze właściwego okna bierze się pod uwagę właściwości mierzonego sygnału oraz mierzony parametr. W tym celu można korzystać ze wskazówek podanych w poniższej tablicy:

#### Tablica 2-7

| Okno                       | Parametr                                                                                                    | Najlepsze do pomiaru:                                                                                                    |
|----------------------------|----------------------------------------------------------------------------------------------------|----------------------------------------------------------------------------------------------------|
| Prostokątne<br>(Rectangle) | Najlepsza rozdzielczość<br>częstotliwości, najgorsza<br>rozdzielczość amplitudy.<br>Funkcja ta jest zasadni-<br>czo taka sama jak brak<br>okna.                                                                  | Krótkotrwałych sygnałów związanych ze stanami<br>przejściowymi, zakłóceń, sygnału burst, gdy po-<br>ziom sygnału przed i po wystąpieniu zdarzenia jest<br>prawie taki sam.<br>Sygnałów sinusoidalnych o jednakowej amplitu-<br>dzie i ustalonej częstotliwości.<br>Zakłóceń o szerokim paśmie przy względnie wolno<br>zmieniającym się widmie. |
| Hanning<br>Hamming         | Lepsza rozdzielczość<br>częstotliwości, gorsza do-<br>kładność amplitudy niż w<br>przypadku okna prosto-<br>kątnego.<br>Okno Hamming ma nieco<br>lepszą rozdzielczość czę-<br>stotliwości niż okno Han-<br>ning. | Sygnałów sinusoidalnych, okresowych, zakłóceń o<br>wąskim paśmie.<br>Sygnałów związanych ze stanami przejściowymi<br>lub sygnałów typu burst, gdy poziomy sygnału<br>przed i po wystąpieniu zdarzenia znacznie się róż-<br>nią.                                                                                                    |
| Blackman                   | Najlepsza amplituda, naj-<br>gorsza rozdzielczość<br>częstotliwości.                                                                                                    | Przebiegów o jednej częstotliwości, przy wyszuki-<br>waniu harmonicznych wyższego rzędu.                                                                                                    |

#### Ważne uwagi:

**Rozdzielczość FFT:** stosunek szybkości próbkowania do liczby punktów analizy FFT. Przy ustalonej liczbie punktów analizy FFT mniejsza szybkość próbkowania przyniesie w efekcie lepszą rozdzielczość częstotliwości.

#### Częstotliwość Nyquista

Najwyższa częstotliwość sygnału, który może wyświetlić bez przeinaczania (aliasing) oscyloskop cyfrowy pracujący w czasie rzeczywistym. Zwykle jest ona równa połowie szybkości próbkowania. Częstotliwość ta jest nazywana częstotliwością Nyquista. Sygnały o częstotliwościach powyżej częstotliwości Nyquista będą nad-próbkowane, co spowoduje powstanie niekorzystnego zjawiska nazywanego przeinaczaniem.

### III. Funkcja REF

Tablica 2-8

Wybrane przebiegi nazywane referencyjnymi (odniesienia) można zapisywać w pamięci oscyloskopu, a później w razie potrzeby przywoływać na ekran. Funkcja odniesienia (REF) będzie dostępna dopiero po zapisaniu przebiegu w nieulotnej pamięci oscyloskopu.

Aby wyświetlić na ekranie menu przebiegów referencyjnych, należy nacisnąć przycisk REF.

| Menu        | Ustawienia | Komentarz                                                          |  |  |
|-------------|------------|--------------------------------------------------------------------|--|--|
| Źródło      | CH1        | Wybór kanału wyświetlania przebiegu referencyjnego.                |  |  |
| (source)    | CH2        | , , ,                                                              |  |  |
| Zapis (save | e) -       | Wybór przebiegu, który ma być zapisany jako przebieg referencyjny. |  |  |
| Odwrotnoś   | Ó ON       | Wybrać "ON" (włączone), aby odwrócić przebieg (invert).            |  |  |
| (invert)    | OFF        | Przywrócić wyświetlanie na ekranie poprzedniego prze-<br>biegu     |  |  |

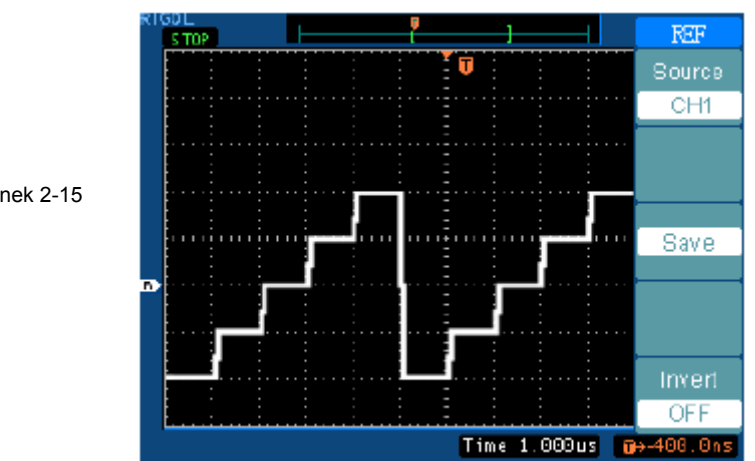

#### Rysunek 2-15
#### Wyświetlanie przebiegu referencyjnego

- 1. Nacisnąć przycisk REF, aby wyświetlić menu przebiegu odniesienia.
- 2. Wybrać źródło wyświetlania Source tj. kanał CH1 lub CH2.
- 3. Zmienić położenie przebiegu w pionie obracając pokrętło Position oraz skalę osi pionowej kręcąc pokrętłem Scale.
- 4. Aby zapisać w pamięci przebieg aktualnie wyświetlany na ekranie jako przebieg referencyjny, nacisnąć przycisk **save**.

#### UWAGA:

- 1. W trybie X-Y funkcja odniesienia (REF) nie jest dostępna.
- 2. Nie można regulować położenia w poziomie ani skali przebiegu odniesienia.

#### IV. Usuwanie przebiegów z ekranu

Kanały CH1 i CH2 w oscyloskopach serii DS5000 są kanałami, do których wejść doprowadza się sygnały wejściowe.

Aby wybrać te kanały, należy nacisnąć jednocześnie przyciski MATH i REF, aby zaś usunąć wybrany przebieg z ekranu, należy nacisnąć przycisk OFF.

| Tablica 2-9 |                |                     |                     |  |
|-------------|----------------|---------------------|---------------------|--|
| Kanal       | Status (atom)  | Symbol              |                     |  |
| Naliai      | Status (Stati) | DS5000M             | DS5000C             |  |
| Kanał 1     | Wybrane        | CH1                 | CH1                 |  |
| (CH1)       | ON             | CH1                 | CH1                 |  |
|             | OFF            | Brak symbolu stanu  | Brak symbolu stanu  |  |
| Kanał 2     | Wybrane        | CH2                 | CH2                 |  |
| (CH2)       | ON             | CH2                 | CH2                 |  |
|             | OFF            | Brak symbolu stanu  | Brak symbolu stanu  |  |
| Operacje    | Wybrane        | Math                | Math                |  |
| matematycz- | ON             | Math                | Math                |  |
| ne (MATH)   | OFF            | Brak symbolu staniu | Brak symbolu staniu |  |

# V. Obsługa pokręteł ustawiania przebiegu w pionie POSITION i czułości SCALE

Przy ustawianiu parametrów wyświetlania przebiegu można używać pokręteł regulacji odchylania pionowego. W ten sposób można wyregulować skalę (czułość) i położenie przebiegu na osi pionowej.

1. Regulacja pokrętłem POSITION

Pokrętłem tym można przesuwać przebieg wyświetlony na ekranie w dół lub w górę (włącznie z przebiegami uzyskanymi w trybach MATH i REF). Aby porównać przebiegi można przesuwać jeden przebieg nad drugi lub nakładać (nasuwać) je na siebie.

2. Regulacja pokrętłem SCALE

Pokrętłem tym można zmieniać rozmiar przebiegu wzdłuż osi pionowej (włącznie z przebiegami uzyskanymi w trybach MATH i REF). W ten sposób można wyświetlony na ekranie przebieg powiększyć (rozciągnąć) lub zmniejszyć w odniesieniu do poziomu masy (ziemi).

Jeśli pokrętło **Volts/div** ustawi się w pozycję "Coarse" (regulacja zgrubna), to pokrętłem <u>SCALE</u> można regulować czułość (skalę) oscyloskopu w zakresie od 2 mV do 5 V w sekwencji skoków 1-2-5. Jeśli natomiast pokrętło **Volts/div** ustawi się w pozycję "Fine" (regulacja dokładna), to pokrętłem <u>SCALE</u> można regulować dokładnie czułość oscyloskopu małymi skokami w zakresach ustawionych zgrubnie. Ustawiając rozmiary przebiegu uzyskanego w trybie MATH, można pokrętłem

SCALE zmieniać jego amplitudę w zakresie od 0,1% do 1000% w sekwencji skoków 1-2-5.

Dostęp do regulacji dokładniej pokrętłem FINE uzyskuje się naciskając pokrętło SCALE.

- 3. Położenie i czułość można regulować tylko wtedy, gdy na ekranie jest wyświetlony przebieg.
- 4. Gdy zmieni się położenie przebiegu na osi pionowej, to w lewym dolnym rogu ekranu jest wyświetlany komunikat informujący o tym fakcie.

# Blok odchylania poziomego

Na ekranie oscyloskopu można odczytać ustawioną wartość podstawy czasu (podziałki skali) w jednostkach czasu na działkę. Ze względu na to, że wszystkie aktywne (wy-świetlone) w danym momencie przebiegi wykorzystują tę samą podstawę czasu, oscy-loskop wyświetla jedną wartość dla wszystkich aktywnych kanałów, z wyjątkiem gdy używa się funkcji Delayed Scan (opóźnionego odchylania).

Pokrętłami regulacji podstawy czasu można zmieniać skalę osi poziomej i położenie na niej przebiegów. Pozioma oś na środku ekranu stanowi odniesienie czasowe wyświetlanych przebiegów. Zmieniając skalę osi poziomej powoduje się zwężanie lub rozciąganie przebiegów wzdłuż tej osi.

Pokrętłem regulacji położenia podstawy czasu ustawia się punkt, w którym wyzwalany przebieg pojawia się na ekranie.

#### Pokrętła regulacji podstawy czasu

POSITION: Pokrętłem podstawy czasu POSITION reguluje się położenie przebiegu wyświetlonego na ekranie wzdłuż osi czasu dla wszystkich kanałów, w tym też przebiegów uzyskanych za pomocą funkcji MATH i REF. Rozdzielczość ustawiania tych pokręteł zmienia się wraz ze zmianą wartości podstawy czasu.

Oscyloskop przetwarza przebieg analogowy na cyfrowy pobierając dane poszczególnych punktów sygnału. Podstawa czasu pozwala sprawdzić, jak często są przetwarzane poszczególne wartości.

SCALE:

Aby ustawić wartość podstawy czasu odpowiadającą wymaganiom użytkownika oscyloskopu, należy użyć do tego pokrętło regulacji podstawy czasu (skali czasu) SCALE.

Pokrętłem SCALE wybiera się wartość podstawy czasu w jednostkach czasu na działkę (współczynnik skali) dla głównej lub opóźnionej podstawy czasu. Gdy uaktywni się funkcję Delayed Scan (odchylanie opóźnione), to szerokość okna będzie zmieniać się przez zmianę podstawy czasu funkcji opóźnionego odchylania.

#### Menu poziome

Aby wyświetlić menu podstawy czasu (odchylania poziomego), należy nacisnąć przycisk MENU. Ustawienia tego menu są wyszczególnione w poniższej tablicy: Tablica 2-10

| Menu                | Ustawienia      | Komentarz                                                                       |  |  |
|---------------------|-----------------|---------------------------------------------------------------------------------|--|--|
| Delayed             | ON (włączone)   | Wejście w tryb opóźnionego odchylania                                           |  |  |
| (opóźniona)         | OFF (wyłączone) | Wyłączenie trybu opóźnionego odchylania                                         |  |  |
| Time Base           | Y-T             | Przedstawia zależność napięcia na osi pionowej w funkcji czasu na osi poziomej. |  |  |
| (poustawa<br>czasu) | X-T             | Przyporządkowuje wartości w kanale CH1 osi X, a wartości w kanale CH2 osi Y.    |  |  |
|                     | Trigg-offset    | Ustawia w pamięci położenie osi poziomej.                                       |  |  |
| (#)                 | Holdoff         | Ustawia wartość czasu martwego.                                                 |  |  |
| Trig-offset         |                 |                                                                                 |  |  |
| Reset (ze-          |                 |                                                                                 |  |  |
| rowanie off-        | -               | Ustawia na środek.                                                              |  |  |
| setu wy-            |                 |                                                                                 |  |  |
| zwalania)           |                 |                                                                                 |  |  |
| Holdoff Re-         |                 |                                                                                 |  |  |
| set (zero-          |                 | Przywraca wartość czasu martwego równa 100 ps                                   |  |  |
| wanie czasu         | _               | 1 12ywrada wartose czasu martwego rowną 100 lis.                                |  |  |
| martwego)           |                 |                                                                                 |  |  |

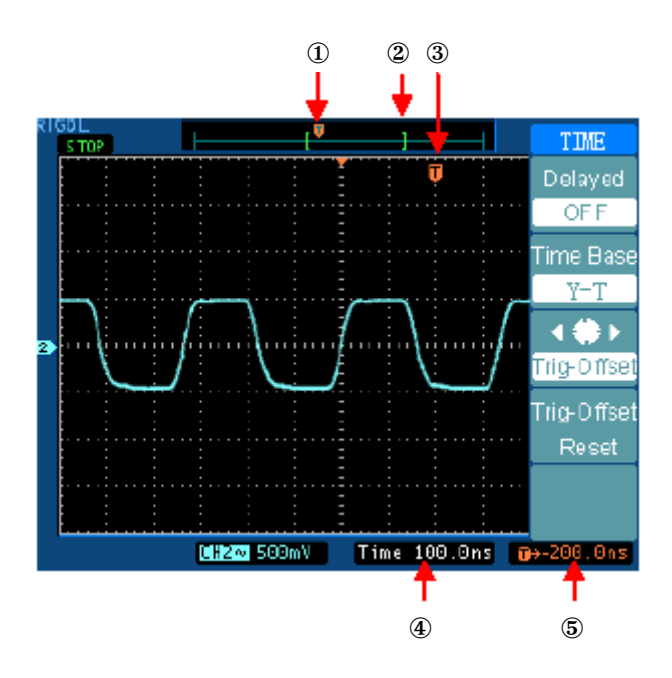

Rys. 2-15: Pasek stanu i znaki podstawy czasu

## Znaki i pasek stanu

- ① Znak ten zaznacza położenie w pamięci punktu wyzwalania.
- <sup>(2)</sup> Znak ten "[ ]" reprezentuje aktualne położenie przebiegu w pamięci.
- ③ Znak ten zaznacza położenie punktu wyzwalania w oknach przebiegu.
- ④ Pasek stanu wyświetlona ustawiona wartość podstawy czasu (głównej podstawy czasu.
- ⑤ Pasek stanu ustawiona wartość offsetu wyzwalania podstawy czasu w odniesieniu do środka okna.

#### Ważne uwagi:

- Y-T: Konwencjonalny format wyświetlania oscyloskopu. Przedstawia on jak napięcie przebiegu (na osi pionowej) zmienia się z czasem (na osi poziomej).
- X-Y: Format wyświetlania na osi poziomej wartości napięcia sygnału z kanału 1, a na osi pionowej napięcia sygnału z kanału 2.
- **Time/div:** Skala osi poziomej (podstawy czasu). Jeśli akwizycja sygnału zostanie zatrzymana (przez naciśnięcie przycisku RUN/STOP), to wyświetlony przebieg można rozciągać lub zmniejszać pokrętłem Time/div.
- Wyświetlanie w trybie przewijania (płynąca podstawa czasu): Gdy pokrętło Time/div ustawi się na wartość podstawy czasu równą 50 ms/dz lub wolniejszą, a rodzaj wyzwalania na Auto, to oscyloskop wejdzie w tryb akwizycji przewijanej. W trybie tym przebieg jest odświeżany w kierunku z lewa na prawo. W trybie przewijania nie ma możliwości wyzwalania ani ustawiania wartości podstawy czasu przebiegów.

## Opóźnione odchylanie:

Opóźnione odchylanie polega na rozciągnięciu części głównego okna przebiegu. Funkcję odchylania opóźnionego można wykorzystywać do lokalizowania i rozciągania w kierunku poziomym głównego okna przebiegu w celu dokładnej analizy sygnału (z większą rozdzielczością poziomą). Funkcję tę używa się do rozciągnięcia pewnego segmentu przebiegu w celu lepszej obserwacji jego szczegółów. Nie można ustawić wartości podstawy czasu odchylania opóźnionego mniejszej niż ustawiona wartość głównej podstawy czasu.

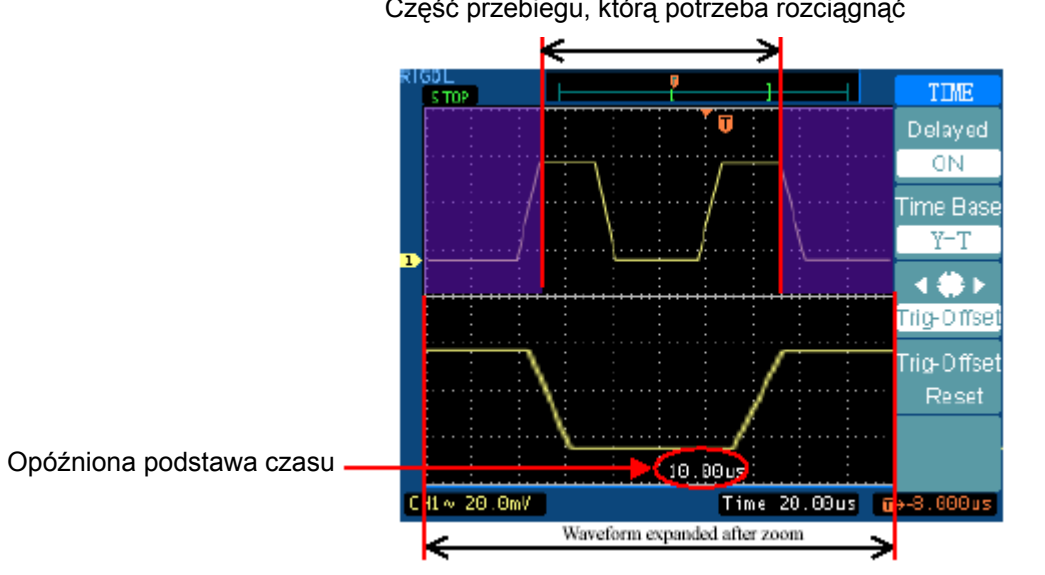

Część przebiegu, którą potrzeba rozciągnąć

Przebieg rozciągnięty funkcją Zoom

Rys. 2-16 Okno funkcji opóźnionego odchylania

Poniższa procedura pokazuje jak należy stosować funkcję odchylania opóźnionego.

- 1. Dołączyć sygnał do wejścia oscyloskopu i otrzymać stabilny obraz przebiegu.
- 2. Wejść w tryb opóźnionego odchylania naciskając kolejno przyciski:

MENU Delayed ON lub naciskając pokrętło regulacji skali podstawy czasu SCALE.

Ekran jest podzielony na dwie części. W górnej jest wyświetlone główne okno przebiegu, a w dolnej rozciągniety segment głównego okna przebiegu. Ta rozciągnieta część głównego okna jest nazywana oknem odchylania opóźnionego. Część rozciągana i część rozciągnieta są zacienione w górnej i dolnej części ekranu. Wymiary i położenie segmentu funkcji odchylania poziomego (górny zaciemniony obszar) reguluje się pokrętłami odchylania podstawy czasu POSITION i SCALE. Symbol w środku ekranu oznacza główna podstawe czasu, a wartość wyświetlona w środku dolnej cześci ekranu jest wartościa podstawy czasu odchylania opóźnionego.

- Do zmiany położenia rozciągniętej części należy używać pokrętła regulacji położenia przebiegu na osi podstawy czasu POSITION.
- Do ustawiania rozdzielczości funkcji odchylania poziomego należy używać pokrętła regulacji skali podstawy czasu SCALE.
- Aby zmienić wartość głównej podstawy czasu, należy najpierw wyłączyć funkcję odchylania opóźnionego.
- Ze względu na to, że są wyświetlone jednocześnie oba okna: głównej podstawy czasu i podstawy czasu odchylania opóźnionego, to na osi pionowej jest dostępna połowa działek. Stąd też wartości podziałki skali jest podwojona. Zmiany te można zauważyć na pasku stanu.

#### Przycisk natychmiastowego dostępu funkcji "Opóźnionego odchylania"

Funkcję opóźnionego odchylania (Delayed Scan) można uaktywnić nie tylko z poziomu menu, lecz też naciskając przycisk SCALE odchylania poziomego.

# Format X-Y

Funkcja ta polega na porównywaniu punkt po punkcie poziomu napięcia dwóch rejestrowanych przebiegów . Jest ona przydatna przy obserwowaniu zależności fazowych dwóch przebiegów.

Funkcję tę można stosować wyłącznie do sygnałów doprowadzanych do wejść kanałów 1 i 2. Aby wyświetlić wartość napięcia sygnału z kanału 1 na osi poziomej, a wartość napięcia z kanału 2 na osi pionowej, należy wybrać tryb X-Y. Oscyloskop wykorzystuje wtedy tryb akwizycji z próbkowaniem bez wyzwalania i wyświetla dane jako punkty. Szybkość próbkowania może zmieniać się od 4 kS/s do 100 MS/s, przy czym wartość domyślna wynosi 1 MS/s.

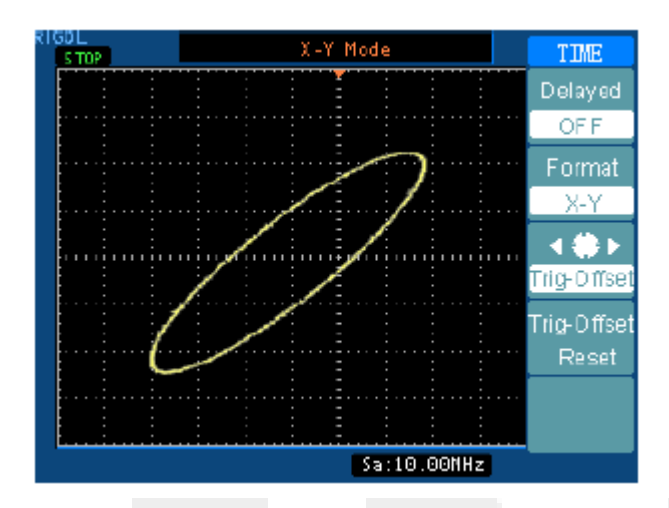

Rys. 2-17 Przebieg uzyskany w trybie X-Y

W trybie X-Y nie ma dostępu do następujących funkcji:

- Pomiary automatyczne
- Pomiar z użyciem kursora
- Test typu przechodzi / nie przechodzi
- Operacje REF i MATH
- Tryb odchylania opóźnionego
- Tryb wyświetlania wektorowego
- Regulacja położenia przebiegu w poziomie pokrętłem POSITION.
- Regulacja wyzwalania

#### Czas martwy wyzwalania

Ustawienie czasu martwego wyzwalania (Holdoff) pozwala ustabilizować przebieg. Czas martwy to czas, przez który oscyloskop oczekuje na nowy sygnał wyzwalający. W tym czasie oscyloskop nie wyzwoli, a uczyni to dopiero po upływie tego czasu.

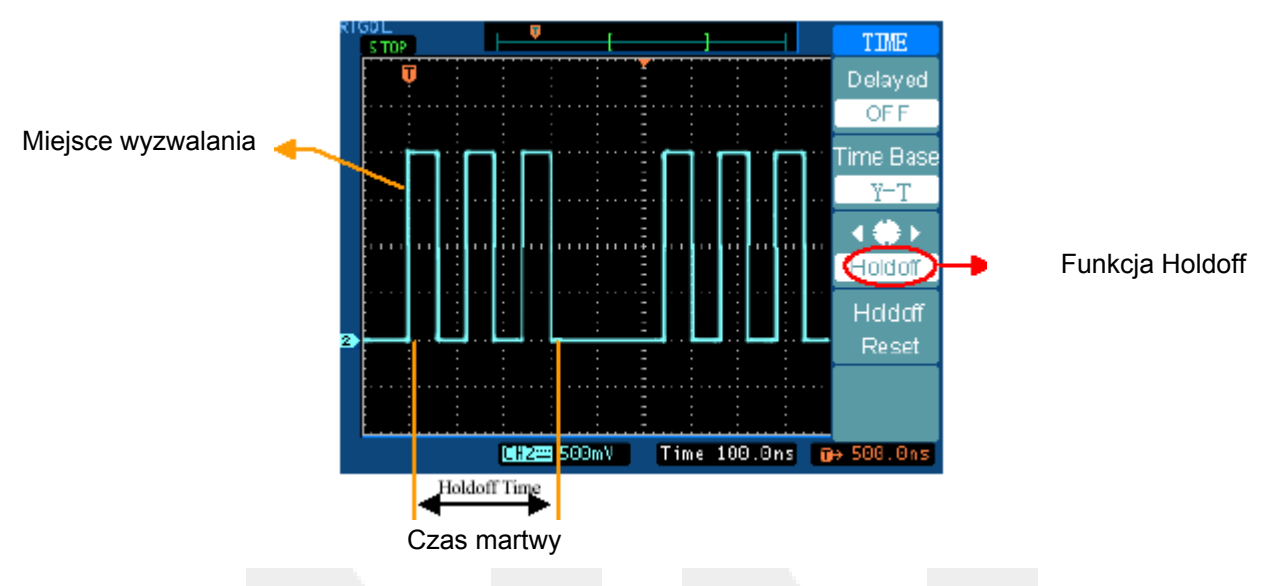

Rys. 2-18 Funkcja czasu martwego

Ustawianie czasu martwego:

- 1. Nacisnąć przycisk TIME, zostanie wyświetlone menu podstawy czasu.
- 2. Nacisnąć trzeci przycisk funkcyjny, wybrać funkcję Holdoff.
- 3. Ustawić pokrętłem położenia przebiegu w poziomie POSITION wartość czasu martwego (Holdoff time), aż przebieg ustabilizuje się.
- 4. Nacisnąć czwarty przycisk funkcyjny. Pozwala to przywrócić minimalną wartość czasu martwego równą 100 ns.

# Układ wyzwalania

Funkcja wyzwalania określa, kiedy oscyloskop rozpocznie zbierać dane pomiarowe i wyświetlać je w postaci przebiegu. Gdy wartość wyzwalania ustawi się właściwie, to pozwoli to przetworzyć wyświetlony niestabilny przebieg lub czyste pole w przebieg użyteczny.

Gdy oscyloskop zaczyna pobierać sygnał, to zbiera on wystarczająco dużo danych tak, aby wykreślić przebieg na lewo od punktu wyzwalania. Oscyloskop kontynuuje zbieranie danych, oczekując jednocześnie na to, aby spełniły się warunki wyzwalania. Gdy wykryje on sygnał wyzwalający, nadal zbiera dane, dzięki czemu może wyświetlić przebieg na prawo od punktu wyzwalania.

Pole obsługi funkcji wyzwalania na płycie czołowej zawiera pokrętło i trzy przyciski:

- LEVEL: Pokrętło ,którym ustawia się poziom wyzwalania.
- 50%: Przycisk natychmiastowego dostępu ustawiający poziom wyzwalania na środek linii pionowej między wartościami ekstremalnymi sygnału wyzwalania.
- FORCE: Rozpoczyna akwizycję danych pomiarowych niezależnie od adekwatnego sygnału wyzwalania. Przycisk ten nie działa, jeśli akwizycja już zatrzymała się.
- MENU: Przycisk ten aktywizuje menu sterowania wyzwalaniem.

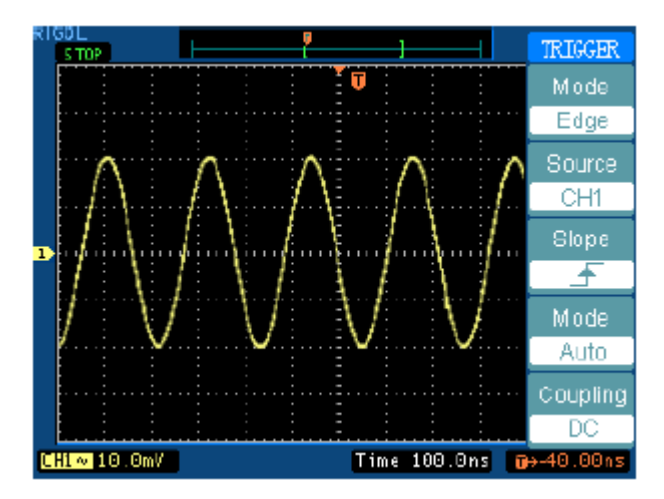

Rys. 2-19 Elementy regulacyjne wyzwalania

# Typy wyzwalania

Oscyloskop umożliwia wybór następujących typów wyzwalania: zboczem (edge), sygnałem telewizyjnym (video) oraz sygnałem impulsowym.

- **Zbocze:** Wyzwalanie zboczem można stosować zarówno w układach cyfrowych jak i analogowych. Wyzwalanie zboczem występuje wtedy, gdy sygnał wyzwalający przechodzi przez pewien wybrany poziom napięcia i na wybranym zboczu (narastającym lub opadającym).
- Sygnał telewizyjny: Przy obserwacji standardowych sygnałów wideo stosuje się wyzwalanie sygnałem ramki lub linii.
- Impuls: Należy stosować ten typ wyzwalania, aby wychwytywać impulsy o pewnej szerokości.

#### Ustawienie w trybie wyzwalania zboczem

Pokrętła zbocza i poziomu wyzwalania służą do ustawienia warunków wyzwalania. Pokrętło zbocza służy do określenia czy punkt wyzwalania ma znajdować się na zboczu narastającym czy też na opadającym sygnału. Aby uzyskać dostęp do funkcji wyboru zbocza, należy nacisnąć przycisk <u>MENU</u>, wybrać opcję **Edge** (wyzwalanie zboczem), a następnie przyciskiem **Slope** (zbocze) wybrać zbocze narastające lub opadające.

| Menu        | Ustawienia | Komentarz                                                    |  |  |
|-------------|------------|--------------------------------------------------------------|--|--|
|             | CH1        | Wybiera kanał CH1 jako źródło sygnału wyzwalania.            |  |  |
|             | CH2        | Wybiera kanał CH2 jako źródło sygnału wyzwalania.            |  |  |
| Źródło      | EXT        | Wybiera EXT TRIG jako źródło sygnału wyzwalania.             |  |  |
| (Source)    | EXT/5      | Wybiera EXT TRIG/5 jako źródło sygnału wyzwalania.           |  |  |
|             | AC Line    | Wybiera sieć zasilającą jako źródło sygnału wyzwalania.      |  |  |
|             | EXT (50 Ω) | Wybiera EXT TRIG (50 Ω) jako źródło sygnału wyzwalania.      |  |  |
| Zbocze      | Rising     | Wyzwalanie na narastającym zboczu.                           |  |  |
| (Slope)     | Falling    | Wyzwalanie na opadającym zboczu.                             |  |  |
| Tryb        | Auto       | Pobiera dane przebiegu, nawet gdy wyzwalanie nie wystąpiło.  |  |  |
| (Mode)      | Normal     | Pobiera dane przebiegu, gdy wyzwalanie wystąpiło.            |  |  |
| (MODE)      | Single     | Gdy wyzwalanie nastąpiło, pobiera przebieg i zatrzymuje się. |  |  |
|             | AC         |                                                              |  |  |
| Typ sygnału | DC         | Wybiera składowe sygnału wyzwalania doprowadzonego           |  |  |
| (Coupling)  | LF Reject  | do układu wyzwalania.                                        |  |  |
|             | HF Reject  |                                                              |  |  |

#### Tablica 2-11

#### Ustawianie wyzwalania sygnałem telewizyjnym

Aby wyzwalać ramką lub linią standardowe sygnały telewizyjne systemów: NTSC, PAL lub SECAM, należy wybrać wyzwalanie sygnałem telewizyjnym. Domyślnym typem sygnału wyzwalającego jest sygnał przemienny a.c.

Tablica 2-12

| Menu                                                                                                    | Ustawienia                                                                                                    | Komentarz                                                                                                    |
|----------------------------------------------------------------------------------------------------|----------------------------------------------------------------------------------------------------|----------------------------------------------------------------------------------------------------|
| Źródło<br>(Source)                                                                                                    | CH1<br>CH2<br>EXT<br>EXT/5<br>EXT (50 Ω)                                                                             | Wybiera kanał CH1 jako źródło sygnału wyzwalania.<br>Wybiera kanał CH2 jako źródło sygnału wyzwalania.<br>Wybiera EXT TRIG jako źródło sygnału wyzwalania.<br>Wybiera EXT TRIG/5 jako źródło sygnału wyzwalania.<br>Wybiera EXT TRIG (50 Ω) jako źródło sygnału wyzwalania. |
| Polaryzacja<br>(Polarity)                                                                                                    | Polaryzacja<br>normalna<br>Polaryzacja<br>odwrotna                                                                   | Wyzwalanie na opadającym zboczu sygnału wyzwala-<br>jącego<br>Wyzwalanie na narastającym zboczu sygnału wyzwa-<br>lającego                                                                                                    |
| Sync<br>(Sygnał                                                                                                    | Wszystkie linie<br>Numer linii                                                                                       | Wyzwalanie na wszystkich liniach<br>Wyzwalanie na wskazanej linii.                                                                                                    |
| synchroni-<br>zacji)Pole parzysteWybiera wyzwalanie na polu parzystym (odd fie<br>Wybiera wyzwalanie na polu nieparzystym (eve |                                                                                                    | Wybiera wyzwalanie na polu parzystym (odd field)<br>Wybiera wyzwalanie na polu nieparzystym (even filed)                                                                                                    |
| System TV (Standard)                                                                                                    | <ul> <li>/ PAL/SECAM/ Ustawia synchronizację i liczbę linii odpowiednio o<br/>NTSC systemu telewizyjnego.</li> </ul> |                                                                                                    |

#### Ważne wskazówki:

Impulsy synchronizacji (Sync. Pulses): Gdy wybierze się polaryzację normalną, to wyzwalanie wystąpi zawsze na opadających zboczach impulsów synchronizacji. Jeśli sygnał wideo ma impulsy synchronizacji o zboczach narastających, to należy wybrać polaryzację odwrotną.
 Source EXT (50 Ω) (Źródło zewnętrzne 50 Ω): Funkcję tę mają tylko oscyloskopy, któ-

**Source EXT (50 Ω) (Zródło zewnętrzne 50 Ω):** Funkcję tę mają tylko oscyloskopy, których pasmo jest większe od 100 MHz. Stosuje się ją zwykle tylko do źródeł, które wymagają zakończenia 50 Ω. Na rysunkach 2-19 i 2-20 przedstawiono przebiegi otrzymane przy wyzwalaniu sygnałami synchronizacji linii i ramki.

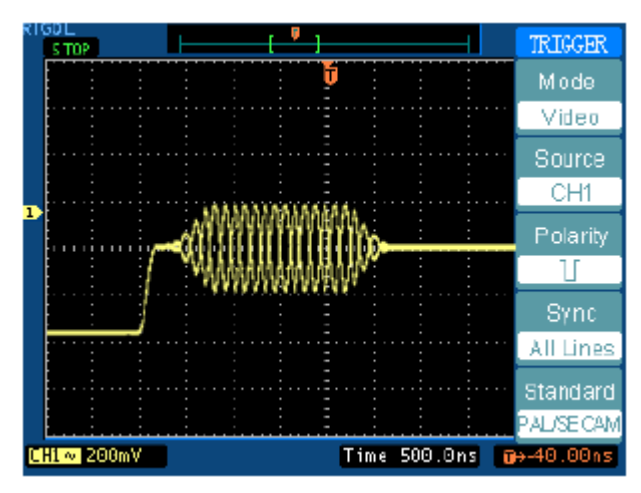

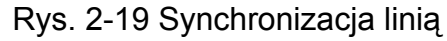

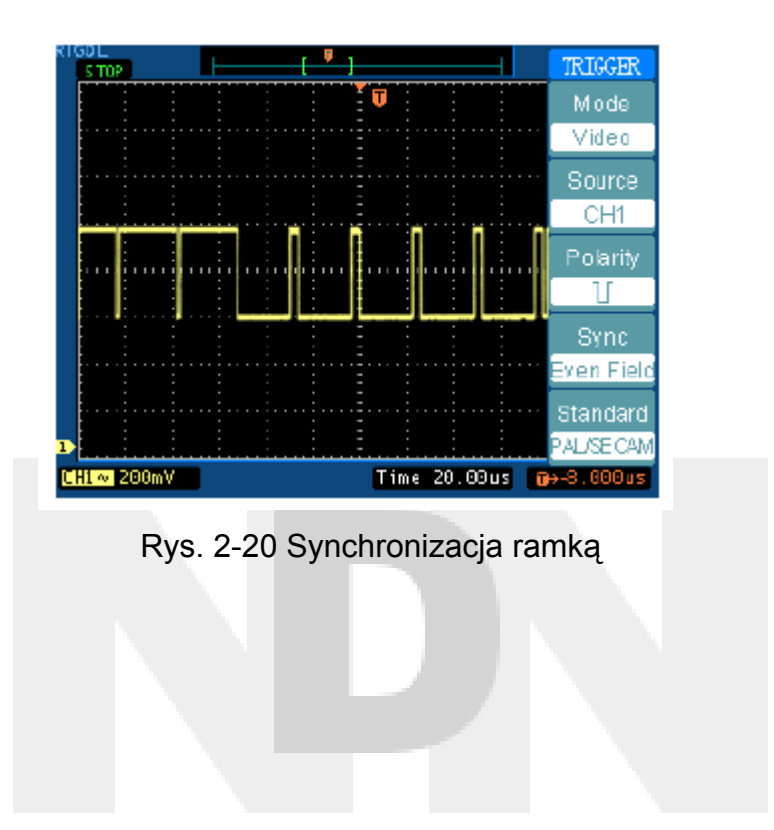

#### Ustawienie wyzwalania szerokością impulsu

| lica | 2-13 |           |
|------|------|-----------|
|      |      |           |
|      | lica | lica 2-13 |

| Menu                      | Ustawienia                               | Komentarz                                                                                                    |  |  |
|---------------------------|------------------------------------------|----------------------------------------------------------------------------------------------------|--|--|
| Źródło<br>(Source)        | CH1<br>CH2<br>EXT<br>EXT/5<br>EXT (50 Ω) | Wybiera kanał CH1 jako źródło sygnału wyzwalania.<br>Wybiera kanał CH2 jako źródło sygnału wyzwalania.<br>Wybiera EXT TRIG jako źródło sygnału wyzwalania.<br>Wybiera EXT TRIG/5 jako źródło sygnału wyzwalania.<br>Wybiera EXT TRIG (50 Ω) jako źródło sygnału wyzwalania. |  |  |
| Gdy                       | ₩<br>_F```₹<br>⊑⋥                        | Szerokość Impulsu dodatniego jest mniejsza niż<br>Szerokość Impulsu dodatniego jest większa niż<br>Szerokość Impulsu dodatniego jest równa                                                                                                    |  |  |
| Gdy                       | _╾╾ᠧ<br>╶╼╢╾<br><u>┶<u>&gt;</u>+</u>     | Szerokość Impulsu ujemnego jest mniejsza niż<br>Szerokość Impulsu ujemnego jest większa niż                                                                                                    |  |  |
| Ustawienia                | <pre><width></width></pre>               | Ustawia szerokość impulsu                                                                                                    |  |  |
| Tryb<br>(Mode)            | Auto<br>Normal<br>Single                 | Pobiera dane przebiegu, nawet gdy wyzwalanie nie wystąpiło.<br>Pobiera dane przebiegu, gdy wyzwalanie wystąpiło.<br>Gdy wyzwalanie nastąpiło, pobiera przebieg i zatrzymuje się.                                                                                            |  |  |
| Typ sygnału<br>(Coupling) | AC<br>DC<br>LF Reject<br>HF Reject       | Wolne przejście dla wszystkich sygnałów<br>Blokowane sygnały stałe d.c.<br>Separowane sygnały w.cz.<br>Separowane sygnały stałe (d.c.) i sygnały m.cz.                                                                                                    |  |  |

**Uwaga:** Zakres ustawiania szerokości impulsu wynosi od 20 ns do 10 s. Oscyloskop zostanie wyzwolony, gdy sygnał wejściowy spełni wcześniej ustawione warunki wy-zwalania.

#### Ważne wskazówki na temat wyzwalania:

#### 1. Źródło wyzwalania:

Sygnał wyzwalający może pochodzić z kilku różnych źródeł: kanały wejściowe (CH1 lub CH2), sieć zasilająca napięcia przemiennego (AC Line), Ext (zewnętrzne źródło sygnału), Ext/5 i Ext(50 Ω).

CH1 lub CH2: Są to najczęściej używane źródła wyzwalania. Kanał będzie działać nawet wtedy, jeśli wybrany jako źródło wyzwalania, będzie aktywny (wyświetlany) lub nie.

Ext trig: Oscyloskop może wyzwolić z trzeciego źródła, gdy zbiera dane pomiarowe z kanału CH1 lub CH2. Na przykład można wyzwalać oscyloskop zewnętrznymi impulsami zegarowymi lub sygnałem z innej części układu pomiarowego.

> Źródła sygnału wyzwalania Ext, Ext/5 i Ext (50  $\Omega$ ) wykorzystują zewnętrzny sygnał doprowadzany do wejścia EXT TRIG. Przy wyborze trybu Ext wykorzystywany sygnał jest doprowadzany bezpośrednio i ma poziom mieszczący się w zakresie od +1,6 V do –1,6 V.

Źródło sygnału EXT/5 tłumi sygnał pięciokrotnie, co powoduje rozszerzenie zakresu poziomów wyzwalania do od +8 V do –8 V. Pozwala to na wyzwalanie oscyloskopu większymi sygnałami.

Źródło EXT (50  $\Omega$ ) ustawia impedancję wejściową na 50  $\Omega$ . Stosuje się je zwykle do wyzwalania sygnałów w.cz., które wymagają zakończenia impedancją 50  $\Omega$ .

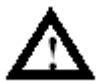

**OSTROŻNIE:** Gdy wybierze się impedancję 50 Ω, to zawsze należy zapewnić, aby napięcie wejściowe na gnieździe BNC nie przekroczyło maksymalnej wartości skutecznej 5 V. Pozwoli to uniknąć uszkodzenia elementów układu wejściowego kanału.

Przy pomiarach prowadzonych za pomocą sond standardowych, nie należy używać impedancji 50  $\Omega$ .

**Sieć a.c** Do zasilania oscyloskopu można używać sieci napięcia a.c., jeśli chce się oglądać sygnały w zależności od częstotliwości sieci w urządzeniach takich jak: sprzęt oświetleniowy lub zasilacze. Oscyloskop jest wyzwalany sygnałem doprowadzanym kablem sieciowym, stąd też nie ma potrzeby doprowadzać do wejścia oscyloskopu przemiennego sygnału wyzwalającego.

Gdy jako źródło wyzwalania wybierze się sieć zasilającą a.c., to oscyloskop automatycznie ustawi typ sygnału wejściowego d.c. (stały), a poziom wyzwalania na 0 V.

## RIGOL

#### Rodzaje wyzwalania:

Tryb wyzwalania określa jak oscyloskop ma się zachować w sytuacji braku zdarzenia wyzwalającego. Użytkownik oscyloskopu ma do dyspozycji trzy rodzaje wyzwalania: auto, normal i single (sygnałem pojedynczym).

Auto: Tryb wyzwalania pozwala oscyloskopowi zbierać przebiegi nawet wtedy, gdy nie wykryto spełnienia warunków wyzwalania. Jeśli warunki wyzwalania nie zostaną spełnione wtedy, gdy oscyloskop oczekuje na nie przez specjalnie określony czas (jak to ustalono przez wybranie odpowiedniej wartości podstawy czasu), to sam zostanie zmuszony aby wyzwolić.

Gdy próbuje się wyzwolić oscyloskop wykorzystując do tego nieważne rodzaje wyzwalania, to oscyloskop nie zsynchronizuje przebiegu, i będzie się wydawać, że przebieg przesuwa się po ekranie. Jeśli wystąpi ważne wyzwalanie, to wyświetlony na ekranie przebieg stanie się stabilny.

- **UWAGA:** Gdy wartość podstawy czasu ustawi się poniżej 50 ms/dz, to tryb auto pozwoli na to, aby oscyloskop bez wyzwolenia wszedł w tryb płynącej podstawy czasu (rolling mode).
- **Normal:** W trybie normal oscyloskop zbiera przebiegi tylko wtedy, gdy jest wyzwalany. Jeśli wyzwolenie nie nastąpi, to oscyloskop będzie czekać, a poprzednio wyświetlany przebieg (dowolnie jaki) pozostanie na ekranie.
- **Single:** W trybie Single (wyzwalania pojedynczymi sygnałami), po naciśnięciu przycisku RUN/STOP, oscyloskop oczekuje na wyzwolenie. Gdy wyzwolenie nastąpi, to oscyloskop pobierze jeden przebieg i zatrzyma się.

#### 3. Typ sygnału

Funkcja wyboru typu sygnału wyzwalania określa, która część sygnału przechodzi przez układ wyzwalania. Dostępne typy sygnału to: przemienny (a.c.), stały (d.c.), LF Reject i HF Reject.

- AC: Blokowana składowa stała.
- **DC:** Przechodzą bez przeszkód sygnały przemienne i stałe.
- LF Reject: Funkcja ta blokuje składową stałą i stłumia wszystkie sygnały o częstotliwościach mniejszych od 8 kHz.
- **HF Reject:** Funkcja ta tłumi wszystkie sygnały o częstotliwościach większych od 150 kHz.

#### 4. Przed-wyzwalanie / wyzwalanie opóźnione: danych przed i po wyzwoleniu.

Punkt wyzwalania ustawia się zwykle na środku osi podstawy czasu (osi poziomej) ekranu. W trybie pełnego wyświetlania na ekranie można przeglądać sześć działek przed-wyzwalania i wyzwalanie opóźnione. Więcej danych: 14 działek przedwyzwalania i jedną działkę wyzwalania opóźnionego można otrzymać regulując pokrętłem POSITION położenie przebiegu na osi poziomej.

Funkcja ta jest bardzo przydatna, gdyż umożliwia obserwację zdarzeń, które występują przed momentem (punktem) wyzwolenia. Wszystko to co jest wyświetlane na prawo od punktu wyzwolenia jest nazywane po-wyzwalaniem. Dostępna szerokość zakresu wyzwalania opóźnionego (informacja dotycząca przed-wyzwalania i po-wyzwalania) zależy od wyboru wartości podstawy czasu.

# Wybór szybkości próbkowania

Jak to przedstawiono na rysunku 2-22 przycisk ACQUIRE służący do wyboru szybkości próbkowania jest umieszczony w MENU.

Rys. 2-22

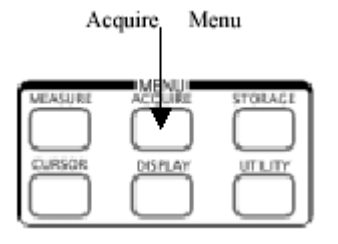

Przycisk ACQUIRE stosuje się do rozwinięcia menu w sposób następujący:

#### Rys. 2-23 Tablica 2-15

|                                  | Menu                                   | Ustawienia                                 | Komentarz                                                                                                    |
|----------------------------------|----------------------------------------|--------------------------------------------|----------------------------------------------------------------------------------------------------|
| ACQUIRE<br>Acquisition<br>Normal | Akwizycja<br>(Acquisition)             | Normal<br>Average<br>Analog<br>Peak Detect | Tryb akwizycji normalnej<br>Akwizycja z uśrednianiem<br>Tryb akwizycji analogowej<br>Akwizycja z wykrywaniem wartości<br>szczytowej |
| Sampling<br>Equ-Time             | Próbkowanie<br>(Sampling)              | Real-Time<br>Equal-Time                    | Próbkowanie w czasie rzeczywistym<br>Tryb próbkowania równoważnego                                                                  |
|                                  | Liczba uśrednień<br>(Averages)         | od 2 do 256                                | Skok równy wielokrotności liczby dwa<br>Liczba uśrednień od 2 do 256                                                                |
| Anti-alia sing                   | Intensywność<br>(Intensity)            | <b>∢ 禁 ▶</b><br><w %=""></w>               | Ustawić szerokość impulsu                                                                                                    |
| OFF                              | Anty- przeinaczanie<br>(Anti-aliasing) | ON<br>OFF                                  | Włączyć funkcję anty-przeinaczania<br>Wyłączyć funkcję anty-przeinaczania                                                           |

Przebieg wyświetlony na ekranie będzie zmieniać się w zależności od ustawień w menu ACQUIRE.

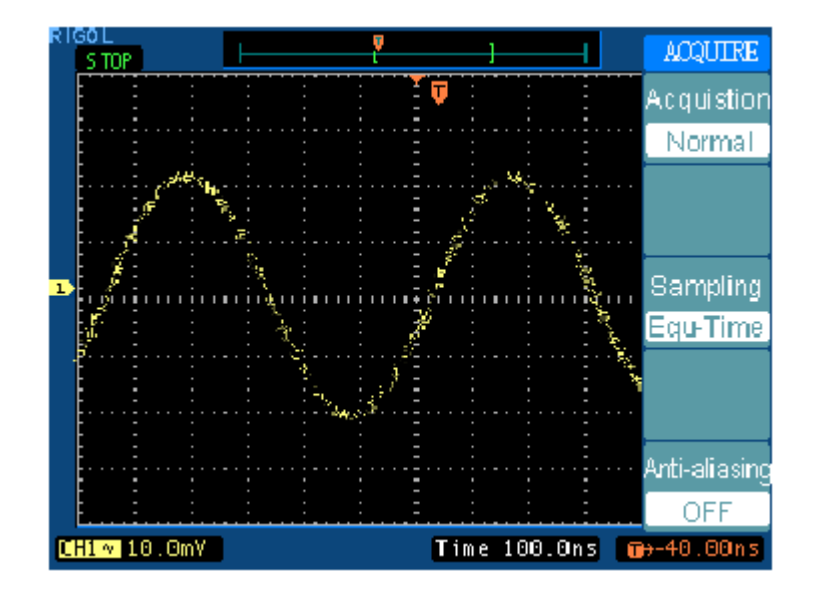

Rys. 2-24: Sygnał zawierający zakłócenia i bez próbkowania z uśrednianiem

Rys. 2-25 Wyświetlony sygnał po próbkowaniu z uśrednianiem

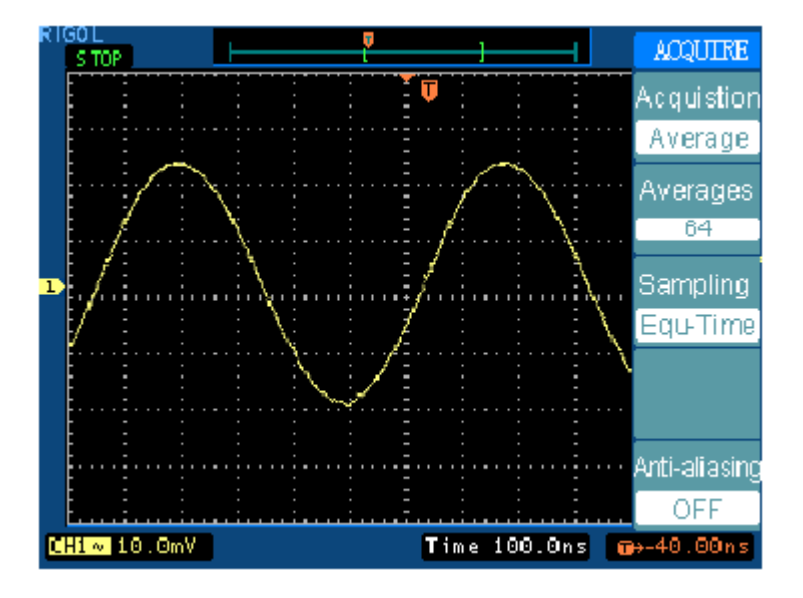

#### Uwaga:

- Wybrać akwizycję w czasie rzeczywistym (**Real-time**), aby obserwować krótkie sygnały zakłócające lub sygnały impulsowe. Wybrać akwizycję z próbkowaniem w czasie ekwiwalentnym (**Equal-Time**), aby obserwować powtarzalne sygnały w.cz.
- Wybrać akwizycję z uśrednianiem (**Averages**), aby zmniejszyć wyświetlane szumy. Tryb ten może spowodować wolne odświeżanie ekranu.

• Aby uniknąć zjawiska przeinaczania, należy wybrać funkcję akwizycji z wykrywaniem wartości szczytowej (**Peak Detect**).

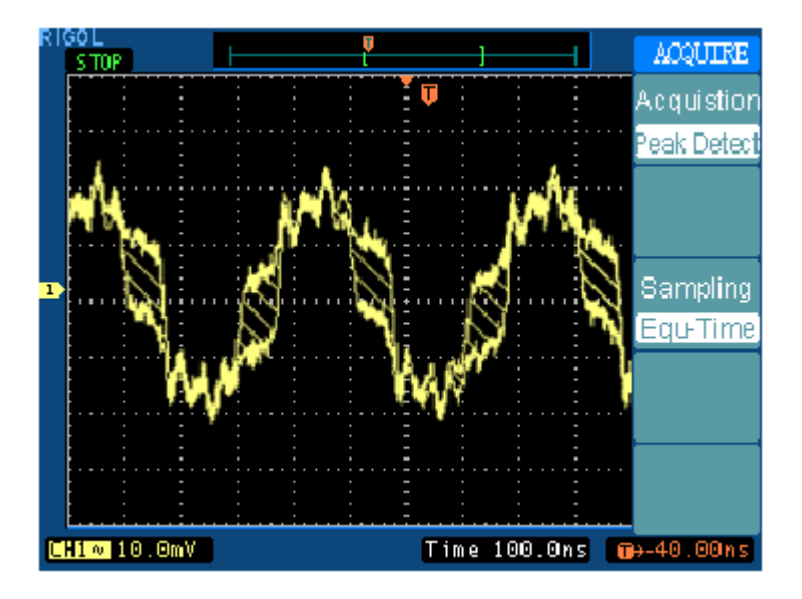

Rys. 2-26 Sygnał otrzymany w trybie akwizycji z wykrywaniem wartości szczytowej

Na powyższym rysunku jest przedstawiony przebieg sygnału otrzymanego w trybie akwizycji z wykrywaniem wartości szczytowej. Zawiera on linie ukośne (przekątne) między obwiedniami.

#### Tryb przewijania

W trybie przewijania ekranu (płynącej podstawy czasu) przebieg wyświetlany na ekranie przesuwa się bezustannie z lewa na prawo. Pozwala to obserwować zmiany (w sposób podobny do regulacji potencjometrem) na przebiegach sygnałów m.cz. Dwa z częstych zastosowań tego trybu to: monitorowanie pracy przetwornika i testowanie zasilacza.

W trybie przewijania funkcja wyzwalania nie działa, a sygnał przesuwa się w sposób ciągły. W trybie tym można też dokonywać pomiarów automatycznych. W trakcie pomiaru system akwizycji nie opuści żadnych danych. Niewielkie przesunięcie w wyświetlaniu przebiegu występujące po zakończeniu pomiaru, wynika z tego, że układ wyświetlania musi połączyć się układem akwizycji.

## Zatrzymanie akwizycji

Gdy akwizycja zostanie zatrzymana, to jest wyświetlany przebieg "zamrożony". Można go przesunąć pokrętłem regulacji położenia w kierunku poziomym.

#### Ważne wskazówki:

**Próbkowanie w czasie rzeczywistym:** Oscyloskopy serii DS5000 charakteryzują się szybkością próbkowania do 1 GS/s. Przy podstawach czasu 20 ns lub szybszych, oscyloskop stosuje do rozciągnięcia podstawy czasu interpolację (sinx)/x.

**Próbkowanie ekwiwalentne:** Próbkowanie to jest też znane jako próbkowanie "powtarzane". W trybie tym można uzyskać wartość rozdzielczości podstawy czasu do 20 ps (co jest równoważne szybkości próbkowania 50 GS/s). Tryb ten jest przydatny do obserwowania sygnałów powtarzających się, i nie jest dostępny przy obserwacji pojedynczych sygnałów lub sygnałów impulsowych.

**Akwizycja z uśrednianiem:** Uśrednianie stosuje się aby usunąć nie skorelowane zakłócenia i zwiększyć dokładność pomiaru. Tryb ten zmniejsza wyświetlane na ekranie oscyloskopu zakłócenia pojawiające się sporadycznie i zakłócenia nie skorelowane. W trybie uśredniania przebieg jest poddawany operacji uśredniania, przy czym liczba uśrednień wynosi od 2 do 256.

**Akwizycja analogowa:** Oscyloskop w wyniku wielu akwizycji oblicza prawdopodobieństwo na podstawie tego, jak często punkt jest rozświetlany, a następnie ustawia intensywność wyświetlania tego punktu zależnie od wyniku obliczenia prawdopodobieństwa. Dzięki temu wyświetlony przebieg wygląda jak przebieg otrzymany za pomocą oscyloskopu analogowego.

**Wykrywanie wartości szczytowej:** W trybie tym oscyloskop wychwytuje wartość maksymalną i minimalną sygnału doprowadzonego do jego wejścia. W wyniku wielu akwizycji znajduje punkt minimalny i maksymalny sygnału.

**Anty-przeinaczanie:** Niekorzystne zjawisko przeinaczania (aliasing) występuje wtedy, gdy częstotliwość akwizycji oscyloskopu jest dwukrotnie mniejsza niż maksymalna częstotliwość sygnału wejściowego. Funkcja anty-przeinaczania chroni przed nim. Aby uniknąć zjawiska przeinaczania, funkcja anty-przeinaczania umożliwia wykrywanie maksymalnej częstotliwości sygnału.

# Konfigurowanie parametrów wyświetlania

Na rysunku 2-27 przedstawiono przycisk menu na płycie czołowej wykorzystywany do wyświetlania nastaw parametrów wyświetlania.

Rys. 2-27

DISPLAY

Vectors

🔆 🕀

÷): 🗖

1/2

DI

/eni

S

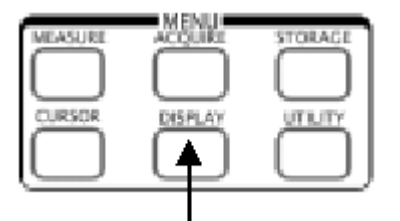

Menu ustawiania parametrów wyświetlania

Aby rozwinąć menu ustawiania parametrów wyświetlania, należy nacisnąć przycisk DISPLAY.

Rys. 2-28 Tablica 2-16

| Menu             | Ustawienia | Komentarz                                                                                                    |
|------------------|------------|----------------------------------------------------------------------------------------------------|
| Тур              | Vectors    | Wyświetlić przebieg w postaci wektorowej                                                                                                    |
| (Туре)           | Dots       | Wyświetlić przebieg w postaci punktów                                                                                                    |
| Siatka<br>(Grid) |            | Wyświetlić na ekranie siatki skali i współrzędne<br>Wyłączyć wyświetlanie siatki skali<br>Wyłączyć wyświetlanie siatki skali i osi współ-<br>rzędnych |
| × 0              | 3          | Nacisnąć, aby zwiększyć kontrast                                                                                                    |
| × 🕀              | 3          | Nacisnąć, aby zmniejszyć kontrast                                                                                                    |

Rys. 2-29 Tablica 2-17

|                                           | Menu                                           | Ustawienia                        | Komentarz                                                                                                    |
|-------------------------------------------|------------------------------------------------|-----------------------------------|----------------------------------------------------------------------------------------------------|
| SPLAV<br>2/2<br>ersist                    | Poświata<br>nieskoń-<br>czona<br>(Persist)     | Infinite<br>OFF                   | Punkty próbkowania są wyświetlane, aż do<br>momentu wyłączenia funkcji poświaty nie-<br>skończenie długiej "OFF"<br>Wyłączyć funkcję poświaty nieskończenie dłu-<br>giej |
| OFF<br>J Display<br>5 S<br>creen<br>ormal | Wyświe-<br>tlanie<br>menu<br>(Menu<br>Display) | 1 s<br>2 s<br>5 s<br>10 s<br>20 s | Ustawić czas wyświetlania menu. Menu zwinie<br>się zależnie od czasu jaki upłynie od ostatnie-<br>go naciśnięcia przycisku.                                              |
|                                           | Ekran<br>(Screen)                              | Normal<br>Invert                  | Ustawić w tryb normalny<br>Ustawić w tryb wyświetlania z inwersją kolo-<br>rów                                                                                           |

#### Ważne wskazówki:

**Typ wyświetlania:** Oscyloskop może pracować w trybie wyświetlania wektorów lub punktów. W trybie wektorowym oscyloskop wykonuje na danych punktów operację interpolacji cyfrowej, w której liniowość wyświetlanego przebiegu uzyskuje się za pomocą funkcji (sinx)/x. Interpolacja typu (sinx)/x jest przydatna do próbkowania w czasie rzeczywistym i jest najbardziej skuteczna przy podstawach czasu równych 20 ns i szybszych.

**Szybkość odświeżania:** Jest to bardzo ważny parametr każdego oscyloskopu cyfrowego. Oznacza on jak często na sekundę oscyloskop odświeża przebieg, co ma bezpośredni wpływ na możliwości jego obserwowania. Szybkość odświeżania oscyloskopów cyfrowych serii DS5000 wynosi ponad 1k na s.

# Zapis i odczyt przebiegów i zestawów nastaw

Na rys. 2-30 przedstawiono przycisk menu służący do obsługi funkcji pamięciowych oscyloskopu.

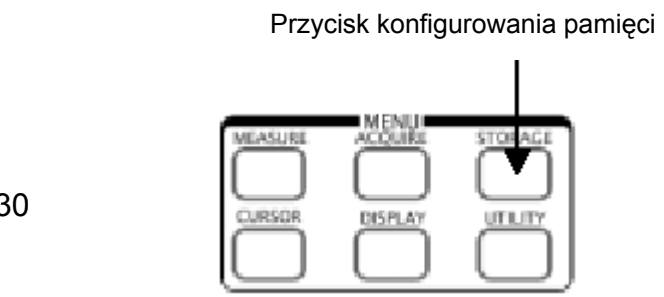

Rys. 2-30

Aby rozwinąć menu konfigurowania pamięci należy nacisnąć przycisk STORAGE.

## Rys. 2-31 Tablica 2-18

| STORAGE              | Menu                           | Ustawienia                        | Komentarz                                                                                                    |
|----------------------|--------------------------------|-----------------------------------|----------------------------------------------------------------------------------------------------|
| Storage<br>Waveforms | Pamięć<br>(Storage)            | Waveforms<br>Factory<br>Setups    | Zapisać lub odczytać przebiegi<br>Przywołać ustawienia fabryczne<br>Zapisać lub odczytać ustawienia oscyloskopu |
| Waveform             | Przebieg<br>(Waveform)         | No.1<br>No.2<br>No.3              | Wybrać numer pamięci do zapisu przebiegu                                                                        |
| No.1                 | (                              | <br>No.10                         |                                                                                                    |
| Load<br>Save         | Konfiguro-<br>wanie<br>(Setup) | No.1<br>No.2<br>No.3<br><br>No.10 | Wybrać numer pamięci do zapisu ustawień<br>(konfiguracji) pamięci                                               |
|                      | Zapis<br>(Load)                | -                                 | Skonfigurować ustawienia odczytu zapisanych<br>przebiegów                                                       |
|                      | Odczyt<br>(Save)               | -                                 | Konfigurować ustawienia zapisu danych prze-<br>biegu                                                            |

## Ważne wskazówki dotyczące funkcji pamięciowych oscyloskopu:

**Ustawienia fabryczne (Factory Setup):** Przed wysyłką z fabryki oscyloskop jest ustawiany w tryb pracy normalnej. Można przywołać te ustawienia fabryczne (domyślne) w dowolnym momencie, jeśli chce się aby oscyloskop pracował z ustawieniami fabrycznymi lub rozpoczynał pracę od tych ustawień.

**Przebieg (Waveform):** W nie-ulotnej pamięci oscyloskopu można zapisać maksymalnie 10 przebiegów w dwóch kanałach 10 zestawów ustawień konfiguracyjnych, a w razie potrzeby zastąpić je nowymi. Z definicji oscyloskop zapisuje aktualną konfigurację ustawień za każdym razem, w momencie wyłączenia jego zasilania. W momencie przywrócenia zasilania ustawienia te są przywoływane automatycznie.

**Zapis (Load):** Można przywoływać zapisane przebiegi, nastawy własne i nastawy fabryczne.

Zapis (Save): Funkcja zapisu aktualnie wyświetlonych przebiegów lub ustawień.

#### UWAGA:

- Funkcja Save służy do zapisu nie tylko przebiegów, ale również aktualnych ustawień konfiguracyjnych oscyloskopu.
- Użytkownik powinien odczekać przynajmniej pięć sekund zanim po zmianie ustawień konfiguracyjnych wyłączy zasilanie oscyloskopu. Oscyloskop może zapisać 10 zestawów nastaw i przywołać je w dowolnym momencie.

# Konfigurowanie funkcji użytkowych

Na rys. 2-32 przedstawiono przycisk menu UTILITY służący do obsługi funkcji użytkowych oscyloskopu.

Rys. 2-32

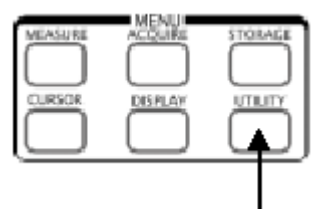

Konfigurowanie ustawień funkcji użytkowych

Aby rozwinąć menu konfigurowania ustawień funkcji użytkowych, należy nacisnąć przycisk UTILITY.

Rys. 2-33 Tablica 2-19

| TITT TTY                          | Menu                                 | Ustawienia                                                                 | Komentarz                                                                                                    |
|-----------------------------------|--------------------------------------|----------------------------------------------------------------------------|----------------------------------------------------------------------------------------------------|
| IO Setting                        | Ustawienia<br>we/wy<br>(I/O Setting) |                                                                            | Skonfigurować ustawienia (wejść / wyjść)                                                                                                    |
| Sound<br>Ø⊱                       | Dźwięk<br>(Sound)                    | 4€ (ON)<br>4€ (OFF)                                                        | Włączyć sygnalizację dźwiękową<br>Wyłączyć sygnalizację dźwiękową                                                                                                    |
| Counter                           | Licznik<br>(Counter)                 | OFF<br>ON                                                                  | Wyłączyć częstościomierz<br>Włączyć częstościomierz                                                                                                    |
| OFF<br>Language<br>English<br>1/2 | Język<br>(Language)                  | Simplified Chinese<br>Traditional Chinese<br>English<br>Korean<br>Japanese | Wybrać język:<br>Uproszczony Chiński<br>Tradycyjny Chiński<br>Angielski<br>Koreański<br>Japoński<br>(Więcej języków zostanie dodanych w<br>następnych wersjach oprogramowania<br>wewnętrznego oscyloskopu) |

| TITTI TTV      |                                    |            |                                                       |
|----------------|------------------------------------|------------|-------------------------------------------------------|
| OTHERT         | Menu                               | Ustawienia | Komentarz                                             |
| IO Setting     | Dobry/ Zły<br>(Passs/Fail)         | -          | Skonfigurować ustawienia testu typu dobry / zły       |
| Sound          | Rejestracja<br>(Record)            | -          | Skonfigurować ustawienia rejestratora prze-<br>biegów |
| Counter<br>OFF | Kalibracja<br>własna<br>(Self-Cal) | -          | Przeprowadzić kalibrację własną                       |
| English        | Test własny<br>(Self-Test)         | -          | Przeprowadzić test własny                             |
| 1/2            | <u> </u>                           |            | ·                                                     |

#### Konfigurowanie ustawień we. / wy.:

Aby wejść w poniższe menu, należy nacisnąć kolejno przyciski UTILITY C I/O SETUP

Rys. 2-35 Tablica 2-21

| I/O SETUP                | Menu                                     | Ustawienia | Komentarz                                                                                                    |
|--------------------------|------------------------------------------|------------|----------------------------------------------------------------------------------------------------|
| RS-232<br>Baud<br>****** | Szybkość<br>transmisji (RS-<br>232 Baud) | *****      | Ustawić szybkość transmisji danych in-<br>terfejsu RS-232C. Funkcja ta jest do-<br>stępna tylko wtedy, gdy do przyrządu jest<br>dołączona karta EM5-CM lub EM5-COM. |
| GPIB<br>Address          | Adres GPIB<br>(GPIB Address)             | ****       | Ustawić adres interfejsu GPIB. Funkcja<br>ta jest dostępna tylko wtedy, gdy gdy do<br>przyrządu jest dołączona karta EM5-CM<br>lub EM5-COM.                         |
|                          | ᠂᠆ᢅᡃᠳᢣ                                   | -          | Interfejs USB jest odłączony.                                                                                                    |
| ∽⊈+X                     |                                          |            |                                                                                                    |

Rys. 2-36 Tablica 2-22

| I/O SETUP       | Menu            | Ustawienia | Komentarz                                |
|-----------------|-----------------|------------|------------------------------------------|
| R8-232<br>Baund | Szybkość        | 300        | Ustawić szybkość transmisji łącza inter- |
| 9600            | transmisji (RS- |            | fejsu RS-232C na: 300, 2400, 4800,       |
|                 | 232 Baud)       | 38400      | 9600, 19200 lub 38400.                   |
|                 | Adres GPIB      | 0          | Ustawić adres interfejsu GPIB w zakresie |
| GPIB<br>Address | (GPIB Address)  | 30         | od 0 do 30 ze skokiem 1.                 |
| 1               | مىلە<br>م       | -          | Interfejs USB jest odłączony             |

#### UWAGI:

- Przed zainstalowaniem karty interfejsu, należy odłączyć zasilanie oscyloskopu.
- Więcej informacji dotyczących karty interfejsu można znaleźć w jego instrukcji obsługi.

#### Automatyczna kalibracja

W trybie automatycznej kalibracji oscyloskop reguluje parametry jego układów wewnętrznych tak, aby uzyskać jak najlepszą dokładność. Funkcję tę wykorzystuje się do tego, aby skalibrować układy odchylania pionowego i poziomego oscyloskopu.

Aby uzyskać możliwie najlepszą dokładność procesu kalibracji, należy przeprowadzać procedury kalibracji przy zmianach temperatury równych lub większych od 5°C.

Przed wykonaniem procedury kalibracji należy:

- 1. Odłączyć wszystkie sondy i kable od wejść wszystkich kanałów oscyloskopu, w przeciwnym wypadku może nastąpić błędne działanie lub uszkodzenie oscyloskopu.
- 2. Nacisnąć przycisk UTILITY i wybrać Self-Cal.

| GAUTION:                                  |
|-------------------------------------------|
| Disconnect erverything<br>from all inputs |
| CH1 Vertical System                       |
|                                           |
|                                           |
| Dress "DUN" key to start                  |
| Press "AUTO" key to exit                  |

Na rys. 2-37 jest wyświetlane menu kalibracji własnej.

Rys. 2-37

#### UWAGA:

Przed wykonaniem procedury kalibracji oscyloskop musi pracować lub być wygrzewany przez co najmniej 30 minut.

# Funkcja selekcji (dobry / zły)

Funkcja dobry / zły (pass/fail) służy do monitorowania zmian sygnałów i sygnałów wyjściowych typu dobry lub zły przez porównanie ich z maską tj. czy sygnały te mieszczą się lub nie we wcześniej określonym zakresie.

| PASS/FAIL          | Menu                                                     | Ustawienia      | Komentarz                                                                                                    |
|--------------------|----------------------------------------------------------|-----------------|----------------------------------------------------------------------------------------------------|
| Enable Test<br>OFF | Uaktywnić test<br>(Enable Test)                          | On<br>Off       | Włączyć test selekcji dobry / zły.<br>Wyłączyć test selekcji dobry / zły.                                                    |
| Source             | Źródło<br>(Source)                                       | CH1<br>CH2      | Wybrać test dobry / zły w kanale 1.<br>Wybrać test dobry / zły w kanale 2.                                                   |
| Operate            | Praca<br>(Operate)                                       | ▶ RUN<br>■ STOP | Test dobry / zły zatrzymany. Nacisnąć,<br>aby wykonać.<br>Test dobry / zły w trakcie wykonywania.<br>Nacisnąć aby zatrzymać. |
| OF F<br>1/3        | Wyświetlanie<br>wyników po-<br>równania<br>(Msg display) | On<br>Off       | Włączyć wyświetlanie informacji testu<br>dobry / zły.<br>Wyłączyć wyświetlanie informacji testu<br>dobry / zły.              |

| Rvs 2-3    | 8 - | Tabl | ica | 2-23 |
|------------|-----|------|-----|------|
| 1 Y J. Z J | 0   | labi | ica | 2 20 |

#### Rys. 2-39 Tablica 2-24

|              | Menu               | Ustawienia   | Komentarz                                |
|--------------|--------------------|--------------|------------------------------------------|
| PASS/FAIL    |                    | Fail (zły)   | Sygnał na wyjściu, gdy jest spełniony    |
|              |                    |              | warunek "zły"                            |
| 2/3          | o i i i i          | Fail +       | Sygnał na wyjściu i sygnał dźwiękowy,    |
| Outerut      | Sygnał wyjsciowy   |              | gdy jest spełniony warunek "zły".        |
|              | (Output)           | Pass (dobry) | Sygnał na wyjściu, gdy jest spełniony    |
| Fail         |                    |              | warunek "dobry".                         |
| StopOnOutput |                    | Pass +       | Sygnał na wyjściu i sygnał dźwiękowy,    |
| OFF          |                    |              | gdy jest spełniony warunek "dobry".      |
|              | Zatrzymać gdy na   | On           | Zatrzymanie testu, gdy na wyjściu pojawi |
| Load         | wyjściu pojawi się |              | się sygnał.                              |
|              | sygnał             | Off          | Kontynuowanie testu, gdy na wyjściu      |
| 2/3          | Stop on Output)    |              | pojawi się sygnał.                       |
|              | Zapis              | _            | Załadować wcześniej określone ustawie-   |
|              | (Load)             | -            | nia testu maski.                         |

| Rys. 2-40 | Tablica 2-25 |
|-----------|--------------|
|-----------|--------------|

|                | Menu                            | Ustawienia     | Komentarz                                                                   |
|----------------|---------------------------------|----------------|-----------------------------------------------------------------------------|
| 3/3<br>Mask    | Maska X<br>(X Mask)             | <x div=""></x> | Ustawić szerokość maski na osi pozio-<br>mej na:<br>od 0,04 dz. do 4,00 dz. |
| 04div<br>/Lask | Maska Y<br>(Y Mask)             | <y div=""></y> | Ustawić szerokość maski na osi piono-<br>wej na:<br>od 0,04 dz. do 4,00 dz. |
| ) 4div<br>Mask | Utworzyć maskę<br>(Create Mask) | -              | Utworzyć test maski zgodnie z powyż-<br>szymi nastawami szerokości.         |
|                | Zapisać<br>(Save)               | -              | Zapisać stworzony test maski.                                               |

**Uwaga:** W trybie X-Y funkcja selekcji typu dobry / zły nie jest dostępna.

## Rejestrator przebiegów

Rejestrator przebiegów może rejestrować sygnały doprowadzane do wejść kanałów 1 i 2 o maksymalnej długości rekordu równej 1000 ramek. Proces rejestracji może być włączany sygnałem wyjściowym selekcji typu dobry / zły, co czyni tę funkcję szczególnie przydatną w trakcie długoterminowej rejestracji do wychwytywania przypadkowych sygnałów bez potrzeby stałego obserwowania ekranu.

Nacisnąć kolejno: UTILITY C Record C Mode C Record

**Rejestrator przebiegów (Waveform recorder):** Rejestruje przebiegi z określonym odstępem czasowym.

```
Rys. 2-41 Tablica 2-26
```

|                                   | Menu                              | Ustawienia                                     | Komentarz                                                                                                    |
|-----------------------------------|-----------------------------------|------------------------------------------------|----------------------------------------------------------------------------------------------------|
| RECORD<br>Mode                    | Rodzaj pracy<br>(Mode)            | Record<br>Play back<br>Storage<br>Off          | Wybrać tryb rejestracji<br>Wybrać tryb odtwarzania<br>Wybrać tryb zapisu<br>Wyłączyć wszystkie funkcji rejestratora  |
| Record<br>Source                  | Źródło<br>(Source)                | CH1<br>CH2                                     | Wybrać pierwszy kanał jako źródło sygnału<br>Wybrać drugi kanał jako źródło sygnału                                  |
| CH1<br>Interval<br>▲ ♣ ►<br>100ms | Odstęp czaso-<br>wy<br>(Interval) | <b>4鎌 ▶</b><br><1.00 ms-<br>1000 s>            | Ustawić odstęp czasowy między kolejnymi<br>ramkami rejestracji                                                       |
| End Frame                         | Ramki końcowe<br>(End Frames)     | <b>▲鎌</b> ▶<br><1-1000>                        | Ustawić liczbę ramek rejestracji                                                                                     |
|                                   | Praca<br>(Operate)                | <ul><li>(Rejestracja)</li><li>(Stop)</li></ul> | Rejestracja zatrzymana, nacisnąć przycisk<br>Start, aby rozpocząć rejestrację<br>Rejestracja, nacisnąć aby zatrzymać |

**Odtwarzanie (Play back):** Odtwarzanie zarejestrowanych przebiegów. Rys. 2-42 Tablica 2-27

| Menu                                        | Ustawienia                                     | Komentarz                                                                                              |
|---------------------------------------------|------------------------------------------------|----------------------------------------------------------------------------------------------------|
| Praca<br>(Operate)                          | <ul> <li>▶ (Play)</li> <li>■ (Stop)</li> </ul> | Odtwarzanie zatrzymane, nacisnąć aby roz-<br>począć odtwarzanie<br>Rejestracja, nacisnąć aby zatrzymać |
| Wyświetlanie<br>informacji<br>(Msg Display) | On<br>Off                                      | Włączyć wyświetlanie informacji rejestratora<br>Wyłączyć wyświetlanie informacji rejestratora          |
| Tryb odtwarza-<br>nia<br>(Play Mode)        | €∏<br>▶ → ∎                                    | Ustawić tryb odtwarzania w pętli.<br>Ustawić tryb odtwarzania jednorazowego                            |

2-46

| Rys. 2-43 | Tablica 2-28 |
|-----------|--------------|
|-----------|--------------|

| RECORD                           | Menu                                   | Ustawienia                        | Komentarz                                                      |
|----------------------------------|----------------------------------------|-----------------------------------|----------------------------------------------------------------|
| 2/2<br>Interval                  | Odstęp czaso-<br>wy<br>(Interval)      | <b>∢₩ ▶</b><br><1.00 ms-<br>20 s> | Ustawić odstęp czasowy między kolejnymi<br>ramkami rejestracji |
| 10.0ms<br>Start Frame            | Ramka starto-<br>wa<br>(Start frame)   | <b>▲鎌</b> ▶<br><1-1000>           | Ustawić ramkę startową                                         |
| 1<br>Current Frame<br>◀ 🏶 ►<br>1 | Ramka aktual-<br>na<br>(Current frame) | <b>▲鎌</b> ▶<br><1-1000>           | Wybrać aktualną ramkę do odtwarzania                           |
| End Frame<br>▲ 🏶 ►<br>1000       | Ramka końco-<br>wa<br>(End frame)      | < <b>1</b> -1000>                 | Ustawić ramkę końcowaą                                         |

**Uwaga:** Przyciskiem RUN/STOP można także kontrolować odtwarzanie i zatrzymywanie odtwarzania.

**Pamięć (Storage):** Zapisać zarejestrowane przebiegów w nie-ulotnej pamięci zależnie od skonfigurowanych ramek.

Rys. 2-44 Tablica 2-29

| RECORD      | Menu          | Ustawienia | Komentarz                                   |
|-------------|---------------|------------|---------------------------------------------|
| Mode        | Ramka starto- | 4.44       |                                             |
| Record      | wa            | · • •      | Ustawić pierwszą zapisywaną ramkę           |
| Start Frame | (Start frame) | <1-220>    |                                             |
| - 4 🤑 🕨 👘   | Ramka końco-  |            |                                             |
|             | wa            | 1.44       | Ustawić ostatnią zapisywaną ramkę           |
| End Frame   | (End frame)   | <1-1000>   |                                             |
| 220         | Zapisać       |            | Zapisać przebiegi między ramką startową a   |
|             | (Save)        | -          | końcową                                     |
| Save        | Załadować     |            | Przywołać zapisane przebiegi z pamięci nie- |
|             | (Load)        | -          | ulotnej                                     |
| Load        |               |            |                                             |

# Test własny

Nacisnąć kolejno: UTILITY Self-Test, aby wejść w poniższe menu:

#### Rys. 2-45 Tablica 2-30

| SELF-TEST   | Menu                                      | Ustawienia                                           |
|-------------|-------------------------------------------|------------------------------------------------------|
| System Info | Informacja o<br>systemie<br>(System Info) | Nacisnąć, aby wyświetlić informację o oscyloskopie.  |
| Bcræn Test  | Test ekranu<br>(Screen Test)              | Nacisnąć, aby przeprowadzić program testujący ekran. |
| Key Test    | Test klawiatury<br>(Key Test)             | Nacisnąć, aby przeprowadzić test klawiatury.         |
|             |                                           |                                                      |

#### 1. Informacja o systemie:

Nacisnąć ten "miękki" przycisk, aby wyświetlić informację o oscyloskopie. Zawiera ona: model, czasy włączenia zasilania, nr seryjny, nr wersji oprogramowania i typ zainstalowanej karty. Następnie pojawia się komunikat zachęty: "<<Press 'RUN' Key to Exit the Test>>" (Nacisnąć przycisk 'RUN", aby opuścić test).

#### 2 Test ekranu:

Nacisnąć ten "miękki" przycisk, aby uruchomić program testujący ekran (**Screen Test**). Następnie należy postąpić zgodnie z wyświetlonym komunikatem : "Press 'RUN' Key to Continue the Test>>" (Nacisnąć przycisk 'RUN", aby kontynuować test). Gdy naciska się kolejno przycisk <u>RUN/STOP</u> to w oscyloskopach serii DS5000M (z ekranem monochromatycznym) ekran zmienia się na przemian z czarnego na biały, a w oscyloskopach serii DS5000C (z ekranem kolorowym) ekran zmienia się w sekwencji kolorów: czerwony, zielony i niebieski. W tym czasie można obserwować stan ekranu na okoliczność występowania na nim wad ekranu.

# 3 Test klawiatury:

Nacisnąć ten "miękki" przycisk, aby uruchomić program testujący klawiaturę **(Keyboard Test)**. Wyświetlone bloki przedstawiają przyciski na płycie czołowej oscyloskopu, a umieszczone obok prostokąty z dwoma strzałkami przedstawiają pokrętła na płycie czołowej, kwadraty reprezentują zaś funkcję przycisku pokrętła <u>SCALE</u>. Wykonać test wszystkich przycisków i pokręteł oraz sprawdzić, czy bloki na ekranie odpowiadają na ich naciśnięcie czy też nie.

#### UWAGA:

- 1. W momencie naciśnięcia przycisku odpowiadający mu blok zmieni na chwilę barwę na zieloną (modele z ekranem kolorowym) lub na białą (modele z ekranem monochromatycznym).
- 2. Gdy zostanie naciśnięty przycisk lub pokrętło, to odpowiadający mu blok zmieni swoją barwę na czerwoną (modele z ekranem kolorowym) lub na czarną (modele z ekranem monochromatycznym), i będzie tak zabarwiony w trakcie trwania testu.
- 3. Można postąpić zgodnie z wyświetlonym komunikatem zachęty "<<Press 'RUN' Key to Exit the Test>>" (Nacisnąć przycisk 'RUN", aby opuścić test).

RIGOL

#### Język:

Oscyloskopy serii DS5000 wyposażono w wielojęzyczne menu użytkownika. Należy wybrać potrzebny.

Aby wybrać język należy nacisnąć kolejno: UTILITY 🗢 Language
# Pomiar automatyczny

Funkcję pomiaru automatycznego uaktywnia się naciskając w obszarze menu przycisk MEASURE. Poniższe instrukcje pomogą korzystać z funkcji pomiarowej oscyloskopów serii DS5000.

Menu pomiaru automatycznego

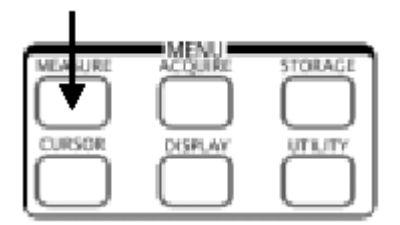

Rys. 2-46

#### Korzystanie z menu:

Aby wyświetlić menu ustawień pomiaru automatycznego, należy nacisnąć przycisk MEASURE.

Oscyloskop umożliwia pomiar 20 parametrów w trybie automatycznym włącznie z: Vpp (wartość międzyszczytowa), Vmax, Vmin, Vtop (wartość szczytowa), Vbase (wartość podstawy), Vamp (amplituda), Vavg (wartość średnia), Vrms (wartość skuteczna), Overshoot (wyskok napięcia). Preshoot (wyskok poprzedzający), Freq (częstotliwość), Period (okres), Rise Time (czas narastania), Fall Time (czas opadania), Delay 1-2 (opóźnienie), Delay 1-2 (opóźnienie), +Width (szerokość impulsu dodatniego), -Width (szerokość impulsu ujemnego), +Duty (współczynnik wypełnienia dodatniego sygnału impulsowego), -Duty (współczynnik wypełnienia ujemnego sygnału impulsowego); włącznie z pomiarami 10 napięć i 10 czasów.

| MEASURE            | Menu                      | Ustawienia | Komentarz                                                       |
|--------------------|---------------------------|------------|-----------------------------------------------------------------|
| Source             | Źródło                    | CH1        | Wybrać kanał 1 jako źródło mierzonego sygnału.                  |
| CH1                | (Source)                  | CH2        | Wybrać kanał 2 jako źródło mierzonego sygnału.                  |
| Voltage            | Napięcie<br>(Voltage)     | -          | Wybrać napięcie jako mierzony parametr.                         |
| Time               | Czas<br>(Time)            | -          | Wybrać prąd jako mierzony parametr.                             |
|                    | Skasować)<br>(Clear)      | -          | Wykasować wynik pomiaru wyświetlony na ekra-<br>nie.            |
| Clear              | Wyćwietlić                | OFF        | Wyłączyć wyświetlanie wszystkich wyników po-                    |
| Display All<br>OFF | wszystko<br>(Display All) | ON         | miaru.<br>Włączyć wyświetlanie wszystkich wyników po-<br>miaru. |

| Dvc  | 2 17 | Tablica  | 2 31  |
|------|------|----------|-------|
| Rys. | 2-41 | i abiica | Z-3 I |

## Strona 1 - pomiar napięcia

Rys. 2-48 Tablica 2-32

| MEASURE        |  |
|----------------|--|
| Voltage<br>1/3 |  |
|                |  |
| Vpp            |  |
| 1-1-1-1-       |  |
| Vmax           |  |
| ±              |  |
| Vmin           |  |
| ±^∿∿t          |  |
| Vavg           |  |

| JURE       | Menu                  | Ustawienia | Komentarz                                   |  |
|------------|-----------------------|------------|---------------------------------------------|--|
| age<br>3   | Napięcie<br>(Voltage) | 1/3        | Strona 1 pomiaru parametrów napięciowych    |  |
| յու<br>op  | Vpp                   | -          | Zmierzyć wartość międzyszczytową napięcia.  |  |
| _)*\_      | Vmax                  | -          | Zmierzyć napięcie maksymalne przebiegu      |  |
|            | Vmin                  | -          | Zmierzyć napięcie minimalne przebiegu       |  |
| nin<br>∕Ao | Vavg                  | -          | Zmierzyć wartość średnią napięcia przebiegu |  |
| U M        |                       |            |                                             |  |

# Strona 2 - pomiar napięcia

Rys. 2-49 Tablica 2-33

| E | Menu                  | Ustawienia | Komentarz                                                   |  |
|---|-----------------------|------------|-------------------------------------------------------------|--|
|   | Napięcie<br>(Voltage) | 2/3        | Strona 2 pomiaru parametrów napięciowych                    |  |
|   | Vamp                  | -          | Zmierzyć napięcie między Vtop i Vbase                       |  |
|   | Vtop                  | -          | Zmierzyć napięcie szczytu przebiegu prostokąt-<br>nego      |  |
|   | Vbase                 | -          | Zmierzyć napięcie podstawy przebiegu prosto-<br>kątnego     |  |
|   | Vrms                  | -          | Zmierzyć wartość skuteczną napięcia przebiegu prostokątnego |  |
|   |                       |            |                                                             |  |

# Strona 3 – pomiar napięcia

Rys. 2-50 Tablica 2-34

| MEASURE                               | Menu                                    | Ustawienia | Komentarz                                                            |
|---------------------------------------|-----------------------------------------|------------|----------------------------------------------------------------------|
| Voltage<br>3/3                        | Napięcie<br>(Voltage)                   | 3/3        | Strona 3 pomiaru parametrów napięciowych                             |
| ≠l⊷—<br>Overshoot<br>≠_~%<br>Preshoot | Wyskok<br>(Overshoot)                   | -          | Zmierzyć wyskok napięcia w procentach prze-<br>biegu prostokątnego   |
|                                       | Wyskok po-<br>przedzający<br>(Preshoot) | -          | Zmierzyć wyskok poprzedzającego w procentach przebiegu prostokątnego |
|                                       |                                         |            |                                                                      |

# Strona 1 – pomiar czasu

Rys. 2-51 Tablica 2-35

| MEASURE     | Menu                                | Ustawienia | Komentarz                             |  |
|-------------|-------------------------------------|------------|---------------------------------------|--|
| Time<br>1/3 | Czas<br>(Time)                      | 1/3        | Strona 1 pomiaru parametrów czasowych |  |
| Freq        | Częstotli-<br>wość<br>(Freq)        | -          | Zmierzyć częstotliwość przebiegu      |  |
| Period      | Okres<br>(Period)                   | -          | Zmierzyć okres przebiegu              |  |
| Rise Time   | Czas nara-<br>stania<br>(Rise time) | -          | Zmierzyć czas narastania przebiegu    |  |
| Fall Time   | Czas opada-<br>nia<br>(Fall time)   | -          | Zmierzyć czas opadania przebiegu      |  |

# Strona 2 - pomiar czasu

Rys. 2-52 Tablica 2-36

|                           | Menu                                              | Ustawienia | Komentarz                                                                       |
|---------------------------|---------------------------------------------------|------------|---------------------------------------------------------------------------------|
| MEASURE<br>Time           | Czas<br>(Time)                                    | 2/3        | Strona 2 pomiaru parametrów czasowych                                           |
| 2/3<br><b>t</b><br>+Width | Szerokość<br>impulsu do-<br>datniego<br>(+Width)  | -          | Zmierzyć szerokość impulsu przebiegu o ampli-<br>tudzie dodatniej               |
|                           | Szerokość<br>impulsu<br>ujemnego<br>(-Width)      | -          | Zmierzyć szerokość impulsu przebiegu o ampli-<br>tudzie ujemnej                 |
| -Duty                     | Wypełnienie<br>impulsu do-<br>datniego<br>(+Duty) | -          | Zmierzyć współczynnik wypełnienia przebiegu impulsowego o amplitudzie dodatniej |
|                           | Wypełnienie<br>impulsu<br>ujemnego<br>(-Duty)     | \.         | Zmierzyć współczynnik wypełnienia przebiegu impulsowego o amplitudzie ujemnej   |

# Strona 3 – pomiar czasu

## Rys. 2-53 Tablica 2-37

| Time<br>2/3<br>Delay1+2 f<br>Delay1+2 f | Menu                                 | Ustawienia | Komentarz                                                                                                |  |
|-----------------------------------------|--------------------------------------|------------|----------------------------------------------------------------------------------------------------|--|
|                                         | Czas<br>(Time)                       | 3/3        | Strona 3 pomiaru parametrów czasowych                                                                    |  |
|                                         | Opóźnienie 1<br>(Delay1→2 <b>f</b> ) | -          | Zmierzyć czas opóźnienia między sygnałami w<br>dwóch kanałach liczony między zboczami nara-<br>stającymi |  |
|                                         | Opóźnienie 1<br>(Delay1→2 ᡎ)         | -          | Zmierzyć czasu opóźnienia między sygnałami w<br>dwóch kanałach liczony między zboczami opa-<br>dającymi  |  |

**Uwaga:** Wyniki pomiarów automatycznych będą wyświetlane w dole ekranu. W tym samym czasie można wyświetlić maksymalnie trzy wyniki. Następny, nowy wynik pomiaru spowoduje przesunięcie na ekranie poprzednich wyników w lewo, o jedno miejsce.

2-54

#### Procedura przeprowadzania pomiaru automatycznego

- Wybrać kanał, w którym ma być przeprowadzony pomiar automatyczny. Zależnie od potrzeby można wybrać kanał 1 (CH1) lub kanał 2 (CH2). Nacisnąć "miękkie" przyciski w następującej kolejności: MEASURE ♀ Source ♀ CH1 lub CH2
- 2. Aby zobaczyć na ekranie wszystkie wyniki pomiarów, ustawić **Display On** na **ON** (włączone). Na ekranie zostaną wyświetlone wyniki pomiarów18 parametrów.
- Wybrać stronę mierzonych parametrów. Można wybrać stronę pomiaru parametrów napięcia lub czasu naciskając kolejno "miękki" przycisk w sposób następujący:
   MEASURE ▷ Voltage ▷ lub time Voltage1/3, Voltage2/3...
- 4. Aby uzyskać wynik pomiaru na ekranie. Można wybrać potrzebne parametry naciskając na odpowiedni "miękki" przycisk po prawej stronie menu, a następnie odczytać dane pomiarowe na dole ekranu. Jeśli zamiast wartości liczbowej są wyświetlane symbole takie jak: "\*\*\*\*\*", to znaczy to, że w aktualnych warunkach nie ma możliwości pomiaru tego parametru.
- 5. Skasować wyniki pomiarów: nacisnąć **Clear**. W tym momencie wszystkie wyniki pomiaru automatycznego znikają z ekranu.

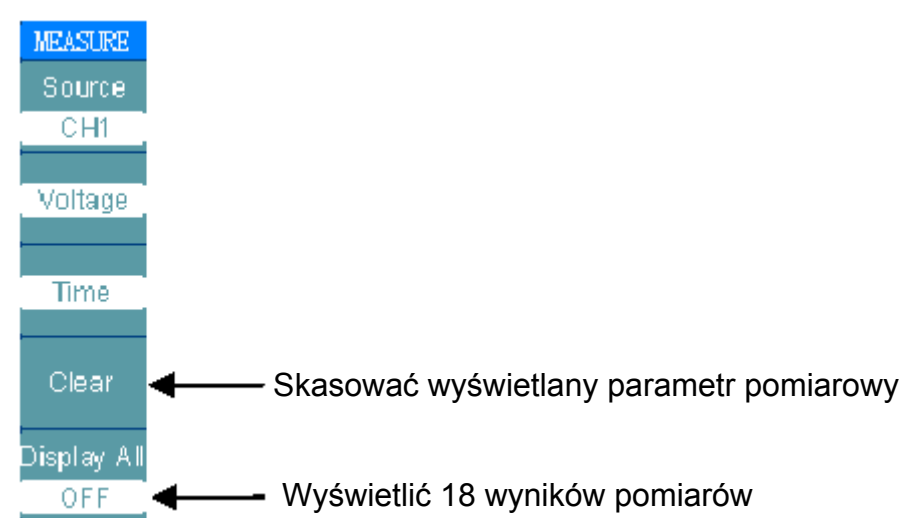

Rys. 2-54

### Automatyczny pomiar parametrów napięciowych

Oscyloskopy serii DS5000 umożliwiają pomiar następujących parametrów: Vpp, Vmax, Vmin, Vavg, Vamp, Vrms, Vtop, Vbase, Overshoot (wyskok), Preshoot (wyskok poprzedzający). Na rysunku 2-55 przedstawiono przykładowy impuls z zaznaczonymi punktami pomiaru niektórych parametrów napięciowych.

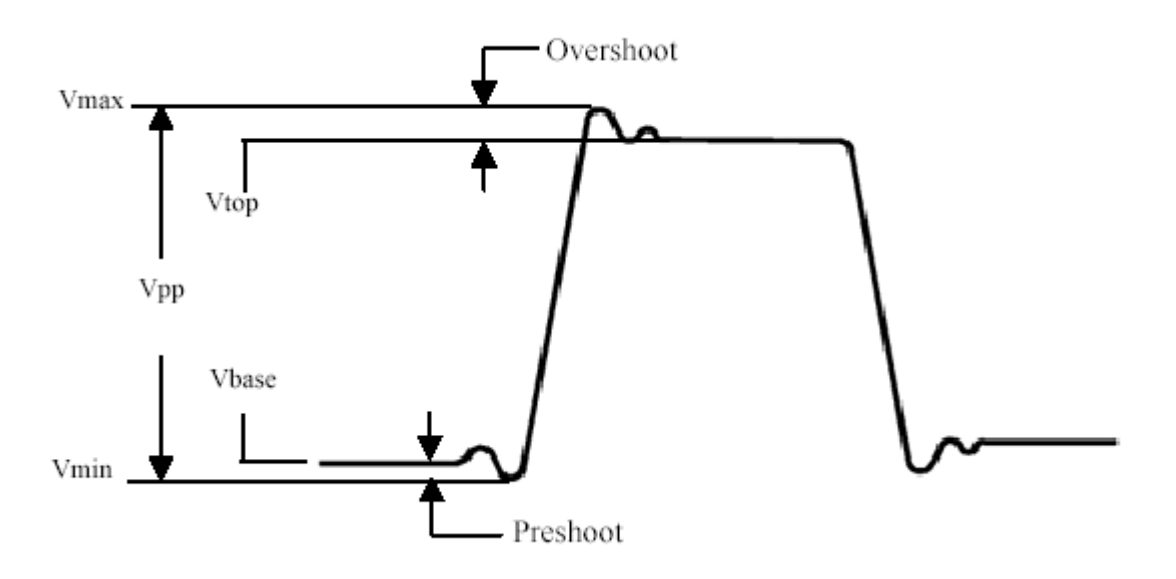

Rys. 2-55

- **Vpp:** Wartość międzyszczytowa napięcia.
- Vmax: Maksymalna amplituda impulsu. Maksymalna, dodatnia wartość szczytowa napięcia w zakresie całego przebiegu.
- Vmin: Minimalna amplituda. Minimalna, ujemna wartość szczytowa napięcia w całym zakresie przebiegu.
- Vamp: Napięcie między punktami przebiegu Vtop a Vbase.
- Vtop: Napięcie płaskiej górnej części przebiegu, przydatne przy pomiarze parametrów przebiegów prostokątnych i impulsowych.
- Vbase: Napięcie płaskiej dolnej części przebiegu (podstawy), przydatne przy pomiarze parametrów przebiegów prostokątnych i impulsowych.
- **Overshoot:** Wyskok napięcia definiowany jako: (Vmax-Vtop)/Vamp, przydatny przy pomiarze parametrów przebiegów prostokątnych i impulsowych.
- **Preshoot:** Wyskok poprzedzający zbocze impulsu: definiowany jako: (Vmin-Vbase)/Vamp, przydatny przy pomiarze parametrów przebiegów prostokątnych i impulsowych.
- Average: Średnia arytmetyczna napięcia w całym zakresie przebiegu.
- Vrms: Wartość skuteczna napięcia (rzeczywista) w całym zakresie przebiegu.

#### Automatyczny pomiar parametrów czasowych

Oscyloskopy serii DS5000 umożliwiają w trybie pomiaru automatycznego pomiar następujących parametrów czasowych: częstotliwości, okresu, czasu narastania (Rise Time), czasu opadania (Fall Time), szerokości impulsu dodatniego (+Width), szerokości impulsu ujemnego (-Width), ), opóźnienia  $1 \rightarrow 2$  **f**, opóźnienia  $1 \rightarrow 2$  **k**, współczynnika wypełnienia impulsu dodatniego (+Duty), współczynnika wypełnienia ujemnego (-Duty). Na rysunku 2-56 przedstawiono przebieg impulsowy z zaznaczonymi punktami niektórych parametrów czasowych.

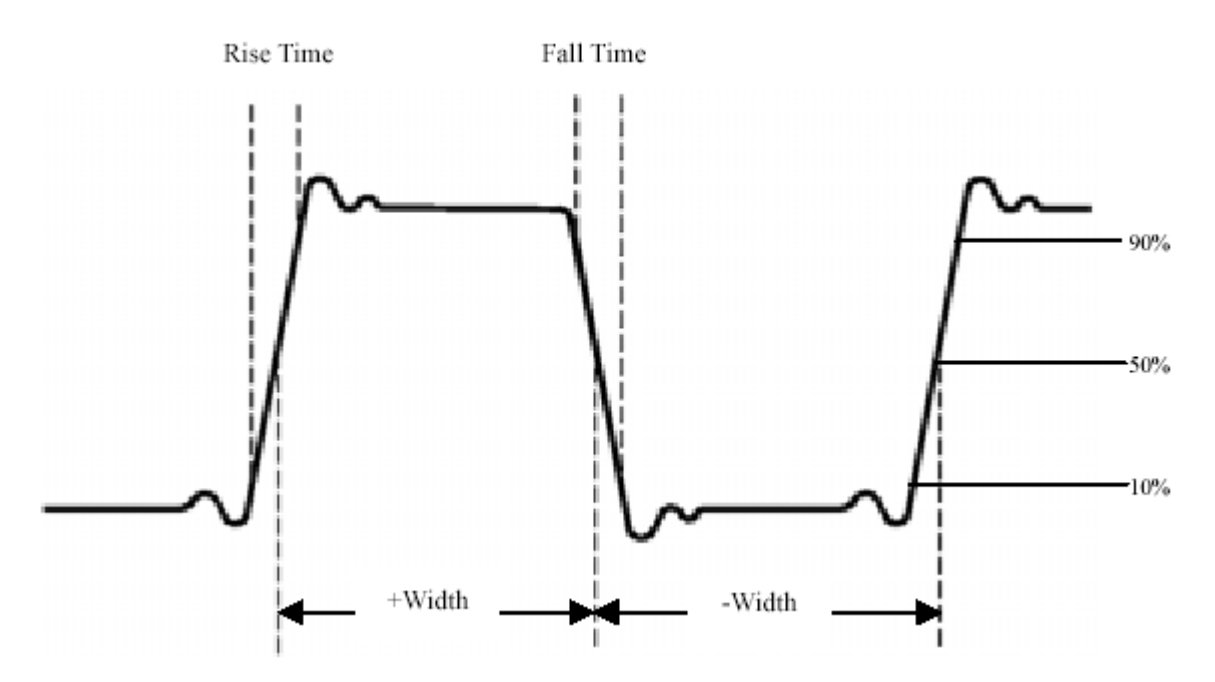

- **Rise time:** Czas narastania czas jaki potrzebuje napięcie narastającego zbocza pierwszego impulsu przebiegu, aby zwiększyć swoją wartość z 10% do 90% amplitudy.
- **Fall time:** Czas opadania czas jaki potrzebuje napięcie opadającego zbocza pierwszego impulsu, aby zmniejszyć amplitudę z 90% do 10% amplitudy.
- **+Width:** Szerokość pierwszego impulsu dodatniego liczona między punktami 50% amplitudy przebiegu.
- -Width: Szerokość pierwszego impulsu ujemnego liczona między punktami 50% amplitudy przebiegu.
- Delay1 →2 f Opóźnienie liczone między zboczami narastającymi sygnałów doprowadzonych do wejść obu kanałów oscyloskopu.
- Delay1 →2 <sup>1</sup> Opóźnienie liczone między zboczami opadającymi sygnałów doprowadzonych do wejść obu kanałów oscyloskopu.
- **+Duty:** Współczynnik wypełnienia przebiegu impulsowego zdefiniowany jako stosunek szerokości impulsu o amplitudzie dodatniej do okresu tego przebiegu impulsowego.
- -Duty: Współczynnik wypełnienia przebiegu impulsowego zdefiniowany jako stosunek szerokości impulsu o amplitudzie ujemnej do okresu tego przebiegu impulsowego.

# Pomiar z użyciem kursorów

Na rysunku 2-57 przedstawiono przycisk CURSOR znajdujący się w menu na płycie czołowej.

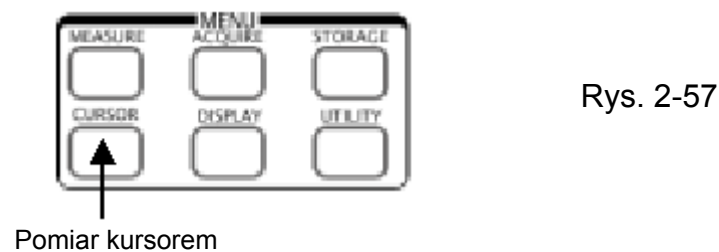

Funkcja pomiaru za pomocą kursora ma trzy tryby pracy: ręczny (Manual), śledzenie (Track) i pomiar automatyczny (Auto Measure).

- Ręczny (manual): W tym trybie pracy na ekranie są wyświetlane dwa kursory równoległe. Można przesuwać je wzdłuż wyświetlonego przebiegu tak, aby móc mierzyć napięcie lub czas sygnału. Otrzymane w ten sposób wyniki są wyświetlane w kwadratach poniżej menu. Przed użyciem kursorów należy sprawdzić, czy ustawiono wcześniej źródło sygnału (Signal Source) tj. wybrano do pomiaru odpowiedni kanał.
- 2. Śledzenie (track): W tym trybie pracy na ekranie są wyświetlane dwa kursory krzyżowe. Kursor krzyżowy automatycznie ustawia swoją pozycję na ekranie. Można regulować położenie kursora na przebiegu w poziomie kręcąc pokrętłem regulacji przebiegu w poziomie POSITION sprzężonego z kursorem. Oscyloskop wyświetla wtedy wartości współrzędnych położenia kursora w kwadratach poniżej menu.
- 3. **Pomiar automatyczny (Auto Measure):** Ten tryb jest aktywny wyłącznie przy pomiarach automatycznych. W trakcie pomiaru parametrów oscyloskop wyświetli kursory automatycznie. Kursory te przedstawiają fizyczne znaczenia tych pomiarów.

**Uwaga:** Tryb pomiaru automatycznego (Auto Masure) z użyciem kursorów jest skuteczny wyłącznie przy włączonych pomiarach automatycznych. 25.2mV

## Menu i pomiary z użyciem kursorów

## 1. Tryb ręczny (manual)

Rys. 2-58 Tablica 2-38

| CURSOR  | Menu     | Ustawienia | Komentarz                                      |  |
|---------|----------|------------|------------------------------------------------|--|
| Mode    | Tryb     | Manual     | Letawić roczny tryb pomiaru z użyciom kursorów |  |
| Manual  | (Mode)   | (ręczny)   |                                                |  |
| Туре    |          | Voltage    | Użyć kursor, aby zmierzyć parametry napięciowe |  |
| Voltage | Тур      |            | przebiegu                                      |  |
| Rourco  | (Type)   | Time       | Użyć kursor, aby zmierzyć parametry czasowe    |  |
| Source  |          |            | przebiegu                                      |  |
| CH1     | Źródła   | CH1        | Wybrać jako źródło sygnału kanał 1             |  |
| CurA    |          | CH2        | Wybrać jako źródło sygnału kanał 2             |  |
| Cur8    | (Source) | MATH       | Wybrać jako źródło operacje matematyczne       |  |
| -5.2010 |          |            |                                                |  |

W trybie tym oscyloskop mierzy wartości współrzędnych kursorów dla napięcia lub czasu oraz przyrost (różnicę) wartości tych parametrów między dwoma punktami zaznaczonymi kursorami.

## Aby wykonać pomiar z użyciem kursorów należy:

- (1) Wybrać tryb ręczny (**manual**) dla pomiaru z użyciem kursorów naciskając "miękki" przycisk: CURSOR ♀ **Mode** ♀ **Manual**.
- (2) Wybrać kanał jako źródło (Source) sygnału do pomiaru naciskając "miękki" przycisk:
   CURSOR ▷ Source ▷ CH1, CH2 lub MATH.
   Uwaga: Gdy przy pomiarze z użyciem jako źródło wybierze się, operacje matema-

**Uwaga:** Gdy przy pomiarze z użyciem jako źródło wybierze się "operacje matematyczne" (MATH), to wyniki pomiarów są oznaczone jednostką "d" (działka).

- (3) Wybrać typ kursorów naciskając "miękki" przycisk: CURSOR ▷ Type ▷ Voltage lub Time.
- (4) Przesuwając kursory ustawić wartość przyrostu parametru między tymi kursorami: (szczegółowe dane w poniższej tablicy).

Tablica 2-39

| Menu     | Ustawienia | Komentarz                                                                                       |
|----------|------------|-------------------------------------------------------------------------------------------------|
|          | Napięcie   | Kręcąc pokrętłem regulacji położenia w pionie<br>POSITION, przesunąć kursor A w kierunku pio-   |
| Kursor A |            | nowym.                                                                                          |
|          | Czas       | Kręcąc pokrętłem regulacji położenia w pionie                                                   |
|          |            | ziomym.                                                                                         |
|          | Napięcie   | Kręcąc pokrętłem regulacji położenia w poziomie<br>POSITION, przesunąć kursor B w kierunku pio- |
| Kursor B | Czas       | nowym.<br>Kreczc pokretłem regulacji położenia w poziomie                                       |
|          | 0283       | POSITION, przesunąć kursor B w kierunku po-                                                     |
|          |            | ziomym.                                                                                         |

**Uwaga:** Przesuwanie kursora jest możliwe wyłącznie przy wyświetlonym menu funkcji kursora.

(5) Aby otrzymać wynik pomiaru należy:

Wyświetlić kursor 1 (kursor czasu ustawiony na środkowy punkt ekranu;

kursor napięcia ustawiony w środkowym miejscu poziomu ziemi kanału).

Wyświetlić kursor 2 (tak samo jak powyżej)

Wyświetlić poziomy przedział między kursorami 1 i 2 ( $\Delta X$ ): Czas między kursorami Wyświetlić (1/ $\Delta X$ ), jednostki w Hz, kHz, MHz, GHz

Wyświetlić pionowy przedział między kursorami 1 i 2 (ΔY): Napięcie między kursorami

**Uwaga:** Wartości zaznaczone kursorami będą wyświetlane automatycznie w prawym, górnym rogu ekranu wtedy, gdy menu funkcji kursora jest ukryte lub są wyświetlane inne menu.

## Ważne wskazówki:

**Kursory napięciowe:** Kursory napięciowe są wyświetlane na ekranie w postaci poziomych linii i służą do pomiaru parametrów wzdłuż osi pionowej.

**Kursory czasowe:** Kursory czasowe są wyświetlane na ekranie w postaci pionowych linii i służą do pomiarów wzdłuż osi poziomej.

## 2. Tryb śledzenia

Rys. 2-59 Tablica 2-40

| CURSOR                       | Menu                             | Ustawienia                | Komentarz                                                                                 |                                                                                                  |
|------------------------------|----------------------------------|---------------------------|-------------------------------------------------------------------------------------------|--------------------------------------------------------------------------------------------------|
| Mode<br>Track                | Tryb Track<br>(Mode) (Śledzenie) |                           | Ustawić tryb pomiaru kursorowego ze śledze-<br>niem                                       |                                                                                                  |
| Cursor A<br>CH1              | Kursor A<br>(Cursor A)           | CH1<br>CH2<br>None (brak) | Użyć kursor A sprzęż<br>czyć kursor A                                                     | zony z CH1, CH2 lub wyłą-                                                                        |
| Cursor B<br>CH2              | Kursor B<br>(Cursor B)           | CH1<br>CH2<br>None (brak) | Użyć kursor B sprzężony z CH1, CH2 lub wyła<br>czyć kursor B                              |                                                                                                  |
| 228.0hs<br>Cur-Ay<br>18.80mV | Współrzędne                      | Cur-Ax<br>Cur-Ay          | Wyświetlić wartości na<br>osiach X lub Y zazna-<br>czone kursorem A.                      | Można przełączać wartość wy<br>świetlaną zaznaczoną kurso-                                       |
| 1/4X<br>2.049MHz             | (Coordinate)                     | Cur-Bx<br>Cur-By          | Wyświetlić wartości na<br>osiach X lub Y zazna-<br>czone kursorem B.                      | cisk znajdujący się obok tego<br>menu.                                                           |
|                              | Przyrost<br>(Increment)          | ΔΧ<br>1/ΔΧ                | Wyświetlić przyrost na<br>osi X i odwrotność tego<br>przyrostu zaznaczonego<br>kursorami. | Można przełączać wyświetlaną<br>wartość ΔX lub 1/ΔX, naciska-<br>jąc kolejno przycisk znajdujący |
|                              |                                  | ΔΥ                        | Wyświetlić przyrost na<br>osi Y między kursorami.                                         | się obok tego menu.                                                                              |

W trybie pomiaru kursorowego ze śledzeniem, kursory przesuwają się wraz z wybranym przebiegiem.

#### Aby wykonać pomiar kursorowy ze śledzeniem należy:

- (1) Wybrać tryb pomiaru kursorowego ze śledzeniem, naciskając "miękki" przycisk :
   CURSOR ▷ Mode ▷ Track.
- (2) Wybrać kanał źródłowy (**Source**) dla kursora A i kursora B naciskając "miękki" przycisk:

## CURSOR Cursor A lub Cursor B CH1, CH2 lub None.

(3) Przesuwając kursory regulować poziome ich położenie: (szczegółowe dane w poniższej tablicy)

## RIGOL

| Tablica 2-41 |                                                                                                    |
|--------------|----------------------------------------------------------------------------------------------------|
| Kursor       | Działanie                                                                                              |
| Kursor A     | Kręcąc pokrętłem regulacji położenia w pionie POSITION, przesunąć kursor A w kierunku poziomym.        |
| Kursor B     | Kręcąc pokrętłem regulacji położenia w poziomie POSITION, przesu-<br>nąć kursor B w kierunku poziomym. |

Uwaga: Przesuwanie kursora w kierunku poziomym jest możliwe wyłącznie przy wyświetlonym menu śledzenia.

(4) Aby otrzymać wynik pomiaru należy:

Wyświetlić kursor 1 (kursor czasu ustawiony na środkowy punkt ekranu;

kursor napięcia ustawiony w środkowym miejscu poziomu ziemi kanału).

Wyświetlić kursor 2 (tak samo jak powyżej)

Wyświetlić poziomy przedział między kursorami 1 i 2 ( $\Delta X$ ): Czas między kursorami Wyświetlić (1/ $\Delta X$ ), jednostki w Hz, kHz, MHz, GHz

Wyświetlić pionowy przedział między kursorami 1 i 2 (ΔY): Napięcie między kursorami

**Uwaga:** Wartości zaznaczone kursorami będą wyświetlane automatycznie w prawym, górnym rogu ekranu wtedy, gdy menu funkcji kursora jest ukryte lub są wyświetlane inne menu.

# 3. Tryb automatyczny

Rys. 2-60 Tablica 2-42

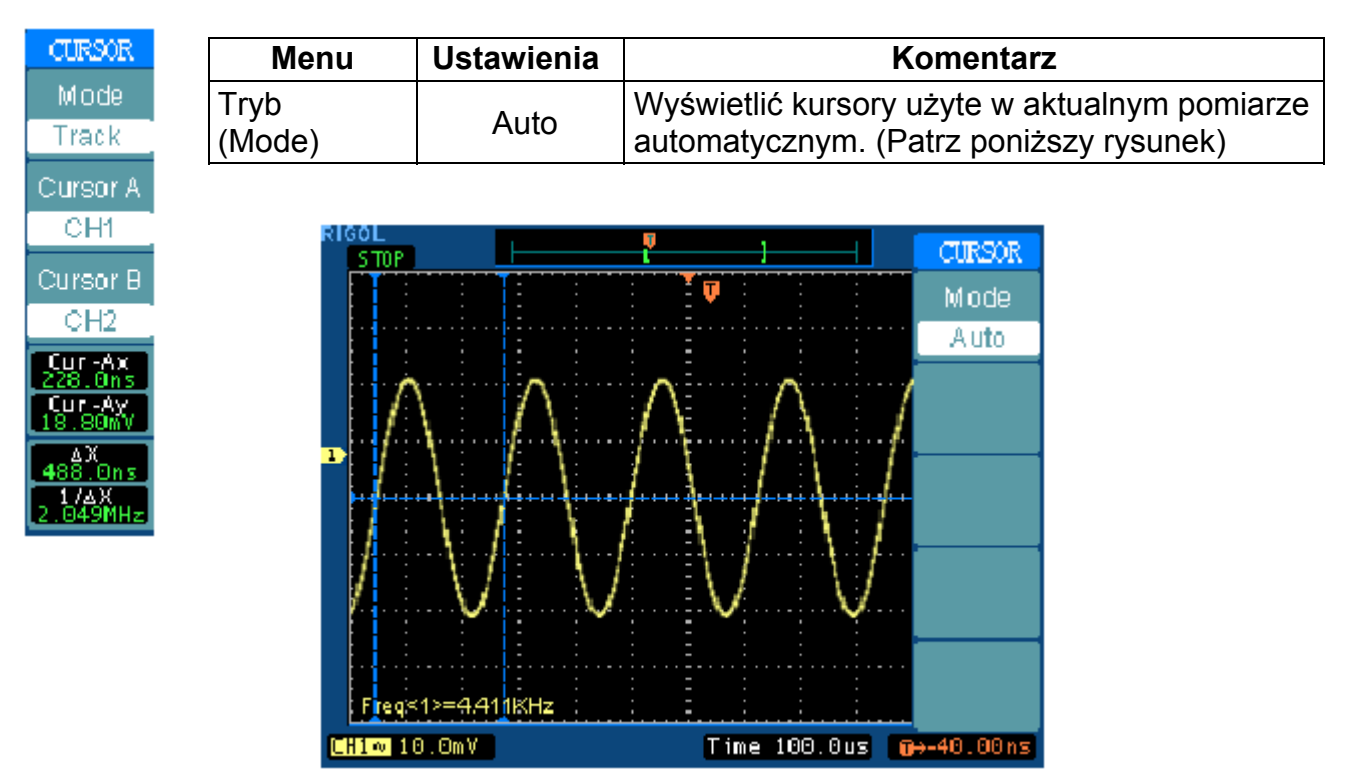

Rys. 2-61 Tryb pomiaru automatycznego z użyciem kursorów

Jeśli w menu MEASURE (pomiar) nie wybierze się żadnego parametru, to nie zostanie wyświetlony żaden kursor. Niniejszy oscyloskop może w menu MEASURE przesuwać kursor automatycznie tak, aby zmierzyć wartości 20 parametrów.

# Przyciski bezpośredniego dostępu

Wśród funkcji przycisków jest dostępna operacja AUTO (automatyczne ustawianie) i RUN/STOP (praca / zatrzymanie)

#### Auto:

Funkcja AUTO polega na automatycznym wytworzeniu na ekranie użytecznego przebiegu sygnału doprowadzonego do wejścia oscyloskopu. Po naciśnięciu przycisku AUTO na ekranie oscyloskopu pojawia się poniższe menu.

|                                          | Menu         | Ustawienia | Komentarz                                                                                                    |
|------------------------------------------|--------------|------------|----------------------------------------------------------------------------------------------------|
| Multi-cycle<br>Single-cycle<br>Rise Time | Multi-cycle  | -          | Nacisnąć aby wyświetlić na ekranie przebieg wielo-okresowy                                                               |
|                                          | Single-cycle | -          | Nacisnąć aby wyświetlić na ekranie przebieg jedno-okresowy                                                               |
|                                          | Rise edge    | -          | Nacisnąć aby wyświetlić na ekranie narastające zbo-<br>cze przebiegu i automatycznie mierzyć jego czas na-<br>rastania   |
|                                          | Fall edge    | -          | Nacisnąć aby wyświetlić na ekranie narastające zbo-<br>cze przebiegu i automatycznie mierzyć jego czas opa-<br>dania     |
|                                          | • Cancel• •  | -          | Nacisnąć, aby skasować wszystkie czynności auto-<br>matycznego ustawiania, oscyloskop wróci do po-<br>przednich ustawień |

## Funkcje automatycznego ustawianie (auto-set)

Po naciśnięciu przycisku AUTO, oscyloskop jest konfigurowany zgodnie z poniższymi nastawami domyślnymi (fabrycznymi):

| Tablica 2-44              |                                                   |  |
|---------------------------|---------------------------------------------------|--|
| Menu                      | Ustawienia                                        |  |
| Format wyświetlania       | Y-T                                               |  |
| Tryb próbkowania          | W czasie ekwiwalentnym                            |  |
| Tryb akwizycji            | Normalny                                          |  |
| Typ sygnału wejściowego   | Ustawiony zależnie od sygnału na a.c. lub d.c.    |  |
| Czułość "V/dz"            | Ustawiona                                         |  |
| Czułość V/dz              | Regulowana zgrubnie                               |  |
| Ograniczenie pasma        | Pełne                                             |  |
| Odwrócenie sygnału        | Wyłączone                                         |  |
| Położenie w poziomie      | Na środku                                         |  |
| Podstawa czasu "s/dz"     | Ustawiona w prawym położeniu                      |  |
| Typ wyzwalania            | Zboczem                                           |  |
| Źródło wyzwalania         | Automatyczny pomiar w kanale, do którego doprowa- |  |
|                           | dzono sygnał                                      |  |
| Rodzaj sygnału wyzwalania | d.c.                                              |  |
| Napięcie wyzwalania       | Ustawione na punkt środkowy                       |  |
| Typ wyzwalania            | Automatyczny                                      |  |
| Pokrętło ◀ POS ►          | Offset wyzwalania                                 |  |

## RUN/STOP: (praca / zatrzymanie)

Akwizycja przebiegu typu praca / zatrzymanie.

UWAGA: W stanie zatrzymania można regulować wartość czułości (V/dz) i podstawy czasu w ograniczonym zakresie. To znaczy można rozciągać lub zmniejszać wyświetlony przebieg w kierunku poziomym i pionowym. Gdy podstawa czasu (s/dz) wynosi 50 ms/dz lub jest szybsza, to podstawę czasu można rozciągnąć lub zmniejszyć o 5 działek.

# Rozdział 3: Zastosowania i przykłady

#### Przykład 1: Wykonywanie prostych pomiarów

Chcemy zobaczyć jak wygląda przebieg sygnału w układzie lecz nie znamy ani jego amplitudy ani częstotliwości. Chcemy szybko wyświetlić przebieg sygnału i zmierzyć jego częstotliwość, okres i wartość międzyszczytową.

## Aby szybko wyświetlić przebieg sygnału należy:

- 1. Ustawić tłumienie sondy i w kanale oscyloskopu na 10x.
- 2. Dołączyć sygnał do wejścia kanału 1 za pośrednictwem sondy.
- 3. Nacisnąć przycisk AUTO.

Oscyloskop ustawi automatycznie wartości czułości i podstawy czasu oraz parametry wyzwalania. Aby zoptymalizować ustawienia można dokonać dodatkowych ustawień ręcznie.

#### Wybór pomiarów automatycznych

W przypadku większości typów sygnałów oscyloskop może dokonać pomiaru automatycznego. Aby zmierzyć częstotliwość i wartość międzyszczytową, należy postępować w sposób następujący:

- Zmierzyć wartość międzyszczytową przebiegu. Nacisnąć MEASURE ⇒ Source ⇒ CH1 – aby wybrać źródło mierzonego sygnału. Nacisnąć Voltage ⇒ Voltage1/3 – aby wybrać stronę pomiaru. Nacisnąć Vpp – aby wybrać pomiar wartości międzyszczytowej i wyświetlić na ekranie wynik pomiaru.
- Zmierzyć częstotliwość.
   Nacisnąć Time 
   <sup>the</sup> Time1/3 aby wybrać stronę pomiaru. Nacisnąć Freq – aby wybrać pomiar częstotliwości.
- Zmierzyć okres.
   Nacisnąć Time 
   <sup>the</sup> Time1/3 aby wybrać stronę pomiaru. Nacisnąć Period – aby wybrać pomiar okresu.

**Uwaga:** Wyniki pomiaru częstotliwości, okresu i wartości międzyszczytowej przebiegu są wyświetlane na ekranie i okresowo odświeżane.

## Przykład 2: Oglądanie sygnału opóźnionego

Przykład ten dotyczy testowania sygnału na wejściu i wyjściu urządzenia (układu) i obserwowania wprowadzanego przez nie opóźnienia sygnału. Najpierw należy ustawić tłumienie sondy i kanału 1 oscyloskopu x10, a do wejścia tego kanału dołączyć sondę. Do wejścia kanału 2 należy doprowadzić sygnał z wyjścia urządzenia (układu).

#### Należy wykonać poniższe czynności:

- 1. Wyświetlić sygnały (w kanale 1 i 2):
  - 1) Nacisnąć przycisk AUTO.

2) Pokrętłem SCALE ustawić wartość skali na osi pionowej i poziomej tak, aby uzyskać odpowiedni zakres wyświetlania.

3) Wybrać kanał 1 naciskając przycisk CH1, a następnie odpowiednim pokrętłem POSITION ustawić położenie na osi pionowej przebiegu z kanału 1.

4) Wybrać kanał 2 naciskając przycisk CH2, a następnie odpowiednim pokrętłem POSITION ustawić położenie na osi pionowej przebiegu z kanału 2.

2. Zmierzyć czas opóźnienia sygnału po przejściu przez urządzenie (układ). Automatyczny pomiar opóźnienia:

Nacisnąć kolejno: MEASURE ♀ **Source** ♀ **CH1** ♀ - aby wybrać źródło mierzonego sygnału.

Nacisnąć **Time** – aby wybrać typ pomiaru.

Nacisnąć Time3/3 – aby wybrać stronę pomiaru.

Nacisnąć **Delay1→2<sup>4</sup>** - aby wyświetlić na ekranie wynik opóźnienia.

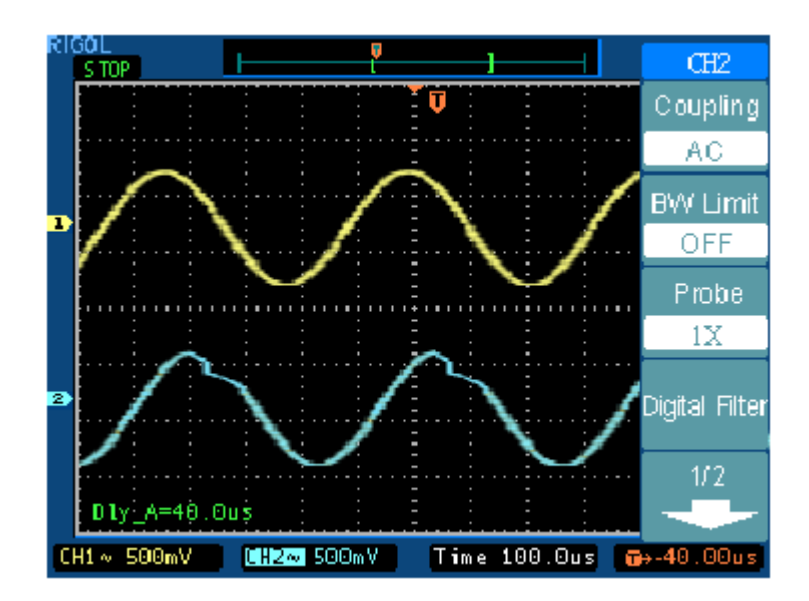

Rys. 3-1: Opóźnienie sygnałów

## Przykład 3: Wychwytywanie krótkotrwałych sygnałów

Przy potrzebie wychwytywania krótkotrwałych sygnałów, należy przedtem zaznajomić się odpowiednimi metodami pomiarowymi. Pozwoli to ustawić prawidłowo poziom i zbocze wyzwalania. Na przykład gdy zdarzenie pochodzi z układu logicznego typu TTL, należy wybrać narastające zbocze wyzwalania, a poziom wyzwalania na 2 V.

Poniższa procedura pozwoli ustawić tak oscyloskop, aby wychwycić pojedyncze zdarzenie.

- 1. Dołączyć sygnał do wejścia oscyloskopu.
- 2. Ustawić parametry wyzwalania.
- Nacisnąć przycisk MENU w obszarze ustawiania wyzwalania aby wyświetlić menu.
- Nacisnąć Edge aby wybrać tryb wyzwalania.
- Nacisnąć Slope aby wybrać zbocze narastające Rising.
- Nacisnąć Source aby wybrać kanał 1 CH1.
- Nacisnąć Mode aby wybrać tryb wychwytywania pojedynczych sygnałów Single.
- Nacisnąć Coupling aby wybrać typ sygnału wejściowego stały DC.
- Kręcąc pokrętłami SCALE skali osi pionowej i poziomej, ustawić wartość czułości (V/dz) i podstawy czasu na właściwy zakres sygnału.
- Kręcąc pokrętłem LEVEL, ustawić poziom wyzwalania.
- 3. Rozpocząć wychwytywanie sygnału naciskając przycisk RUN/STOP.

Gdy warunki wyzwalania zostaną spełnione, to na ekranie są wyświetlane dane reprezentujące punkty danych, które uzyskał oscyloskop w trakcie jednej akwizycji. Aby ponownie uaktywnić układ wyzwalania i wykasować zawartość ekranu, jeszcze raz nacisnąć przycisk RUN/STOP.

## Przykład 4: Redukowanie przypadkowych sygnałów nałożonych na sygnał

Jeśli sygnał doprowadzany do oscyloskopu jest zakłócony (rys. 3-2), to można tak ustawić oscyloskop, aby zredukować zakłócenia nałożone na przebieg. Najpierw należy ustabilizować przebieg usuwając zakłócenia z obwodu wyzwalania, następnie zredukować zakłócenia na niego nałożone.

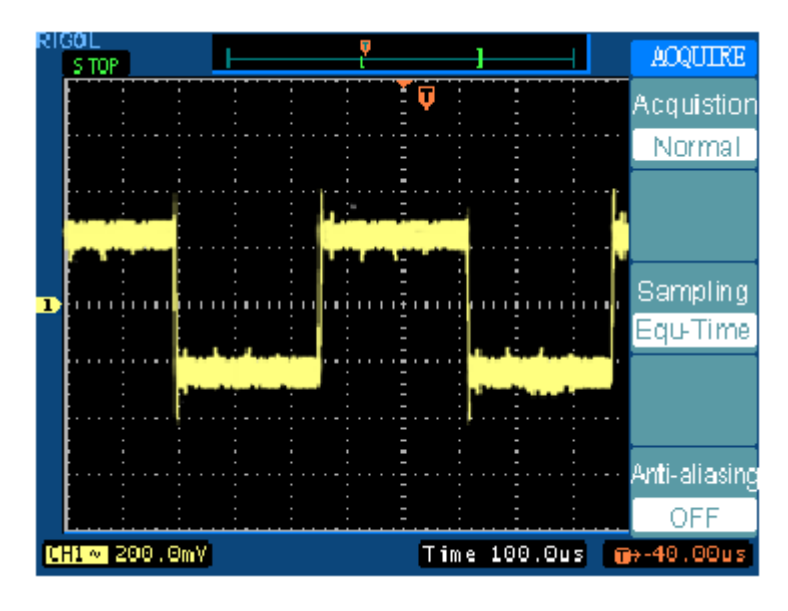

Rys. 3-2

- 1. Doprowadzić sygnał do wejścia oscyloskopu i uzyskać stabilny przebieg.
- Kręcąc pokrętłem HF Reject usunąć zakłócenia z obwodu wyzwalania. Funkcja HF Reject (High Frequency Reject) włącza w układ oscyloskopu filtr dolnoprzepustowy o tłumieniu 3 dB przy częstotliwości 150 kHz. Filtr ten używa się po to, aby usunąć z obwodu wyzwalania sygnały zakłócające w.cz. emitowane przez stacje nadawcze w pasmach AM i FM.

Funkcja **LF Reject** (Low Frequency Reject) włącza w układ oscyloskopu filtr górnoprzepustowy o tłumieniu 3 dB przy częstotliwości 8 kHz. Filtr ten używa się po to, aby usunąć z obwodu wyzwalania sygnału zakłócające m.cz. pochodzące np. z sieci zasilającej.

3. Aby zredukować zakłócenia widoczna na wyświetlonym przebiegu, włączyć funkcję uśredniania.

# RIGOL

Aby włączyć funkcję uśredniania, należy zastosować poniższą procedurę:

- Nacisnąć "miękki" przycisk: ACQUIRE 🗢 Acquisition 🗢 Average
- Nacisnąć odpowiednią liczbę razy "miękki" przycisk Average, aby wybrać liczbę uśrednień, która najlepiej usunie zakłócenia z wyświetlanego przebiegu. Im większa jest liczba uśrednień, tym w większym stopniu można usunąć zakłócenia z wyświetlanego przebiegu. Jednak im większa jest liczba uśrednień, tym wolniej odpowiada wyświetlany przebieg na zachodzące zmiany sygnału. Należy wybrać między: jak szybko przebieg ma być odświeżany, a tym jak dużo zakłóceń jest nałożonych na ten przebieg (patrz rys. 3-3).

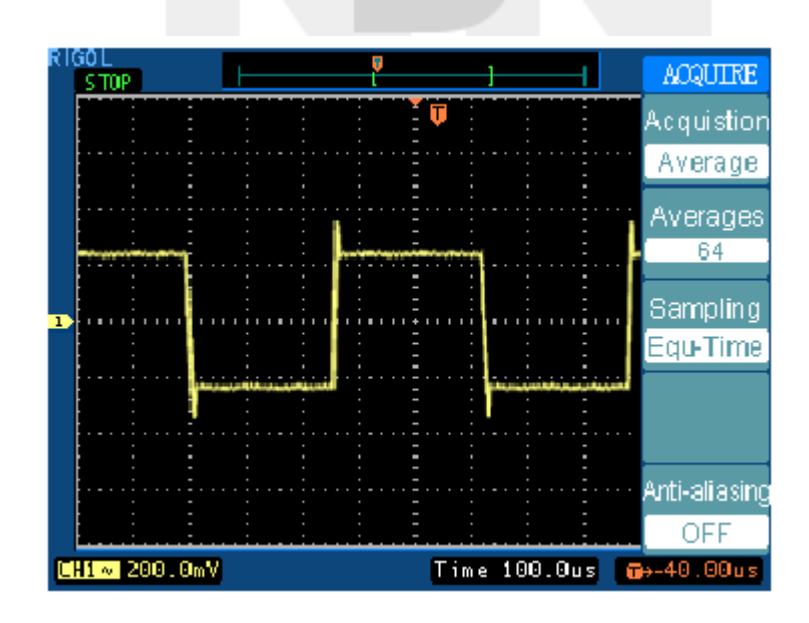

Rys. 3-3

#### Przykład 5: Pomiar za pomocą kursorów

Istnieje 20 najbardziej potrzebnych parametrów, które można mierzyć automatycznie za pomocą oscyloskopu. Parametry te można też mierzyć używając do tego celu kursorów. Wykorzystując kursory można szybko zmierzyć czas i napięcie na wyświetlonym przebiegu.

#### Pomiar częstotliwości oscylacji

Aby zmierzyć częstotliwość oscylacji na narastającym zboczu sygnału, należy postępować w następujący sposób:

- 1. Wyświetlić menu kursora naciskając przycisk CURSOR.
- 2. Ustawić tryb ręczny Manual, naciskając przycisk Mode.
- 3. Nacisnąć przycisk Type, aby wybrać pomiar czasu Time.
- 4. Obracając pokrętłem POSITION regulacji położenia na osi pionowej, umieścić kursor A na pierwszym piku sygnału oscylacji.
- 5. Obracając pokrętłem POSITION regulacji położenia na osi poziomej, umieścić kursor B na drugim piku sygnału oscylacji.

Można następnie odczytać w menu kursora wartość przyrostu czasu i częstotliwości (mierzonej częstotliwości oscylacji).

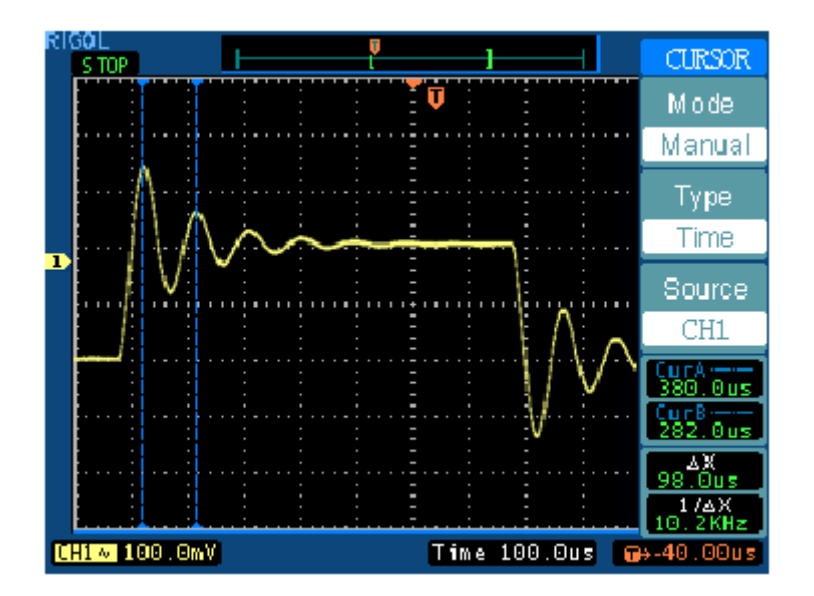

Rys. 3-4

## RIGOL

## Pomiar amplitudy oscylacji

Można teraz zmierzyć amplitudę oscylacji. W tym celu należy postępować następująco:

- 1. Wyświetlić menu kursora naciskając przycisk CURSOR.
- 2. Włączyć tryb ręczny Manual, naciskając przycisk Mode.
- 3. Wybrać pomiar napięcia Voltage, naciskając przycisk Type.
- 4. Obracając pokrętłem POSITION regulacji położenia na osi pionowej, umieścić kursor A na pierwszym dodatnim piku sygnału oscylacji.
- 5. Obracając pokrętłem POSITION regulacji położenia na osi poziomej, umieścić kursor B na drugim dolnym piku sygnału oscylacji.

Można następnie odczytać w menu kursora wartości następujących parametrów (patrz rys. 3-5):

- Przyrost napięcia (wartość szczytowa napięcia oscylacji).
- Napięcie w miejscu oznaczonym kursorem 1.
- Napięcie w miejscu oznaczonym kursorem 2.

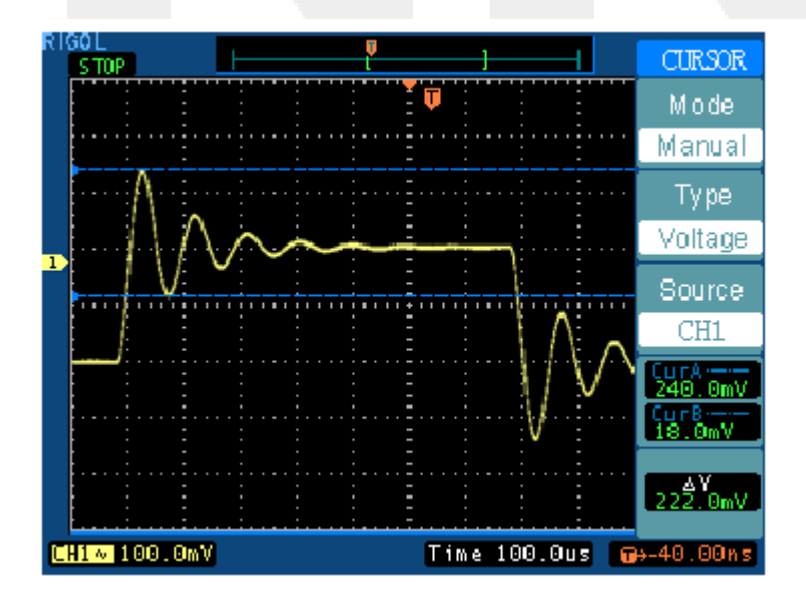

Rys. 3-5

## Przykład 6: Zastosowanie rodzaju pracy X-Y

#### Obserwowanie zmian fazy w sieci

Aby obserwować na ekranie oscyloskopu sygnał wejściowy i wyjściowy układu i wychwytywać zmiany fazy w tym układzie.

Aby monitorować wejście i wyjście układu na wyświetlonym wykresie X-Y należy postępować następująco:

- 1. Ustawić w menu sondy tłumienie na 10x. Ustawić przełącznik tłumienia sond na 10x.
- 2. Dołączyć sondę kanału 1 do wejścia sieci, a sondę kanału 2 do wyjścia sieci.
- 3. Jeśli przebiegi kanałów nie są wyświetlane, należy nacisnąć przyciski CH1 i CH2.
- 4. Nacisnąć przycisk AUTO.
- 5. Kręcić pokrętłem skali pionowej SCALE tak, aby w każdym kanale uzyskać w przybliżeniu tę samą amplitudę sygnału.
- 6. Nacisnąć przycisk MENU znajdujący się w bloku regulacji podstawy czasu, aby wyświetlić menu.
- Wybrać pracę X-Y naciskając "miękki" przycisk Time Base. Oscyloskop wyświetli figurę Lissajous przedstawiającą parametry wejściowe i wyjściowe układu.
- 8. Kręcąc pokrętłami czułości SCALE i położenia na osi pionowej POSITION, wyświetlić potrzebny przebieg.
- 9. Zastosować metodę elipsy, aby obserwować różnicę faz między dwoma kanałami.

(Patrz rys. 3-6)

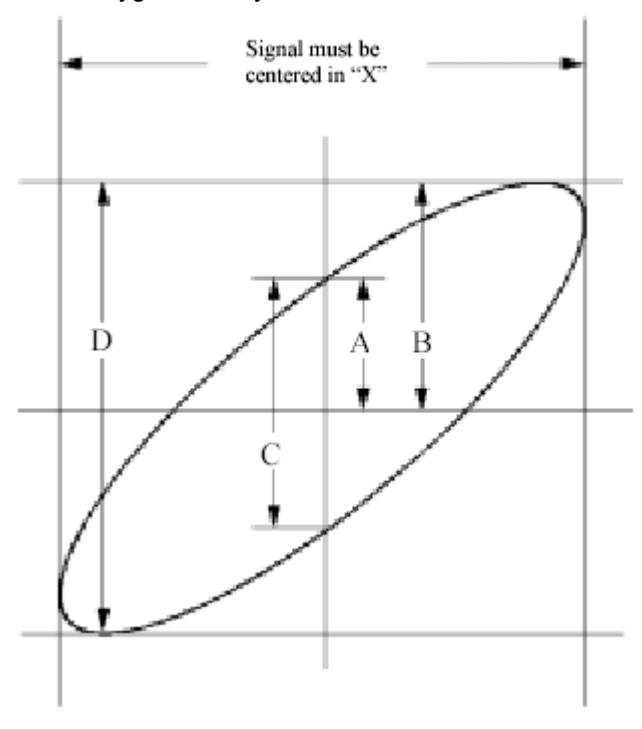

Sygnał należy ustawić w środku osi X

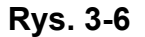

 $\sin\theta = A/B \ lub \ C/D$ 

gdzie  $\theta$  = przesunięcie fazowe (w stopniach) między dwoma sygnałami.

Z powyższego wzoru otrzymuje się:

## $\theta = \pm \arcsin(A/B)$ lub $\pm \arcsin(C/D)$

Jeśli główna oś elipsy jest w ćwiartce I i III, to wartość kąta  $\theta$  musi się mieścić w zakresie (0 –  $\pi/2$ ) lub (3  $\pi/2$  - 2  $\pi$ ).

Jeśli natomiast oś główna elipsy jest w ćwiartce II i IV, to wartość kąta  $\theta$  musi się mieścić w zakresie ( $\pi/2 - \pi$ ) lub ( $\pi - 3 \pi/2$ ).

## Przykład 7: Wyzwalanie sygnałami telewizyjnymi

Testowanie układów wideo i wyświetlanie sygnałów wideo. Stosować wyzwalanie sygnałem wideo po to, aby uzyskać stabilne wyświetlanie przebiegu.

#### Wyzwalanie sygnałem ramki

Aby wyzwalać sygnałem ramki należy:

- 1. W bloku regulacji wyzwalania nacisnąć przycisk MENU zostanie wyświetlone menu wyzwalania Trigger.
- 2. Nacisnąć przycisk Mode, aby wybrać tryb wideo Video.
- 3. Nacisnąć przycisk Source, aby wybrać jako źródło wyzwalania kanał 1 (CH1).
- 4. Nacisnąć Polarity, aby wybrać
- 5. Naciskając kolejno przycisk **Sync** wybrać ramkę nieparzystą (**Odd Field**) lub ramkę parzystą (**Even Field**).
- 6. Kręcąc pokrętłem skali poziomej SCALE, uzyskać na ekranie kompletny przebieg.

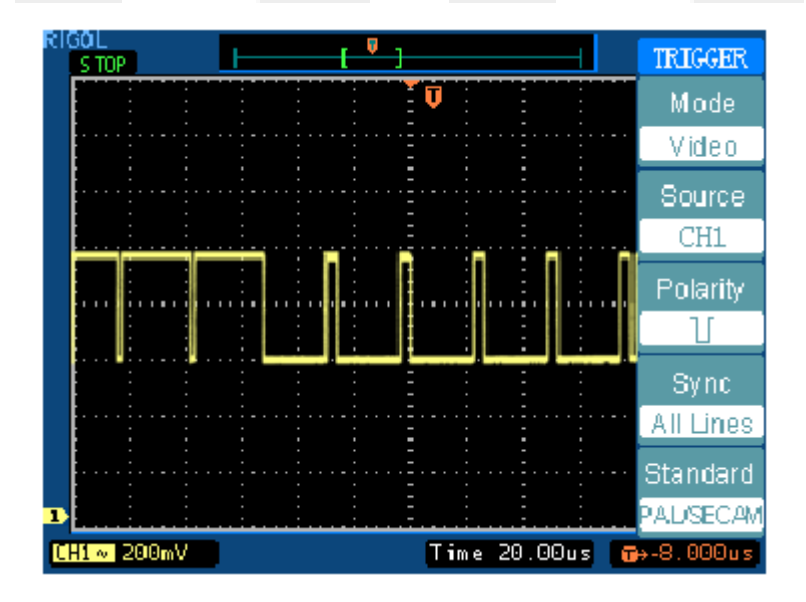

Rys. 3-7

# RIGOL

## Wyzwalanie sygnałem linii

- 1. Wyświetlić menu wyzwalania (trigger), naciskając przycisk MENU znajdujący się w bloku regulacji wyzwalania.
- 2. Nacisnąć przycisk Mode, aby wyświetlić tryb wideo Video.
- 3. Nacisnąć przycisk Source, aby wybrać jako źródło wyzwalania kanał 1 (CH1).
- 4. Nacisnąć Polarity, aby wybrać ].
- 5. Nacisnąć Sync, aby wybrać numer linii Line Num.
- 6. Kręcąc pokrętłem LEVEL, aby wyzwolić linią o wybranym numerze.
- 7. Kręcąc pokrętłem skali poziomej SCALE, uzyskać na ekranie kompletny przebieg.

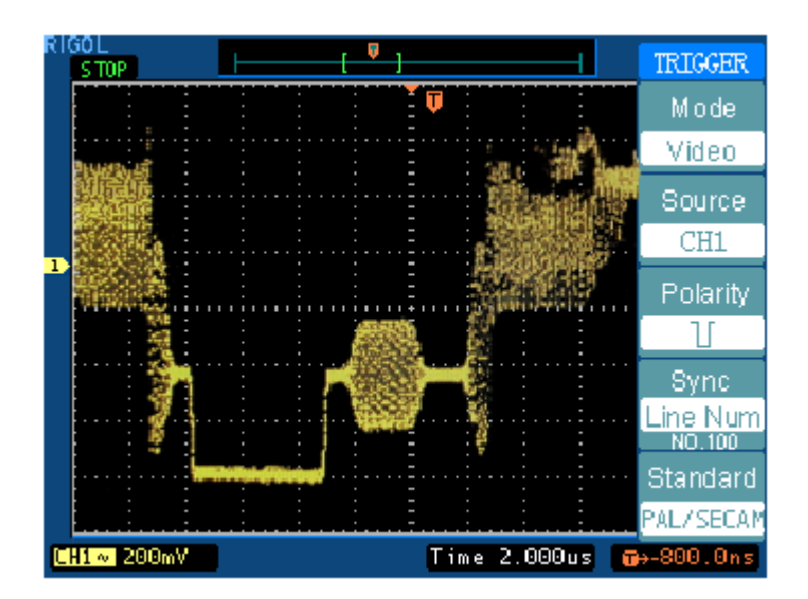

Rys. 3-8

## Przykład 8: Analiza harmonicznych FFT – pomiar z użyciem kursorów

Pomiar w ramach analizy FFT zawiera: pomiar amplitudy (w jednostkach Vrms lub dBVrms) i częstotliwości (Hz).

W tym celu należy postępować następująco:

- 1. Wyświetlić menu CURSOR naciskając przycisk CURSOR.
- 2. Naciskając kolejno przycisk Type, wybrać czas Time lub napięcie Voltage.
- 3. Nacisnać Source, aby wybrać FFT.
- 4. Przesunąć kursor na interesujący nas punkt przebiegu, kręcąc pokrętłami regulacji położenia na osi poziomej i pionowej POSITION.

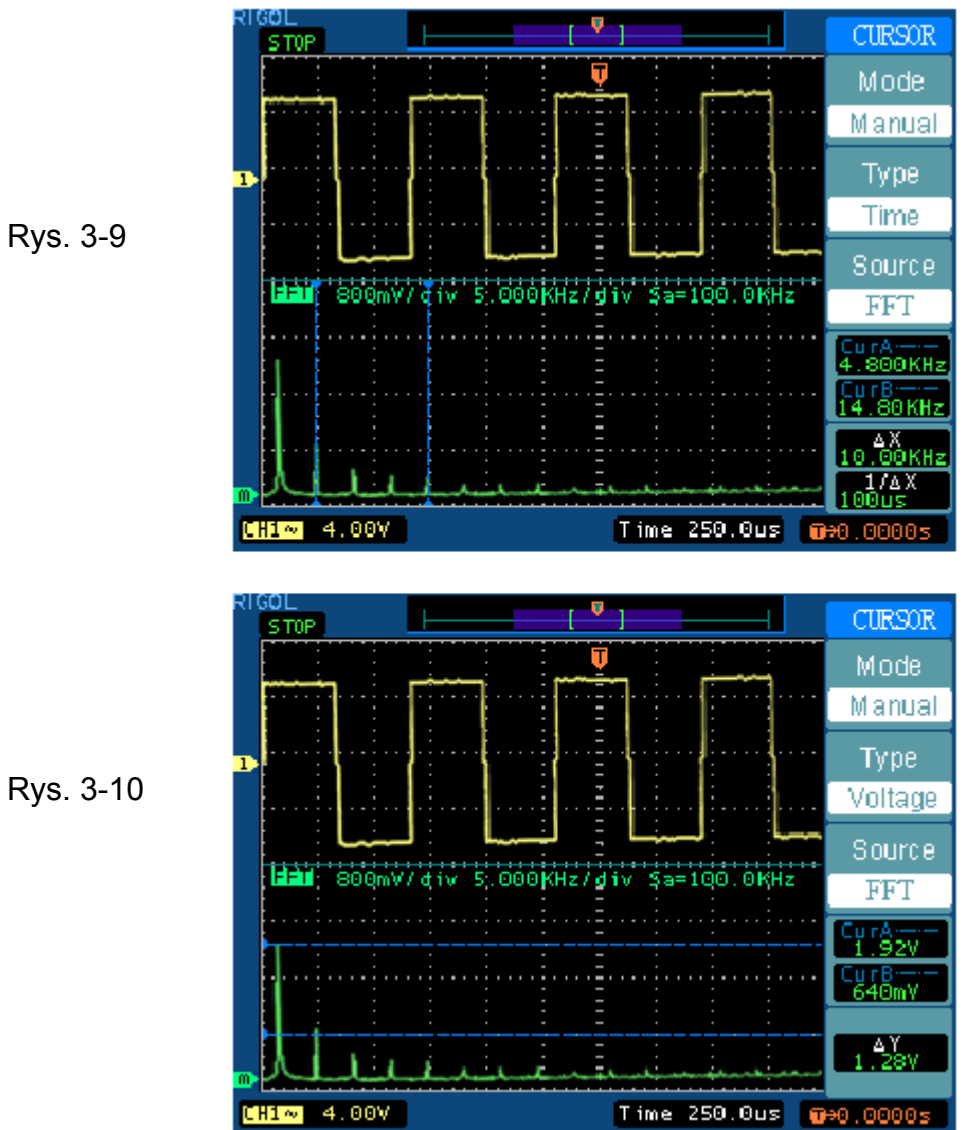

## Przykład 9: Test selekcji typu dobry / zły

Test typu dobry / zły jest jedną z zaawansowanych funkcji oscyloskopów serii DS5000. Po włączeniu tej funkcji oscyloskop automatycznie sprawdza sygnał wejściowy i porównuje go z wprowadzoną wcześniej maską. Jeśli przebieg mieści się wewnątrz maski to wynik testu jest zły, w przeciwnym wypadku (przebieg poza maską) wynik testu jest dobry. Jeśli oscyloskop wyposażono w kartę testu typu dobry / zły, to może on wyprowadzać na wyjście tej karty sygnały impulsowe sygnalizujące stan "zły" (wyjście typu otwarty kolektor).

Aby wykonać test dobry / zły należy postępować następująco:

- 1. Wyświetlić menu funkcji użytkowych UTILITY, nacisnąć przycisk UTILITY.
- 2. Włączyć wykonywanie testu, naciskając **Enable Test** i wybierając opcję **ON** (włączone).
- Nacisnąć Load, aby przywołać zapisaną maskę lub nacisnąć X Mask i Y Mask, aby ustawić poziomą wartość graniczną i pionową wartość graniczną, a następnie nacisnąć Create Mask, aby stworzyć nową maskę.
- 4. Naciskając przycisk **Output**, wybrać oczekiwane przebiegi wyjściowe.
- 5. Rozpocząć test, naciskając przycisk Operate.

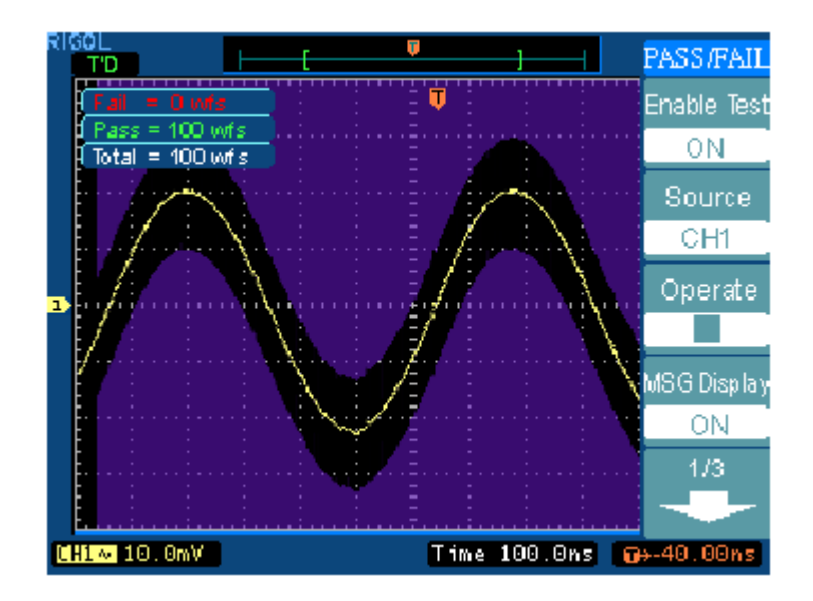

Rys. 3-11 Wykonywanie testu typu dobry / zły

# Rozdział 3: Komunikaty wyświetlane przy włączeniu oscyloskopu i usuwanie niesprawności

Komunikaty wyświetlane przy włączeniu oscyloskopu

**Dot display only (wyświetlanie tylko punktów):** Informuje, że przy tych ustawieniach można używać wyłącznie punktowego typu wyświetlania.

**Function not available (funkcja nie dostępna):** Informuje, że dana funkcja nie jest dostępna przy aktualnych ustawieniach.

**Measurement already selected (pomiar już wybrany):** Informuje, że parametr mierzony, wybrany w danym momencie przez naciśnięcie przycisku jest już wyświetlany na ekranie.

**Memory position at limit (osiągnięta graniczna pojemność komórki pamięci):** informuje, że offset pamięci jest równy pełnemu zakresowi pojemności pamięci.

No active cursor (brak aktywnego kursora): Informuje, że w trakcie pomiarów kursorowych ze śledzeniem nie ustawiono źródła kursora.

**No signal found (brak sygnału):** Informuje o braku sygnału na wejściu oscyloskopu, lub też, że przy naciśniętym przycisku AUTO, sygnał jest poza zakresem detekcji trybu AUTO.

No zoom at this Time/div (brak rozciągania przy tej podstawie czasu): Informuje, że przy pewnych wartościach podstawy czasu lub w trybie X-Y funkcja opóźnionego odchylania (Delayed Scan) jest niedostępna.

**Position at limit (osiągnięta wartość graniczna położenia):** informuje, że offset kanału osiągnął wartość graniczną w trakcie kręcenia pokrętłem POSITION ustawiania położenia na osi pionowej, aby ustawić w danym kanale położenie przebiegu na osi pionowej.

**Real Time div at limit (osiągnięta wartość graniczna podstawy czasu):** informuje, że w trybie próbkowania w czasie rzeczywistym wartość podstawy czasu osiągnęła największą poziomą rozdzielczość.

Sampling at limit (osiągnięta wartość graniczna próbkowania): informuje, że w trybie X-Y szybkość próbkowania osiągnęła wartość graniczną.

Save finished (zapisywanie zakończone): Informuje, że proces zapisu do pamięci oscyloskopu zakończył się.

**Time/Div at limit:** Informuje, że w trakcie ustawiania podstawy czasu pokrętłem skali poziomej SCALE, parametr czas/dz (Time/div) osiągnął wartość graniczną.

The storage is empty (pamięć jest pusta): Informuje w trakcie zapisu przebiegów lub nastaw, że aktualna komórka pamięci jest pusta.

## Trigger level at limit (osiągnięta wartość graniczna poziomu wyzwalania):

Informuje, że w trakcie kręcenia pokrętłem LEVEL, poziom wyzwalania osiągnął wartość graniczną.

Trigger position at limit (osiągnięta wartość graniczna punktu wyzwalania):

W trakcie regulacji offsetu wyzwalania pokrętłem położenia na osi poziomej POSITION informuje, że położenie punktu wyzwalania jest w miejscu początkowym lub końcowym pamięci.

Volts/div at limit (osiągnięta wartość graniczna czułości): W trakcie kręcenia pokrętłem skali pionowej SCALE informuje, że wartość czułości V/dz osiągnęła wartość graniczną.

**Dalay scale at limit (osiągnięta wartość graniczna skali opóźnienia):** W trybie Opóźnionego Odchylania (Delayed Scan), w trakcie kręcenia pokrętłem skali poziomej SCALE informuje, że osiągnięto pełną wartość rozdzielczości poziomej).

**Dalay position at limit (osiągnięta wartość graniczna położenia opóźnienia):** W trybie Opóźnionego Odchylania (Delayed Scan), w trakcie kręcenia pokrętłem położenia na osi poziomej POSITION informuje, że osiągnięto położenie graniczne okna rozcią-gania w kierunku poziomym.

#### Wyszukiwanie i usuwanie niesprawności

- 1. Jeśli po włączeniu zasilania oscyloskopu ekran pozostaje nie rozświetlony, należy:
  - (1) Sprawdzić miejsca dołączenia kabla sieciowego.
  - (2) Upewnić się, że wyłącznik zasilania oscyloskopu jest w położeniu "włączone".
  - (3) Po wykonaniu powyższych czynności, ponownie wyłączyć i włączyć oscyloskop.
  - (4) Jeśli problem istnieje nadal, skontaktować się z dystrybutorem oscyloskopu.

#### 2. Jeśli nie po wykonaniu akwizycji sygnału przebieg nie pojawia się należy:

- (1) Sprawdzić stan sond doprowadzających sygnał do wejścia oscyloskopu.
- (2) Sprawdzić czy wtyki sond oscyloskopowych są wystarczająco dociśnięte.
- (3) Sprawdzić czy układ pomiarowy wytwarza sygnał w punkcie pomiaru.
- (4) Powtórzyć próbę akwizycji przebiegu.
- **3. Wynik pomiaru jest 10 razy większy lub mniejszy niż oczekiwany:** Sprawdzić czy ustawione wartości tłumienia sondy i oscyloskopu są takie same.
- 4. Jeśli na ekranie oscyloskopu nie można uzyskać stabilnego przebiegu, to należy:

(1) Sprawdzić źródło wyzwalania (**Trigger Source**) i czy jest ono takie same (ten sam numer) jak używany kanał oscyloskopu.

(2) Sprawdzić typ wyzwalania (**Trigger Type**). W przypadku zwykłych sygnałów należy stosować wyzwalanie zboczem ("Edge"), a w przypadku sygnałów telewizyjnych wyzwalanie "video".

5. Jeśli po naciśnięciu przycisku RUN/STOP, oscyloskop nie wyświetla na ekranie przebiegu, należy:

Sprawdzić czy tryb wyzwalania (**Trigger Mode**) został ustawiony na "normal" lub "single" (wyzwalanie pojedynczych sygnałów) i czy poziom wyzwalania jest poza zakresem sygnału, czy też nie.

Jeśli tak, to kręcąc pokrętłem LEVEL lub naciskając przycisk 50%, ustawić poziom wyzwalania tak, aby mieścił się we właściwym zakresie. Można też ustawić tryb wyzwalania na "AUTO". Aby wyświetlić przebieg na ekranie, można ponadto nacisnąć przycisk AUTO.

- 6. Jeśli wybierze się akwizycję z uśrednianiem "Average" lub włączy się funkcję nieskończonej poświaty, to przebieg odświeża się wolno. Przy takich ustawieniach jest to zjawisko normalne.
- 7. Sygnał jest wyświetlany w postaci nałożonych na siebie przebiegów tworzących rodzaj drabiny.

Być może wybrana podstawa czasu jest zbyt wolna. Należy wtedy poprawić jakość wyświetlania, zwiększając rozdzielczość osi poziomej za pomocą pokrętła regulacji skali poziomej SCALE.

Być może wyświetlanie ekranu jest ustawione na "wektorowe" ("Vectors"). Można wtedy poprawić jakość wyświetlania wybierając wyświetlanie punktowe ("Dots").

# Rozdział 5 Wsparcie producenta i serwis

## Gwarancja

Firma RIGOL gwarantuje nabywcy, że jej produkt jest wolny od defektów materiałowych i produkcyjnych i będzie pracował niezawodnie przez okres trzech (3) lat od daty zakupu u autoryzowanego dystrybutora tej firmy. Jeśli jednak w trakcie tego okresu okaże się, że oscyloskop lub jego ekran ciekłokrystaliczny uszkodzi się, to firma RIGOL w osobie jej lokalnego dystrybutora zobowiązuje się dokonać naprawy i/lub wymiany wadliwych elementów zgodnie ze szczegółowymi ustaleniami jego warunków gwarancyjnych.

Karta gwarancyjna dystrybutora jest dostarczana wraz z nowo zakupionym oscyloskopem.

## Kontakt do firmy RIGOL

Wsparcie producenta:

W razie jakichkolwiek problemów technicznych należy kontaktować się z lokalnym dystrybutorem lub biurem sprzedaży firmy RIGOL.

Aby otrzymać listę zakładów serwisowych na świecie należy odwiedzić naszą stronę internetową: www.rigol.com

## Rozdział 6: Dane techniczne, akcesoria i konserwacja

#### Dodatek A: Dane techniczne

Wszystkie wartości wyspecyfikowane w niniejszych danych technicznych dotyczą oscyloskopów cyfrowych serii DS5000 i sond oscyloskopowych z ustawioną taką samą wartością tłumienia równą 10x chyba, że jest to zaznaczone inaczej. Aby oscyloskop miał parametry takie, jak podane w danych technicznych, muszą być spełnione następujące dwa warunki:

- Oscyloskop musi działać w sposób ciągły przez dwadzieścia minut w wyspecyfikowanej temperaturze pracy.
- Należy wykonać kalibrację własną (Self Cal), która jest dostępna z menu funkcji użytkowych (Utility menu), jeśli zmiany temperatury pracy są większe od 5°C.

Wszystkie dane techniczne są gwarantowane, chyba że są oznaczone adnotacją "typowy".

| Akwizycja            |                                                                                   |                                                               |
|----------------------|-----------------------------------------------------------------------------------|---------------------------------------------------------------|
| Rodzaje próbkowanie  | w czasie rzeczywistym                                                             | ekwiwalentne                                                  |
| Szybkość próbkowania | 1 GS/s (DS5000CA/DS5000MA)<br>250 MS/s (DS5000C/DS5000M)                          | 50 GS/s                                                       |
| Uśrednianie          | liczba uśrednień N, jednocześnie we<br>liczbę N można wybrać ze zbioru: 2,<br>256 | wsz <mark>ystkich kan</mark> ałach,<br>4, 8, 16, 32, 64 128 i |

#### Dane techniczne

| Sonda                 | tłumienie 1x                                                                                                    | tłumienie 10x                                                                                                    |  |
|-----------------------|----------------------------------------------------------------------------------------------------|----------------------------------------------------------------------------------------------------|--|
| Pasmo                 | od d.c. do 6 MHz                                                                                                    | od d.c. do pełnego pasma                                                                                                    |  |
| Stosunek tłumienia    | 1:1                                                                                                    | 10:1                                                                                                    |  |
| Zakres kompensacji    | 10 pF - 35 pF oscyloskop o impedancji wejściowej 1 M $\Omega$                                                                                             |                                                                                                    |  |
| Rezystancja wejściowa | 1 MΩ ±2%                                                                                                    | 10 MΩ ±2%                                                                                                    |  |
| Pojemność wejściowa   | 85 pF – 115 pF                                                                                                    | 14,5 pF – 17,5 pF                                                                                                    |  |
| Napięcie wejściowe    | 150 V skuteczne, kat. I lub<br>150 V d.c. kat I<br>150 V skuteczne, kat II lub<br>150 V d.c. kat II<br>100 V skuteczne, kat III lub<br>100 V d.c. kat III | 300 V skuteczne, kat. I lub<br>300 V d.c., kat I<br>300 V skuteczne, kat. II lub<br>300 V d.c., kat II<br>100 V skuteczne, kat. III lub<br>100 V d.c. kat III |  |

• Użyte sondy innych producentów powinny mieć parametry zgodne z wymienionymi w danych technicznych poniżej.

| Wejścia                                |                                           |
|----------------------------------------|-------------------------------------------|
| Typ sygnału wejściowego                | a.c., d.c., ziemia (GND)                  |
| Impedancja wejściowa, typ sygnału wej- | 1 M $\Omega$ ±2% równolegle z 13 pF ±2 pF |
| ściowego                               | 50 Ω ±2%, dostępność - patrz poniższa ta- |
|                                        | blica                                     |
| Współczynniki tłumienia sondy          | 1x, 10x, 100x, 1000x                      |
| Maksymalne napięcie wejściowe          | 400 V (d.c. + a.c. szczytowe, 1 MΩ, 10x)  |
|                                        | 5 V (skuteczne, 50 Ω, BNC)                |
| Opóźnienie czasowe między kanałami     | 150 ps                                    |
| (typowo)                               |                                           |

| 50 Ω   | Modele                                                                                            |
|--------|---------------------------------------------------------------------------------------------------|
| jest   | DC5202CA, DS5152CA, DS5152C, DS5152MA, DS5152M                                                    |
| nie ma | DS5102CA, DS5102C, DS5062CA, DS5062C<br>DS5102MA, DS5102M, DS5062MA, DS5062M, DS5042M,<br>DS5022M |

| Odchylanie poziome     |                                                            |
|------------------------|------------------------------------------------------------|
| Zakres szybkości prób- | 10 GS/s – 1GS/s (w czasie rzeczywistym), 50 GS/s (ekwi-    |
| kowania                | walentna) (DS5000CA/MA)                                    |
|                        | 10 S/s – 250 MS/s (w czasie rzeczywistym), 50 GS/s (ekwi-  |
|                        | walentna) (DS5000C/M)                                      |
| Interpolacja przebiegu | (sinx)/x                                                   |
| Długość rekordu        | 4 kS dla każdego kanału                                    |
| Zakres podstawy czasu  | od 1 ns/dz do 50 s/dz* w sekwencji skoków 1-2-5            |
|                        | w trybie opóźnionego odchylania: do 10 ps/dz*              |
| Dokładność szybkości   | ±100 ppm w każdym odstępie czasowym ≥ 1 ms                 |
| próbkowania i czasu    |                                                            |
| opóźnienia             |                                                            |
| Dokładność pomiaru     | Impuls pojedynczy: ±(odstęp jednej próbki + 100 ppm x      |
| przyrostu czasu        | wskazanie + 0,6 ns)                                        |
| (pełne pasmo)          | > 16 uśrednień: ±(odstęp jednej próbki + 100 ppm x wskaza- |
|                        | nie + 0,4 ns)                                              |

\* Wartość tego parametru jest różna w różnych modelach.

| Odchylanie pionowe                                                              |                                                                                                    |
|---------------------------------------------------------------------------------|----------------------------------------------------------------------------------------------------|
| Przetwornik a/c                                                                 | rozdzielczość 8 bitów, każdy kanał próbkowany jedno-<br>cześnie*                                                                                                    |
| Zakres czułości V/dz                                                            | od 2 mV/dz do 5 V/dz na wejściu (złącze BNC)                                                                                                    |
| Zakres offsetu                                                                  | ±40 V (200 mV – 5 V), ±2 V (2 mV – 100 mV)                                                                                                    |
| Pasmo analogowe                                                                 | 200 MHz (DS5202CA)                                                                                                    |
|                                                                                 | 150 MHz (DS5152CA/DS5152MA/DS5152C/DS5152M)<br>100 MHz (DS5102CA/DS5102MA/DS5102C/DS5102M)<br>60 MHz (DS5062CA/DS5062MA/DS5062C/DS5062M)<br>40 MHz (DS5042M)<br>25 MHz (DS5022M)                                                                                                    |
| Pasmo pojedynczego im-<br>pulsu                                                 | Pełne pasmo (DS5000CA/MA), 50 MHz (DS5000C/M)                                                                                                    |
| Wartość graniczna wybie-<br>ranego pasma analogowe-<br>go (typowo)              | 20 MHz (DS5022M brak ograniczenia szerokości pasma)                                                                                                    |
| Wartość graniczna często-<br>tliwości (a.c. – 3 dB)                             | ≤5 Hz (na złączu BNC)                                                                                                    |
| Czas narastania na złączu<br>BNC (typowo)                                       | <1,8 ns, <2,3 ns, <3,5 ns, <5,8 ns, <8,7 ns, <14 ns<br>przy paśmie równym odpowiednio: 200, 150, 100, 60, 40<br>i 25 MHz                                                                                                    |
| Dokładność wzmocnienia<br>d.c.                                                  | 2 mV/dz - 5 mV/dz, ±4% (tryb akwizycji z próbkowaniem<br>lub akwizycji z uśrednianiem)<br>10 mV/dz - 5 V/dz , ±3% (tryb akwizycji z próbkowaniem<br>lub akwizycji z uśrednianiem)                                                                                                    |
| Dokładność pomiaru d.c.,<br>tryb akwizycji z uśrednia-<br>niem                  | Uśrednianie ≥16 przebiegów przy ustawieniu ich w punk-<br>cie zerowym osi pionowej:<br>±(4% wskazania + 0,1 dz + 1 mV) przy czułości ustawio-<br>nej na 2 mV/dz lub 5 mV/dz<br>±(3% wskazania + 0,1 dz + 1 mV) przy czułości ustawio-<br>nej na 10 mV/dz<br>Uśrednianie ≥16 przebiegów przy ustawieniu ich w punk-<br>cie zerowym osi pionowej:<br>±[3% (wskazanej pozycji pionowej) + 1% (pozycji pozio-<br>mej) + 0,2 dz]<br>dodać 2 mV w zakresie ustawień czułości od 2 mV/dz do<br>200 mV/dz<br>dodać 50 mV w zakresie ustawień czułości od 500 mV/dz<br>do 5 V/dz |
| Dokładnosc pomiaru przy-<br>rostu napięcia (tryb akwi-<br>zycji z uśrednianiem) | <ul> <li>Przyrost (roznica) napięcia między dwoma usrednieniami</li> <li>≥ 16 przebiegów zebranych przy takich samych ustawie-<br/>niach i warunkach otoczenia:<br/>±(3% wskazania + 0,05 dz)</li> </ul>                                                                                                    |

\* Gdy szybkość próbkowania wynosi 1 GS/s i tylko jeden kanał jest dostępny do użytku.
### RIGOL

| Wyzwalanie                                                                                            |                                                                                                    |                                                                                                    |  |  |
|----------------------------------------------------------------------------------------------------|----------------------------------------------------------------------------------------------------|----------------------------------------------------------------------------------------------------|--|--|
| Czułość wyzwalania, (wy-<br>zwalanie zboczem)                                                         | DC                                                                                                    | CH1, CH2: 1 dz. (d.c 10 MHz)<br>EXT: 100 mV (d.c 10 MHz)<br>200 mV (10 MHz - maks.)<br>EXT/5: 500 mV (DC - maks.)              |  |  |
|                                                                                                    | AC                                                                                                    | Taka sama jak dla d.c. przy 50 Hz i powyżej                                                                                    |  |  |
|                                                                                                    | LF REJ                                                                                                   | Taka sama jak dla d.c ograniczenie sprzężenia<br>dla częstotliwości większych od 100 kHz, tłumienie<br>sygnałów poniżej 8 kHz. |  |  |
|                                                                                                    | HF REJ                                                                                                   | Taka sama jak dla d.c ograniczenie sprzężenia<br>dla częstotliwości od d.c 10 kHz, tłumienie sy-<br>gnałów powyżej 150 kHz.    |  |  |
| Zakres poziomu wyzwalania                                                                             | Internal                                                                                                 | ±12 działek liczonych od środka ekranu                                                                                         |  |  |
|                                                                                                    | EXT                                                                                                    | ±1,6 V                                                                                                    |  |  |
|                                                                                                    | EXT/5                                                                                                    | ±8 V                                                                                                    |  |  |
| Dokładność poziomu wy-                                                                                | Internal                                                                                                 | ±(0,3 dz x V/dz) (±4 działki od środka ekranu)                                                                                 |  |  |
| zwalania (typowa)                                                                                     | EXT                                                                                                    | ±(6% nastawy + 40 mV)                                                                                                    |  |  |
|                                                                                                    | EXT/5                                                                                                    | ±(6% nastawy + 200 mV)                                                                                                    |  |  |
| Offset wyzwalania                                                                                     | Przed-wyzw                                                                                               | valanie 14 dz, wyzwalanie opóźnione 1 s                                                                                        |  |  |
| Zakres czasu martwego wy-<br>zwalania (Holdoff)                                                       | od 100 ns do 1,5 s                                                                                       |                                                                                                    |  |  |
| Ustawić poziom na 50%<br>(typowo)                                                                     | Możliwe tylko przy częstotliwości sygnału wejściowego ≥ 50<br>Hz.                                        |                                                                                                    |  |  |
| Ustawienia domyślne,<br>wyzwalanie sygnałami tele-<br>wizyjnymi                                       | Ustawić tryb wyzwalania na Auto, a sygnału wejściowego na<br>a.c.                                        |                                                                                                    |  |  |
| Czułość,                                                                                              | Internal                                                                                                 | Wartość międzyszczytowa 2 działki                                                                                              |  |  |
| (wyzwalanie sygnałami tele-                                                                           | EXT                                                                                                    | 400 mV                                                                                                    |  |  |
| wizyjnymi, typowo)                                                                                    | EXT/5 2V                                                                                                 |                                                                                                    |  |  |
| Systemy telewizyjne i często-<br>tliwości sygnału ramki, wy-<br>zwalanie sygnałami telewi-<br>zyjnymi | Obsługuje systemy telewizji kolorowej NTSC, PAL<br>i SECAM dla każdej ramki i każdej linii.              |                                                                                                    |  |  |
| Wyzwalanie impulsem                                                                                   |                                                                                                    |                                                                                                    |  |  |
| Tryb wyzwalania impulsem                                                                              | (≥, ≤, =) szerokość sygnału o amplitudzie dodatniej<br>(≥, ≤, =) szerokość sygnału o amplitudzie ujemnej |                                                                                                    |  |  |
| Zakres szerokości impulsu                                                                             | od 20 ns do 10 s                                                                                         |                                                                                                    |  |  |

## Pomiary

| i onnary                  |                                                                                                    |                                                     |  |  |
|---------------------------|----------------------------------------------------------------------------------------------------|-----------------------------------------------------|--|--|
| Pomiar za pomocą kursorów | Ręczny Różnica napięcia między kursorami (ΔV)                                                                                                |                                                     |  |  |
|                           |                                                                                                    | Różnica czasu między kursorami (ΔT)                 |  |  |
|                           |                                                                                                    | Odwrotność czasu w Hz (1/ΔT)                        |  |  |
|                           | Śledzenie                                                                                                    | Wartość napięcia dla osi Y przebiegu                |  |  |
|                           |                                                                                                    | Wartość czasu dla osi Y przebiegu                   |  |  |
|                           | Pomiar au-                                                                                                    | Kursory wyświetlane przy pomiarze automatycz-       |  |  |
|                           | tomatyczny                                                                                                    | nym                                                 |  |  |
| Pomiar automatyczny       | r automatyczny Vpp, Vamp, Vmax, Vmin, Vtop, Vbase, Vavg, Vrms, Overshoot (w<br>skok napięcia). Preshoot (wyskok poprzedzający), Freq, Period |                                                     |  |  |
|                           |                                                                                                    |                                                     |  |  |
|                           | (okres), Rise Time (czas narastania), Fall Time (czas opadania),                                                                             |                                                     |  |  |
|                           | +Width (szerokość impulsu dodatniego), -Width (szerokość impulsu                                                                             |                                                     |  |  |
|                           | ujemnego), +Duty (współczynnik wypełnienia dodatniego sygnału                                                                                |                                                     |  |  |
|                           | impulsowego), -Duty (współczynnik wypełnienia ujemnego sygnału                                                                               |                                                     |  |  |
|                           | impulsowego),                                                                                                    | Delay 1-2 f (opóźnienie), Delay 1-2 🕴 (opóźnienie). |  |  |

6-4

#### Dane ogólne

| Wyświetlanie               |                                                 |
|----------------------------|-------------------------------------------------|
| Typ ekranu                 | Ciekłokrystaliczny, przekątna 5,7 cala (145 mm) |
| Rozdzielczość wyświetlania | 320 x 240 pikseli (pozioma x pionowa)           |
| Kolor wyświetlania         | VGA: liczba kolorów 256 - DS5000CA, DS5000C     |
|                            | Monochromatyczny - DS5000MA, DS5000M            |
| Kontrast wyświetlania      | Regulowany                                      |
| Intensywność podświetlenia | 60 lx/m <sup>2</sup>                            |
| (typowo)                   |                                                 |

| Wyjście sygnału kompensacji sondy |                            |  |  |
|-----------------------------------|----------------------------|--|--|
| Napięcie wyjściowe (typowo)       | 3 Vpp na obciążeniu ≥ 1 MΩ |  |  |
| Częstotliwość (typowo)            | 1 kHz                      |  |  |

| Zasilanie                 |                                                |
|---------------------------|------------------------------------------------|
| Napięcie źródła zasilania | 100 - 240 V skut. (±10%), 45 - 440 Hz, kat. II |
| Pobór mocy                | mniejszy od 50 VA                              |
| Bezpiecznik               | 2 A, 250 V, typu T                             |

| Warunki otoczenia         |                                       |  |  |
|---------------------------|---------------------------------------|--|--|
| Temperatura               | W stanie pracy: od 10°C do 40°C       |  |  |
|                           | W stanie wyłączenia: -20°C do +60°C   |  |  |
| Metoda chłodzenia         | Wymuszone - wentylator                |  |  |
| Wilgotność względna       | ≤90%, w temperaturze 40°C lub poniżej |  |  |
|                           | ≤60%, w temperaturze od 40°C do 50°C  |  |  |
| Makaymalna wyoakaóó praoy | W stanie pracy: 3000 m npm            |  |  |
| waksymama wysokość pracy  | W stanie wyłączenia: 15000 m npm      |  |  |

| Parametry mechaniczne |                |        |
|-----------------------|----------------|--------|
| Wymiary               | Długość        | 350 mm |
|                       | Szerokość      | 288 mm |
|                       | Wysokość       | 145 mm |
| Masa (w przybliżeniu) | Bez opakowania | 4,5 kg |
|                       | Z opakowaniem  | 5,6 kg |

#### Stopień zanieczyszczenia środowiska 2

# Kalibracja

Zaleca się wykonywać kalibrację z odstępem rocznym

#### Dodatek B: Akcesoria do oscyloskopów serii 5000

#### Akcesoria standardowe:

- Sonda oscyloskopowa pasywna 2 szt., długość przewodu 1,5 m, przełącznik czułości sondy (1:1, 10:1)
  Gdy przełącznik czułości sondy pasywnej jest w pozycji 1x, to sondy pasywne mają pasmo 6 MHz, przy maksymalnym znamionowym napięciu pracy 150 V, kat II, a gdy przełącznik ten jest w pozycji 10x, to pasmo sondy jest równe pełnemu pasmu oscyloskopu, przy maksymalnym napięciu znamionowym 300 V kat. II.
- Kabel sieciowy przystosowany do norm kraju przeznaczenia.
- Instrukcja Obsługi.
- Formularz rejestracyjny klienta.

#### Akcesoria dodatkowe:

- Karta EM5-CM Moduł komunikacyjny interfejsów: RS232, GPIB, wyjście sygnału selekcji dobry / zły
- Karta EM-COM Moduł komunikacyjny interfejsów: RS232, GPIB
- Karta EM5-P/F Moduł z wyjściem sygnału selekcji typu dobry / zły
- Oprogramowanie Ultra Scope pracujące pod nadzorem systemu operacyjnego MS Windows 98/2000/XP
- Neseser do akcesoriów: PA-5000

Wszystkie akcesoria (standardowe i dodatkowe) są dostępne u autoryzowanego dystrybutora firmy RIGOL.

#### Dodatek C: Konserwacja

#### Dbałość o ogólny stan oscyloskopu

Nie należy ustawiać ani przechowywać oscyloskopu w miejscach, w których był by on przez długi czas wystawiony na oddziaływanie bezpośredniego światła słonecznego.

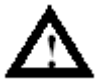

**OSTROŻNIE:** Aby niknąć uszkodzenia oscyloskopu lub sond, nie należy poddawać ich oddziaływaniu aerozoli, płynów i rozpuszczalników.

#### Czyszczenie

W razie potrzeby oczyszczenia oscyloskopu, należy odłączyć go od źródła zasilania i źródeł sygnału, a następnie oczyścić obudowę roztworem wodnym delikatnego detergentu. Przed ponownym dołączeniem zasilania upewnić się, że oscyloskop jest całkowicie suchy.

Aby oczyścić zewnętrzne powierzchnie obudowy oscyloskopu należy:

- Usunąć ślady rdzy na powierzchniach zewnętrznych i sondach nie pylącą się ściereczką. Szczególnie uważać, aby nie porysować plastykowego filtra pokrywającego ekran oscyloskopu.
- 2. Do czyszczenia oscyloskopu używać miękkiej ściereczki zwilżonej wodą.
- **UWAGA:** Aby uniknąć uszkodzenia powierzchni zewnętrznych oscyloskopu i sond, nie należy używać do tego substancji ściernych ani chemicznych środków czyszczących.

### RIGOL

# Skorowidz

| Α                             |        | Pasmo graniczne                         | 2-5          |
|-------------------------------|--------|-----------------------------------------|--------------|
| AkcesoriaV                    | ', 6.6 | Pobieranie sygnałów                     | 2-33         |
| Akcesoria dodatkowe           | V      | Pokrętła podstawy czasu                 | 2-18         |
| Akwizycja sygnałów            | 6-1    | Pokrętło położenia w pionie POSITION    | 2-17         |
| Akwizycja z uśrednianiem      | 2-36   | Pokrętło skali pionowej SCALE           | 2-17         |
| Analiza FFT                   | 2-12   | Pomiary                                 | 6-4          |
| Automatyczna kalibracja       | 2-43   | Pomiar z użyciem kursorów2-58           | , 3-6        |
| Automatyczne wyzwalanie       | 2-31   | Praca X-Y2-20, 2-23                     | 3, 3-8       |
| Automatyczny pomiar           | 2-51   | Praca Y-T                               | .2-20        |
|                               |        | Próbkowanie ekwiwalentne                | 2-36         |
| C                             |        | Próbkowanie w czasie rzeczywistym       | 2-36         |
| Częstotliwość Nyquista        | 2-13   | Przed-wyzwalanie                        | 2-32         |
| Czyszczenie                   | 6-7    | Przewijanie ekranu                      | 2-35         |
|                               |        | Przycisk AUTO1-9, 2-64,                 | 2-65         |
| D<br>Dene techniczne          | 6.4    |                                         | 2-58         |
| Dane techniczne               | 0-1    | Przycisk DISPLAT                        | 0-0          |
| _                             |        |                                         | , 2-20       |
| E                             | 6 5    | PIZYCISK LEVEL2-23,<br>Drzyciek MEASUDE | 0-11<br>0 E1 |
| Ekran w trubio przewijapia    | 2 20   | Przycisk natychmiastowago wyboru        | 2-01         |
|                               | 2-20   | Przycisk OEE                            | 2-04         |
| F                             |        | Przycisk PLIN/STOP 2-64                 | 2-10         |
| Filtr svansłów m.cz           | 2-31   | Przycisk REF                            | 2-05         |
| Filtr sygnalów w cz           | 2-31   | Przycisk STORAGE                        | 2-14         |
|                               | 2-01   | Przycisk UTII ITY                       | 2-33         |
| 1                             |        |                                         | 2 71         |
| Impulsy synchronizacii        | 2-27   | S                                       |              |
|                               | 2 21   | Sieć zasilaiaca a c                     | 2-30         |
| J                             |        | Sonda                                   | 6-1          |
| Jezyk                         | 2-50   | Sprawdzenie funkcionowania              | 1-6          |
|                               |        |                                         |              |
| κ                             |        | т                                       |              |
| Kompensacja sondy             | 1-8    | Test klawiatury                         | 2-48         |
| Kompensator sondy             | 6-5    | Test ekranu                             | 2-48         |
| Komunikaty przy włączeniu     | 4-1    | Test własny                             | 2-48         |
|                               |        | Tłumienie sondy                         | 2-6          |
| Μ                             |        | Typ sygnału wejściowego                 | 2-3          |
| Menu podstawy czasu           | 2-18   | Typ sygnału wejściowego a.c             | 2-3          |
|                               |        | Typ sygnału wejściowego d.c             | 2-3          |
| Ν                             |        | Typ sygnału wejściowego GND (ziemia)    | 2-4          |
| Noniusz (funkcje Vernier)1-11 | , 2-8  |                                         |              |
|                               |        | U                                       |              |
| 0                             |        | Układ odchylania pionowego              | 2-2          |
| Obwiednia sygnału             | 2-36   | Układ odchylania poziomego1-12          | , 2-18       |
| Odchylanie pionowe            | 6-3    | Układ próbkowania                       | 2-33         |
| Odchylanie poziome            | 6-2    |                                         | 2-25         |
|                               | 2-9    |                                         | 1-12         |
|                               | 1-13   |                                         | 2-30         |
| Okno Hamming                  | 2-13   | Ustawianie wyźwalania                   | 1-14         |
| Okno Hamming                  | 2-13   |                                         | 2-42         |
|                               | 2-13   |                                         | 4-3          |
| Okno prostokotno              | 1-10   |                                         |              |
| Operacio matematyczne         | 2-13   | 14/                                     |              |
|                               | 2-11   | vv<br>Moiécia                           | 6.2          |
| Г                             |        | งงธุรมเล                                | 0-2          |

#### RIGOL

| Wyzwalanie                       | 6-4  |
|----------------------------------|------|
| Wyzwalanie normalne              | 2-31 |
| Wyzwalanie sygnałem pojedynczym  | 2-31 |
| Wyzwalaniem zboczem              | 2-26 |
| Wyzwalanie zewnętrze EXT i EXT/5 | 2-30 |

#### Ζ

| Zakłócenia           | . 3-4 |
|----------------------|-------|
| Zapisywanie          | 2-40  |
| Zapisywanie i odczyt | 2-39  |
| Zasilanie            | 6-5   |
|                      |       |

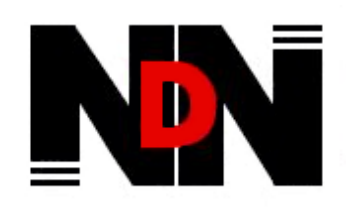

02-784 Warszawa, Janowskiego 15 tel./fax (0-22) 641-15-47, 644-42-50 http://www.ndn.com.pl e-mail: ndn@ndn.com.pl